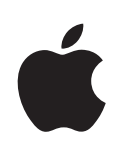

# iPhone Manual de utilizare

Pentru iPhone și iPhone 3G

# Cuprins

## 5 Capitolul 1: Introducere

- 5 Elemente necesare
- 5 Activarea iPhone
- 6 Actualizarea unui iPhone, modelul original
- 6 Instalarea cartelei SIM
- 7 Înregistrarea iPhone
- 8 Sincronizarea cu iTunes
- 13 Conturi de e-mail, contacte și calendare
- 15 Instalarea profilelor de configurare
- 16 Deconectarea iPhone de la computerul dvs.

## 17 Capitolul 2: Noțiuni elementare

- 17 Vedere de ansamblu iPhone
- 20 Ecran principal
- 23 Butoane
- 26 Ecran tactil
- 28 Tastatură pe ecran
- 32 Căști stereo cu microfon
- 33 Conectarea la Internet
- 35 Încărcarea bateriei
- 37 Curățarea iPhone
- 37 Repornirea și resetarea iPhone

## 38 Capitolul 3: Phone

- 38 Apeluri telefonice
- 42 Visual Voicemail
- 44 Contacte
- 44 Favorite
- 44 Sonerii și comutatorul Sonerie/Silențios
- 46 Dispozitive Bluetooth
- 49 Apeluri internaționale

## 52 Capitolul 4: Mail

52 Configurarea conturilor de e-mail

- 52 Trimiterea de e-mail
- 54 Verificarea și citirea mesajelor e-mail
- 57 Organizarea mesajelor e-mail

## 59 Capitolul 5: Safari

- 59 Vizualizarea paginilor web
- 62 Căutarea pe web
- 63 Semne de carte
- 64 Elemente Web Clip

## 65 Capitolul 6: iPod

- 65 Obținerea de muzică, video și alte tipuri de conținut
- 67 Muzică și alte conținuturi audio
- 72 Conținuturi video
- 75 Configurarea unui temporizator de adormire
- 76 Schimbarea butoanelor de navigare

## 77 Capitolul 7: Alte aplicații

- 77 Text
- 80 Calendar
- 85 Photos
- 89 Camera
- 90 YouTube
- 94 Stocks
- 95 Maps
- 102 Weather
- 103 Clock
- 105 Calculator
- 108 Notes
- 108 Contacts

## 111 Capitolul 8: Settings

- 111 Airplane Mode
- 112 Wi-Fi
- 113 VPN
- 114 Carrier
- 114 Fetch New Data
- 115 Sounds și comutatorul Sonerie/Silențios
- 115 Brightness
- 116 Wallpaper
- 116 General
- 123 Mail, Contacts, Calendars
- 126 Phone

- 129 Safari
- 130 iPod
- 132 Photos

## 133 Capitolul 9: iTunes Stores

- 133 iTunes Wi-Fi Music Store
- 137 App Store
- 142 Sincronizarea conținutului achiziționat
- 143 Verificarea achizițiilor
- 143 Actualizarea contului dvs.

## 144 Anexă A: Depanare

- 144 General
- 146 iTunes și sincronizarea
- 148 Telefon și mesagerie vocală
- 149 Safari, Text, Mail și Contacts
- 151 Sunet, muzică și video
- 153 iTunes Stores
- 153 Ejectarea cartelei SIM
- 153 Copie de siguranță pentru iPhone
- 155 Actualizarea și restaurarea software-ului iPhone
- 156 Funcționalități de accesibilitate iPhone

## 158 Anexă B: Alte resurse

- 158 Informații referitoare la siguranță, software și servicii
- 159 Manual de utilizare optimizat pentru iPhone

## Introducere

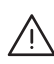

**AVERTISMENT:** Pentru evitarea vătămărilor și pagubelor materiale, citiți toate instrucțiunile de operare din acest manual și informațiile referitoare la siguranță din documentul *Ghid de informații importante despre produs* la www.apple.com/ro/support/manuals/iphone înainte de a utiliza iPhone.

## Elemente necesare

Pentru a utiliza iPhone, aveți nevoie de:

- Un plan tarifar wireless al unui operator care furnizează servicii iPhone în regiunea dvs.
- Un Mac sau un PC cu port USB 2.0 și unul dintre următoarele sisteme de operare:
  - Mac OS X versiunea 10.4.10 sau mai recentă
  - · Windows XP Home sau Professional cu Service Pack 2 sau mai recent
  - Una dintre edițiile Windows Vista Home Premium, Business, Enterprise sau Ultimate
- Computer cu rezoluție de ecran de 1024 x 768 pixeli sau mai mare
- · iTunes 7.7 sau mai recent, disponibil de la www.itunes.com/download
- Un cont iTunes Store (pentru achizițiile din iTunes Wi-Fi Music Store sau App Store)
- O conexiune Internet pentru computerul dvs. (recomandabil de bandă largă)

## Activarea iPhone

Înainte de a putea utiliza oricare dintre funcționalitățile iPhone, trebuie să activați iPhone prin abonarea la un plan tarifar al unui operator iPhone din regiunea dvs. și înregistrarea iPhone în rețea.

Este posibil ca dispozitivul dvs. iPhone să fi fost activat în momentul achiziționării. Dacă nu este activat, contactați vânzătorul sau furnizorul dvs. de servicii celulare pentru iPhone.

Pentru mai multe informații despreiPhone, vizitați www.apple.com/ro/iphone.

## Actualizarea unui iPhone, modelul original

Contactați furnizorul dvs. de servicii celulare pentru informații despre actualizarea unui iPhone, modelul original, la iPhone 3G. Este posibil să se aplice taxe suplimentare.

## Instalarea cartelei SIM

Dacă nu ați avut cartela SIM preinstalată, trebuie să o instalați înainte de a putea utiliza iPhone.

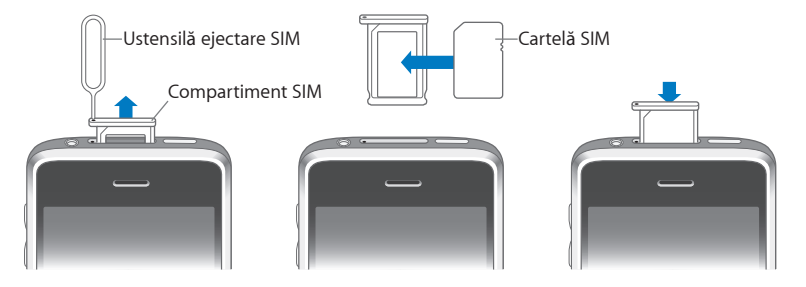

#### Instalarea cartelei SIM:

1 Inserați extremitatea ustensilei de ejectare SIM în orificiul compartimentului SIM.

Apăsați drept și cu fermitate până ce compartimentul este expulzat. Dacă nu aveți o ustensilă de ejectare SIM, puteți utiliza extremitatea unei agrafe de hârtie.

2 Extrageți compartimentul SIM și plasați cartela SIM în compartiment.

Colțul teșit al cartelei SIM asigură unica poziționare corectă a cartelei în compartiment.

3 Cu compartimentul aliniat ca în imagine, reinserați cu grijă compartimentul SIM conținând cartela SIM card în iPhone.

## Înregistrarea iPhone

Înregistrarea iPhone cu iTunes permite ca iTunes să identifice dispozitivul dvs. iPhone atunci când acesta este conectat la computer și să vă asiste la gestionarea conținutului său. Puteți apoi sincroniza informații cu computerul dvs. și conținut multimedia din iTunes, și puteți crea copii de siguranță ale conținutului și configurărilor iPhone. Puteți crea un cont iTunes Store, sau puteți specifica un cont existent, pentru a putea realiza achiziții cu iPhone. iTunes înregistrează de asemenea numărul serial al dispozitivului iPhone pentru eventualitatea în care aceasta v-ar fi necesar pentru servicii de asistență sau în cazul pierderii.

#### Înregistrarea iPhone:

- 1 Descărcați și instalați cea mai recentă versiune a iTunes de la www.itunes.com/download.
- 2 Conectați iPhone la un port USB 2.0 al computerului dvs. Mac sau PC utilizând cablul care acompaniază iPhone.

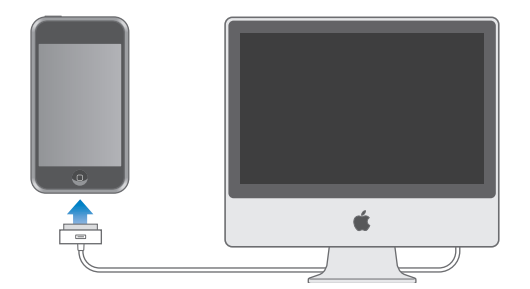

3 Urmați instrucțiunile de pe ecran în iTunes pentru a înregistra iPhone şi pentru a sincroniza iPhone cu contactele, calendarele şi semnele de carte de pe computerul dvs., precum şi cu muzica, filmele şi alte tipuri de conținut din biblioteca iTunes.

În ecranul Set Up Your iPhone, selectați "Automatically sync contacts, calendars and bookmarks" pentru ca respectivele articole (contacte, calendare și semne de carte) să se sincronizeze automat atunci când conectați iPhone la computerul dvs. Alternativ, puteți personaliza configurările de sincronizare în iTunes. Consultați secțiunea următoare.

## Sincronizarea cu iTunes

Cu iPhone, este uşor să aveți acces instantaneu la toate contactele, calendarele şi chiar semnele de carte ale programului dvs. pentru navigare web (browser). iTunes poate sincroniza toate aceste informații pe iPhone, precum şi muzica, filmele şi alte tipuri de conținut din biblioteca iTunes.

## Configurarea sincronizării

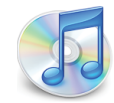

Puteți configura iTunes pentru a sincroniza oricare sau toate dintre următoarele articole:

- · Contacte—nume, numere de telefon, adrese, adrese e-mail și altele
- Calendare—întâlniri şi evenimente
- · Configurări ale conturilor e-mail
- Semne de carte pentru pagini web
- Sonerii
- Muzică și cărți audio
- Fotografii
- Podcasturi
- Filme și emisiuni TV
- · Aplicații achiziționate sau descărcate din iTunes Store

Puteți ajusta configurările de sincronizare de fiecare dată când iPhone este conectat la computerul dvs.

Soneriile, muzica, cărțile audio, podcasturile, conținutul video și aplicațiile achiziționate sunt sincronizate din biblioteca iTunes. Dacă nu aveți deja conținut în iTunes, iTunes Store (disponibil în unele țări) facilitează achiziționarea sau abonarea la conținut și descărcarea acestuia în iTunes. Puteți de asemenea să adăugați muzică în biblioteca iTunes de pe CD-urile dvs. Pentru a vă informa despre iTunes și iTunes Store, deschideți iTunes și alegeți Help > iTunes Help.

Contactele, calendarele și semnele de carte pentru pagini web sunt sincronizate din aplicațiile de pe computerul dvs., așa cum este descris în secțiunea următoare. Contactele și calendarele sunt sincronizate în ambele sensuri între computerul dvs. și iPhone. Înregistrările noi sau modificările pe care le realizați pe iPhone sunt sincronizate cu computerul dvs. și viceversa. Semnele de carte pentru pagini web sunt de asemenea sincronizate în ambele sensuri. Fotografiile pot fi sincronizate dintr-o aplicație sau dintr-un dosar. Configurările contului e-mail sunt sincronizate doar din aplicația e-mail de pe computerul dvs. pe iPhone. Acest fapt vă permite să personalizați conturile de e-mail de pe iPhone fără a afecta configurările contului e-mail de pe computerul dvs.

*Notă:* Puteți de asemenea configura conturi e-mail direct pe iPhone. A se vedea "Conturi de e-mail, contacte și calendare" în pagina 13.

Achizițiile realizate de pe iPhone din iTunes Wi-Fi Music Store sau din App Store sunt sincronizate cu biblioteca dvs. iTunes. Reciproc, puteți achiziționa sau descărca muzică și aplicații direct din iTunes Store pe computerul dvs., și apoi le puteți sincroniza pe iPhone.

Dacă doriți, puteți configura iPhone pentru a sincroniza doar o parte a conținutului de pe computerul dvs. De exemplu, puteți să sincronizați doar un grup de contacte din agenda dvs., sau doar podcasturile video nevizionate.

*Important:* Puteți conecta și sincroniza un singur iPhone la un moment dat. Deconectați unul înainte de a conecta altul. Pe computer, trebuie să fiți autentificat în contul dvs. personal de utilizator înainte de a conecta iPhone. Pe un PC, dacă sincronizați mai mult de un iPhone sau iPod cu același cont de utilizator de pe computer, trebuie să utilizați aceleași configurări de sincronizare pentru fiecare dintre acestea.

#### Configurarea sincronizării iTunes:

- Conectați iPhone la computerul dvs., apoi deschideți iTunes (dacă nu s-a deschis automat).
- 2 În iTunes, selectați iPhone în bara laterală.
- 3 Realizați configurările de sincronizare în fiecare dintre panourile de configurare.

Consultați următoarea secțiune pentru descrieri ale panourilor.

*Notă:* Dacă configurați iPhone pentru a sincroniza contacte, calendare sau semne de carte cu MobileMe sau Microsoft Exchange, sincronizarea pentru aceste articole este dezactivată în iTunes. A se vedea "Configurarea conturilor" în pagina 13.

4 Faceți clic pe Apply în colțul din dreapta jos a ecranului.

Implicit, opțiunea "Automatically sync when this iPhone is connected" este selectată.

## Panourile de configurare iPhone din iTunes

Următoarele secțiuni furnizează o privire de ansamblu pentru fiecare dintre panourile de configurare iPhone. Pentru mai multe informații, deschideți iTunes și alegeți Help > iTunes Help.

|         | Summary                                                             | Info                                                     | Ringtones                                                | Music                                     | Photos                                    | Podcasts                   | Video | Applications |  |
|---------|---------------------------------------------------------------------|----------------------------------------------------------|----------------------------------------------------------|-------------------------------------------|-------------------------------------------|----------------------------|-------|--------------|--|
| iPhone  |                                                                     | -                                                        | Software<br>Serial                                       | Name:<br>Capacity:<br>Version:<br>Number: | iPhone<br>6.83 GB<br>2.0<br>A1234567      | 890                        |       |              |  |
| Version | Your iPhone s<br>an update aga<br>If you are exp<br>original settin | oftware is i<br>in on 5/14<br>eriencing p<br>gs by click | up to date. iTu<br>/08.<br>vroblems with<br>ing Restore. | nes will a                                | utomaticall <sup>i</sup><br>ne, you can   | y check for<br>restore its | Check | estore       |  |
| Options |                                                                     |                                                          | Automatically<br>Sync only chec<br>Manually mana         | sync wher<br>ked song<br>age music        | n this iPhon<br>s and video<br>and videos | e is connecte<br>s         | ≥d    |              |  |

#### **Panoul Summary**

Selectați "Automatically sync when this iPhone is connected" pentru ca iTunes să sincronizeze iPhone automat de fiecare dată când îl conectați la computerul dvs. Deselectați această opțiune dacă nu doriți să sincronizați decât prin apăsarea butonului Sync din iTunes. Pentru mai multe informații despre evitarea sincronizării automate, a se vedea "Evitarea sincronizării automate" în pagina 12.

Selectați "Sync only checked songs and videos" dacă doriți să sincronizați doar articolele bifate individual în biblioteca dvs. iTunes.

Selectați "Manually manage music and videos" pentru a dezactiva sincronizarea automată în panourile de configurare Music și Video. A se vedea "Gestionarea manuală a conținutului" în pagina 66.

#### **Panoul Info**

Panoul Info vă permite realizarea configurărilor de sincronizare pentru contactele, calendarele, conturile e-mail și semnele de carte ale browserului dvs. web.

Contacts

Puteți sincroniza contacte cu aplicații precum Mac OS X Address Book, Microsoft Entourage, Yahoo! Address Book și Google Address Book pe un Mac, sau cu Yahoo! Address Book, Google Address Book, Windows Address Book (Outlook Express), Vista Contacts sau Microsoft Outlook 2003 sau 2007 pe un PC. (Pe un Mac, puteți sincroniza contacte cu multiple aplicații. Pe un PC, puteți sincroniza contacte doar cu o singură aplicație la un moment dat.)

Dacă sincronizați cu Yahoo! Address Book, trebuie doar să faceți clic pe Configure pentru a vă introduce noile informații de autentificare atunci când vă modificați numele de utilizator (Yahoo! ID) sau parola după ce v-ați configurat sincronizarea.

Calendars

Puteți sincroniza calendare din aplicații precum iCal și Microsoft Entourage pe un Mac, sau din Microsoft Outlook 2003 sau 2007 pe un PC. (Pe un Mac, puteți sincroniza calendare cu multiple aplicații. Pe un PC, puteți sincroniza calendare doar cu o singură aplicație la un moment dat.)

• Mail Accounts

Puteți sincroniza configurări ale contului e-mail din Mail pe un Mac, și din Microsoft Outlook 2003 sau 2007 sau Outlook Express pe un PC. Configurările contului sunt transferate doar de pe computer pe iPhone. Modificările pe care le aduceți unui cont de e-mail pe iPhone nu afectează contul de pe computerul dvs.

*Notă:* Parola pentru contul dvs. e-mail Yahoo! nu este salvată pe computerul dvs., astfel încât nu poate fi sincronizată și trebuie introdusă pe iPhone. În Settings, alegeți "Mail, Contacts, Calendars", apăsați contul dvs. Yahoo!, și introduceți parola.

Web Browser

Puteți sincroniza semne de carte din Safari pe un Mac, sau din Safari sau Microsoft Internet Explorer pe un PC.

Advanced

Aceste opțiuni vă permit să înlocuiți informațiile de pe iPhone cu informații de pe computerul dvs. în timpul următoarei sincronizări.

#### **Panoul Ringtones**

Utilizați panoul Ringtones pentru a selecta soneriile pe care doriți să le sincronizați pe iPhone. Pentru a afla mai multe despre crearea soneriilor în iTunes, a se vedea "Crearea soneriilor" în pagina 45.

#### Panourile Music, Podcasts și Video

Utilizați aceste panouri pentru a specifica exact conținutul pe care doriți să-l sincronizați. Puteți sincroniza toată muzica, podcasturile, și conținutul video, sau puteți selecta listele de redare și anumite podcasturi și articole pe care le doriți pe iPhone.

Dacă doriți să vizionați filme închiriate pe iPhone, transferați-le pe iPhone utilizând panoul Video din iTunes.

Dacă nu există suficient spațiu pe iPhone pentru tot conținutul multimedia pe care l-ați specificat, iTunes vă întreabă dacă doriți să creați o listă de redare specială. iTunes creează lista de redare pentru dvs. și o configurează pentru sincronizare cu iPhone.

#### **Panoul Photos**

Puteți sincroniza fotografii cu iPhoto 4.0.3 sau mai recent, sau Aperture pe un Mac; sau cu Adobe Photoshop Album 2.0 sau mai recent, sau Adobe Photoshop Elements 3.0 sau mai recent pe un PC. Puteți de asemenea sincroniza fotografii din orice dosar de pe computerul dvs. care conține imagini.

#### **Panoul Applications**

Utilizați panoul Applications pentru a specifica ce aplicații din App Store doriți să instalați pe iPhone. Orice aplicații descărcate direct pe iPhone sunt automat duplicate în biblioteca dvs. iTunes atunci când sincronizați. Dacă ștergeți manual o aplicație de pe iPhone, o puteți reinstala din acest panou cu condiția ca aceasta să fi fost anterior sincronizată.

#### Evitarea sincronizării automate

Este posibil să doriți să evitați ca iPhone să se sincronizeze automat atunci când conectați iPhone la un alt computer decât cel cu care vă sincronizați de obicei.

**Dezactivați sincronizarea automată pentru iPhone:** Conectați iPhone la computerul dvs. În iTunes, selectați iPhone în bara laterală, apoi faceți clic pe tabul Summary. Deselectați "Automatically sync when this iPhone is connected." Puteți sincroniza oricând prin apăsarea butonului Sync.

**Evitarea sincronizării automate pentru toate dispozitivele iPhone:** În iTunes alegeți iTunes > Preferences (pe un Mac) sau Edit > Preferences (pe un PC), faceți clic pe Syncing, și selectați "Disable automatic syncing for all iPhones and iPods."

Dacă această căsuță de selecție este selectată, iPhone nu se va sincroniza automat, chiar dacă opțiunea "Automatically sync when this iPhone is connected" este selectată în panoul Summary.

#### Evitarea sincronizării automate o singură dată, fără modificarea

**configurărilor:** Deschideți iTunes. Apoi, în timp ce conectați iPhone la computerul dvs., apăsați și mențineți apăsate tastele Command-Option (pe un Mac) sau Shift-Control (pe un PC) până ce vedeți iPhone apărând în bara laterală.

**Sincronizarea manuală:** În iTunes, selectați iPhone în bara laterală, apoi faceți clic pe Sync în colțul din dreapta-jos al ferestrei. Sau, dacă ați modificat vreuna dintre configurările de sincronizare, faceți clic pe Apply.

## Conturi de e-mail, contacte și calendare

iPhone funcționează cu MobileMe, Microsoft Exchange și multe dintre cele mai populare sisteme e-mail.

## Configurarea conturilor

MobileMe și Microsoft Exchange furnizează nu doar e-mail, ci și informații de contact și calendare ce pot fi sincronizate automat pe iPhone, fără fir. MobileMe poate sincroniza, de asemenea, semnele de carte din Safari. MobileMe, Exchange și alte conturi de e-mail se configurează direct pe iPhone.

iPhone utilizează protocolul Exchange ActiveSync pentru a sincroniza e-mail, calendare și contacte, cu următoarele versiuni ale Microsoft Exchange:

- Exchange Server 2003 Service Pack 2
- Exchange Server 2007 Service Pack 1

Pentru numeroase dintre conturile populare de e-mail, iPhone introduce automat majoritatea configurărilor pentru dvs.

Dacă nu aveți încă unul, puteți obține un cont de e-mail gratuit online la www.yahoo.com, www.google.com sau www.aol.com. Puteți de asemenea încerca MobileMe, gratuit pentru 60 de zile. Accesați www.me.com.

#### Adăugați un cont pe iPhone:

- 1 Din ecranul iPhone principal, apăsați Settings.
- 2 Apăsați "Mail, Contacts, Calendars", apoi apăsați Add Account.
- 3 Apăsați pentru a alege un tip de cont:
  - Microsoft Exchange
  - MobileMe
  - · Google email
  - Yahoo! Mail
  - AOL
  - Other

4 Introduceți informațiile contului dvs. și apăsați Save.

Furnizorul dvs. de servicii sau administratorul de sistem vă poate furniza configurările conturilor de care aveți nevoie.

5 În cazul configurării unui cont MobileMe sau Exchange, apăsați pentru a activa e-mail, contacte, calendare şi semne de carte (doar MobileMe). Apoi apăsați Save.

*Important:* Dacă activați contactele sau calendarele într-un cont MobileMe sau Exchange, sincronizarea pentru contacte sau calendare din iTunes este dezactivată. Orice informații de contact și calendare de pe iPhone sunt înlocuite de informațiile de contact și calendarele din contul dvs. MobileMe sau Exchange.

#### Conturi de tip "Push"

MobileMe, Microsoft Exchange și Yahoo! Mail sunt cunoscute drept conturi e-mail de tip "push". Când noi informații sunt disponibile, precum în cazul recepționării unui mesaj e-mail, informațiile sunt automat livrate (transmise sau "împinse") către computerul sau dispozitivul dvs. iPhone. (Spre deosebire, serviciile "fetch" necesită ca programul dvs. pentru e-mail să verifice periodic sosirea unor noi mesaje la furnizorul de servicii, și apoi să solicite livrarea acestora.) MobileMe și Exchange sincronizează în plus contactele, calendarele și semnele dvs. de carte (doar MobileMe) în același mod. De exemplu, dacă adăugați un contact în agenda computerului dvs., noul contact este automat transmis pe iPhone precum și pe orice alt computer sau dispozitiv configurat pentru acest serviciu.

Informațiile sincronizate sunt automat transferate prin intermediul conexiunii dvs. wireless; nu este necesar să conectați iPhone la computerul dvs. pentru a realiza sincronizarea. Dacă nu dispuneți de o conexiune celulară, iPhone poate recepționa datele trimise prin intermediul unei conexiuni Wi-Fi atunci când iPhone este activ (când ecranul este aprins sau când iPhone este conectat la un computer sau un adaptor de alimentare).

## Instalarea profilelor de configurare

Dacă sunteți într-un mediu organizațional, este posibil să puteți configura conturile și alte articole pe iPhone prin instalarea unui profil de configurare. Profilele de configurare furnizează administratorilor de sistem o modalitate de a configura rapid dispozitivul dvs. iPhone pentru a funcționa cu sistemele informatice ale companiei, școlii sau organizației dvs. De exemplu, un profil de configurare poate configura dispozitivul dvs. iPhone pentru a accesa serverele Microsoft Exchange la birou, permițând ca iPhone să acceseze e-mail, calendare și contacte Exchange.

Profilele de configurare pot realiza simultan multiple configurări iPhone. De exemplu, un profil de configurare poate configura contul dvs. Microsoft Exchange, contul VPN și certificatele pentru acces securizat la rețeaua și informațiile companiei dvs. Un profil de configurare poate activa opțiunea Passcode Lock, solicitându-vă crearea și introducerea unui cod-parolă pentru utilizarea iPhone.

Administratorul dvs. de sistem poate distribui profilele de configurare prin e-mail sau prin plasarea pe o pagină web securizată.

#### Instalarea unui profil de configurare:

- 1 Utilizând iPhone, deschideți mesajul e-mail sau descărcați profilul de configurare din pagina web furnizată de administratorul dvs. de sistem.
- 2 Atunci când profilul de configurare se deschide, apăsați Install.
- 3 Introduceți parolele şi celelalte informații solicitate.

*Important:* Este posibil să vi se solicite să verificați dacă profilul de configurare este de încredere. Dacă aveți dubii, consultați administratorul dvs. de sistem înainte de a instala un profil de configurare.

Configurările furnizate printr-un profil de configurare nu pot fi alterate. Dacă doriți să modificați aceste configurări, trebuie să eliminați mai întâi profilul de configurare sau să instalați un profil de configurare actualizat.

**Eliminarea unui profil:** În Settings, alegeți General > Profile, apoi selectați profilul de configurare și apăsați Remove.

Eliminarea unui profil de configurare şterge configurările şi toate celelalte informații instalate de profilul de configurare pe iPhone.

## Deconectarea iPhone de la computerul dvs.

Cu excepția cazului în care iPhone se sincronizează cu computerul dvs., îl puteți deconecta de la computerul dvs. în orice moment.

Atunci când iPhone se sincronizează cu computerul dvs., iPhone afişează "Sync in progress." Dacă deconectați iPhone înainte de a finaliza sincronizarea, este posibil ca unele date să nu fie transferate. Atunci când iPhone finalizează sincronizarea, iTunes afişează "iPhone sync is complete."

Anularea unei sincronizări: Faceți să gliseze cursorul pe iPhone.

Dacă recepționați un apel în timpul unei sincronizări, sincronizarea este anulată automat și puteți deconecta iPhone pentru a răspunde apelului. Conectați iPhone după terminarea convorbirii pentru a finaliza sincronizarea.

# Noțiuni elementare

# 2

## Vedere de ansamblu iPhone

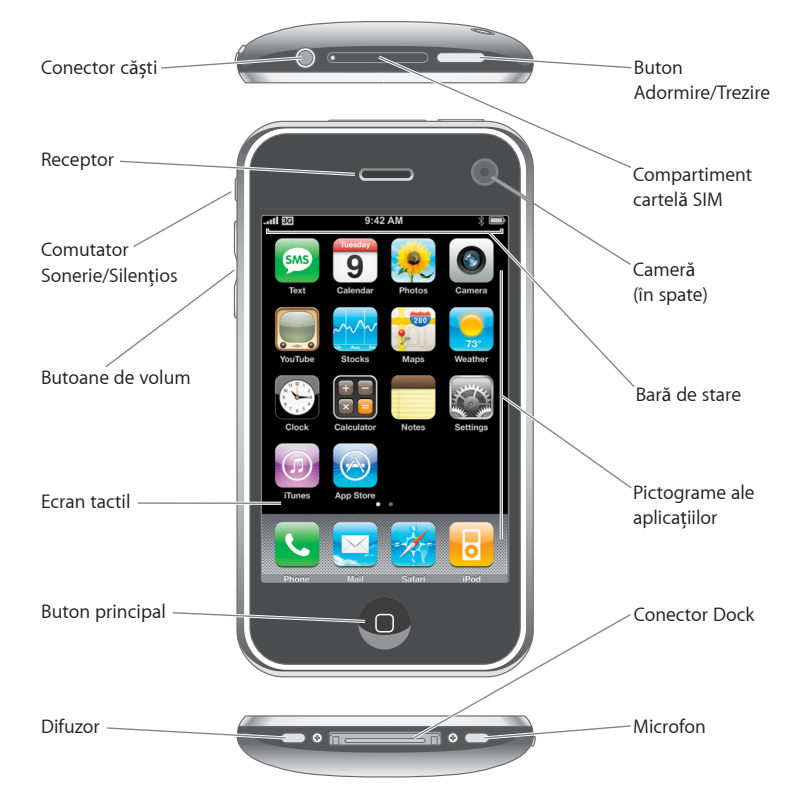

## Accesorii incluse cu iPhone

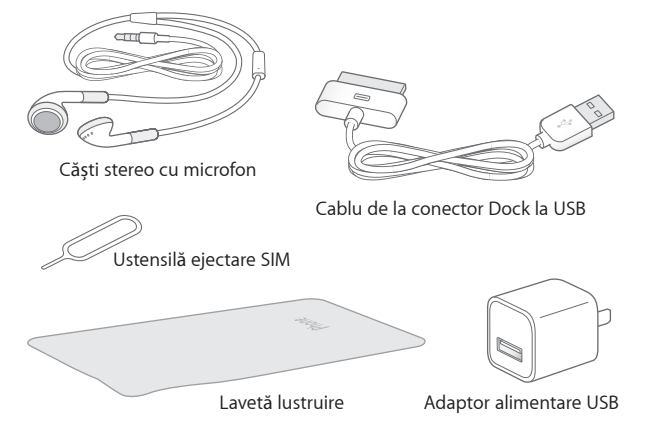

| Articol                    | Utilizare                                                                                                    |
|----------------------------|----------------------------------------------------------------------------------------------------|
| Căști stereo cu microfon   | Ascultați conținut audio, video și apeluri<br>telefonice. Utilizați microfonul integrat pentru a<br>vorbi. Faceți clic pe butonul microfonului pentru<br>a răspunde sau pentru a termina un apel. În timp<br>ce ascultați la iPod, faceți clic o dată pe buton<br>pentru a reda sau pentru a opri temporar o<br>melodie, sau faceți clic de două ori rapid pentru<br>a trece la piesa următoare. |
| Cablu conector Dock la USB | Utilizați cablul pentru a conecta iPhone la<br>computerul dvs. pentru sincronizare și încărcare.<br>Cablul poate fi utilizat cu stația de andocare<br>opțională sau prin inserare directă în iPhone.                                                                                                    |
| Adaptor alimentare USB     | Conectați adaptorul de alimentare la iPhone<br>utilizând cablul inclus, apoi inserați-l într-o priză<br>standard de curent pentru a încărca iPhone.                                                                                                    |
| Lavetă pentru lustruire    | Ştergeți ecranul iPhone.                                                                                                    |
| Ustensilă ejectare SIM     | Ejectați cartela SIM.                                                                                                    |

## Pictograme de stare

Pictogramele din bara de stare din partea superioară a ecranului vă oferă informații despre iPhone:

|                                   | Pictogramă de stare | Semnificație                                                                                                    |
|-----------------------------------|---------------------|----------------------------------------------------------------------------------------------------|
| जा                                | Semnal celular      | Indică dacă vă aflați în raza de acțiune a<br>unei rețele celulare și dacă puteți iniția și<br>recepționa apeluri. Numărul de bare este<br>proporțional cu puterea semnalului. Dacă<br>nu există semnal, barele sunt înlocuite cu<br>mesajul "No service." |
| <b>+</b>                          | Mod avion           | Indică dacă modul avion este activat—nu<br>puteți să utilizați telefonul, să accesați<br>Internetul sau să utilizați dispozitive<br>Bluetooth®. Funcționalitățile non-wireless<br>sunt disponibile. A se vedea pagina 111.                                 |
| 3G                                | 3G                  | Indică dacă rețeaua 3G a operatorului<br>dvs. este disponibilă și iPhone se<br>poate conecta la Internet prin 3G.<br>Funcționalitate disponibilă doar pentru<br>iPhone 3G. A se vedea pagina 33.                                                           |
| E                                 | EDGE                | Indică dacă rețeaua EDGE a operatorului<br>dvs. este disponibilă și iPhone se poate<br>conecta la Internet prin EDGE. A se vedea<br>pagina 33.                                                                                                    |
|                                   | GPRS                | Indică dacă rețeaua GPRS a operatorului<br>dvs. este disponibilă și iPhone se poate<br>conecta la Internet prin GPRS. A se vedea<br>pagina 33.                                                                                                    |
| (•                                | Wi-Fi               | Indică dacă iPhone este conectat la<br>Internet printr-o rețea Wi-Fi. Numărul<br>de bare este proporțional cu puterea<br>conexiunii. A se vedea pagina 26.                                                                                                 |
| $S_{1^{\circ}}^{i_{\mathcal{A}}}$ | Activitate de rețea | Indică sincronizarea fără fir (over-the-air)<br>sau altă activitate de rețea. Unele aplicații<br>terțe pot utiliza de asemenea această<br>pictogramă pentru a indica un proces<br>activ.                                                                   |
| VPN                               | VPN                 | Indică dacă sunteți conectat la o rețea<br>utilizând VPN. A se vedea "Network" în<br>pagina 117.                                                                                                    |
|                                   | Blocare             | Indică dacă iPhone este blocat. A se<br>vedea pagina 22.                                                                                                    |
| •                                 | Redare              | Indică dacă este redată o melodie, o<br>carte audio sau un podcast. A se vedea<br>pagina 67.                                                                                                    |

|   | Pictogramă de stare        | Semnificație                                                                                                    |
|---|----------------------------|----------------------------------------------------------------------------------------------------|
| 0 | Alarmă                     | Indică dacă o alarmă este configurată. A<br>se vedea pagina 103.                                                                                                    |
| * | Bluetooth                  | Pictogramă albastră sau albă: Bluetooth<br>este activat și un dispozitiv, precum un<br>set de căști sau un kit auto, este conectat.<br>Pictogramă gri: Bluetooth este activat, dar<br>nici un dispozitiv nu este conectat. Nici o<br>pictogramă: Bluetooth este dezactivat. A<br>se vedea pagina 46. |
| - | Bateria căștilor Bluetooth | Indică nivelul bateriei pentru căștile<br>Bluetooth iPhone când acestea sunt<br>conectate. A se vedea "iPhone Bluetooth<br>Headset" în pagina 46.                                                                                                    |
| 4 | Baterie                    | Indică nivelul sau stadiul de încărcare a<br>bateriei. A se vedea pagina 34.                                                                                                    |
|   | ТТҮ                        | Indică dacă iPhone este configurat pentru<br>a funcționa cu un teleimprimator (TTY). A<br>se vedea pagina 127.                                                                                                    |

## Ecran principal

Apăsați butonul 🖸 principal în orice moment pentru a vedea aplicațiile dispozitivului dvs. iPhone. Apăsați pictograma oricărei aplicații pentru a o lansa.

## Aplicații iPhone

Următoarele aplicații sunt incluse cu iPhone:

| <b>Phone</b> | Efectuați apeluri beneficiind de acces rapid la interlocutori recenți, numere favorite<br>și toate contactele dvs. Alternativ, compuneți numere manual utilizând tastatura<br>numerică. Visual Voicemail prezintă o listă a mesajelor din mesageria vocală. Trebuie<br>doar să apăsați pentru a asculta orice mesaj doriți, în orice ordine doriți.                                                                                                    |
|--------------|----------------------------------------------------------------------------------------------------|
| Mail         | iPhone funcționează cu MobileMe, Microsoft Exchange și multe dintre cele mai<br>populare sisteme e-mail—inclusiv Yahoo! Mail, Google e-mail și AOL—precum<br>și majoritatea sistemelor e-mail utilizând standardele POP3 și IMAP. Vizualizați<br>documente PDF și alte fișiere atașate în cadrul Mail. Salvați fotografiile și fișierele<br>grafice atașate în albumul Camera Roll.                                                                                                    |
| Safari       | Navigați orice site web printr-o rețea celulară de date sau prin Wi-Fi. Rotiți iPhone<br>cu 90 de grade pentru afișare pe ecran lat. Apăsați de două ori rapid pentru apropia<br>sau depărta prin zoom—Safari adaptează automat coloana paginii web la ecranul<br>iPhone pentru a facilita lizibilitatea. Sincronizați semne de carte cu aplicația Safari de<br>pe computerul dvs. Adăugați elemente Web Clip Safari pe ecranul principal pentru<br>acces rapid la site-urile web favorite. Salvați imagini din site-uri web în Photo Library,<br>fototeca dvs. personală. |

| o                    | Ascultați melodiile, cărțile audio și podcasturile dvs. Vizionați filme și podcasturi video<br>pe ecran lat. Stabiliți propria limită de volum pentru confortul audiției.                                                                                                    |
|----------------------|----------------------------------------------------------------------------------------------------|
| iPod                 |                                                                                                    |
| sms<br>Text          | Schimbați mesaje text SMS cu orice utilizator de telefon mobil cu funcționalități SMS.<br>Conversațiile sunt salvate într-o prezentare similară celei din iChat, așa încât să puteți<br>vedea un istoric al mesajelor trimise și recepționate de dvs.                                                                                                    |
| <b>9</b><br>Calendar | Vizualizați calendare MobileMe, iCal, Microsoft Entourage, Microsoft Outlook sau<br>Microsoft Exchange. Introduceți evenimente pe iPhone și ele vor fi sincronizate cu<br>calendarul de pe computerul dvs. Configurați alerte pentru a vă reaminti despre<br>evenimente, întâlniri și termene limită.                                                                                                    |
| Photos               | Vizualizați fotografii și imagini transferate de pe computerul dvs. sau salvate pe<br>iPhone. Afișați-le în modul portret sau peisaj. Realizații zoom pe orice fotografie<br>pentru a o privi mai în detaliu. Vizionați o diaporamă. Trimiteți poze prin e-mail,<br>adăugați-le unei galerii MobileMe, atribuiți-le unor contacte și utilizați-le ca tapet.                                                        |
| Camera               | Faceți fotografii de doi megapixeli și vizualizați-le pe iPhone, trimiteți-le prin e-mail<br>sau transferați-le pe computerul dvs. Faceți o poză unui prieten și configurați iPhone<br>pentru a o afișa atunci când vă apelează persoana respectivă.                                                                                                    |
| YouTube              | Vizionați conținut video din colecția online YouTube. <sup>1</sup> Căutați orice clip video sau<br>parcurgeți filmulețele recomandate, cele mai populare, cele mai recente și cele mai<br>apreciate.                                                                                                    |
| Stocks               | Consultați cotațiile bursiere favorite, actualizate automat de pe Internet.                                                                                                    |
| Maps                 | Vizualizați o hartă stradală, o vedere din satelit sau o vizualizare hibridă pentru<br>amplasamente din întreaga lume. Realizați zoom pentru o privire mai detaliată.<br>Găsiți și urmăriți poziționarea dvs. curentă (aproximativă). Obțineți itinerarii rutiere<br>detaliate și consultați condițiile curente de trafic auto.Găsiți agenți economici în zonă<br>și apelați-i cu o singură atingere. <sup>2</sup> |
| 23°                  | Aflați condițiile meteorologice curente și o prognoză pe șase zile. Adăugați orașele<br>dvs. favorite pentru un buletin meteo rapid, la orice oră.                                                                                                    |
| Weather              |                                                                                                    |
| Clock                | Aflați ora pentru orașe din întreaga lume—creați ceasuri pentru favoritele dvs.<br>Configurați una sau mai multe alarme. Utilizați un cronometru sau configurați un<br>temporizator cu numărătoare inversă.                                                                                                    |
|                      | Realizați adunări, scăderi, înmulțiri și împărțiri. Rotiți iPhone cu 90 de grade pentru a<br>utiliza funcțiile științifice extinse.                                                                                                    |
| Calculator           |                                                                                                    |
|                      |                                                                                                    |

| Notes         | Faceți însemnări din mers—un memento, o listă de cumpărături, o idee genială.<br>Trimiteți-le prin e-mail.                                                                                                    |
|---------------|----------------------------------------------------------------------------------------------------|
| Settings      | Configurați conturi și ajustați toate configurările iPhone într-un singur loc convenabil.<br>Fixați soneria, tapetul, luminozitatea ecranului și realizați configurările pentru<br>rețea, telefon, e-mail, web, muzică, video, poze și multe altele. Configurați blocarea<br>automată și un cod-parolă pentru securitate. Restricționați accesul la conținut explicit<br>din iTunes și anumite aplicații. Resetați iPhone.    |
| (7)<br>iTunes | Realizați căutări în catalogul muzical iTunes Wi-Fi Music Store, sau explorați,<br>preascultați și cumpărați noi lansări, melodii și albume din topuri și multe altele. <sup>1</sup><br>În amplasamente Starbucks selectate, <sup>3</sup> aflați ce melodie este redată în cafenea și<br>apoi cumpărați-o instantaneu. Explorați, preascultați și cumpărați alte melodii din<br>colecțiile recomandate Starbucks Collections. |
| App Store     | Căutați în App Store aplicații iPhone pe care le puteți cumpăra sau descărca utilizând<br>o conexiune Wi-Fi sau o rețea celulară de date. Citiți sau scrieți propriile recenzii<br>pentru aplicațiile dvs. favorite. Descărcați și instalați aplicația în ecranul dvs. principal. <sup>1</sup>                                                                                                    |
| Contacts      | Obțineți informații de contact sincronizate cu MobileMe, Mac OS X Address Book,<br>Yahoo! Address Book, Google Address Book, Windows Address Book (Outlook<br>Express), Microsoft Outlook sau Microsoft Exchange. Căutați, adăugați, modificați sau<br>ștergeți contacte, ce vor fi apoi sincronizate înapoi pe computerul dvs.                                                                                               |

<sup>1</sup> Funcționalități nedisponibile în toate regiunile.

<sup>2</sup> Nu toate funcționalitățile și serviciile Maps sunt disponibile în toate regiunile.

<sup>3</sup> Doar în S.U.A.

## Personalizarea ecranului principal

Puteți personaliza dispunerea pictogramelor pe ecranul principal—inclusiv a pictogramelor din Dock, din partea inferioară a ecranului. Dacă doriți, le puteți aranja pe multiple ecrane principale.

#### Rearanjarea pictogramelor:

- 1 Apăsați și țineți apăsată orice pictogramă din ecranul principal până ce aceasta începe să tremure.
- 2 Aranjați pictogramele prin tragere.
- 3 Apăsați butonul principal 🔾 pentru a salva propriul aranjament.

Puteți de asemenea adăuga pe ecranul principal linkuri către paginile dvs. web favorite. A se vedea "Elemente Web Clip" în pagina 64.

**Crearea de ecrane principale suplimentare:** În timpul rearanjării pictogramelor, trageți o pictogramă spre marginea dreaptă a ecranului până la apariția unui nou ecran. Puteți răsfoi pentru a vă întoarce în ecranul inițial pentru a trage mai multe pictograme în noul ecran.

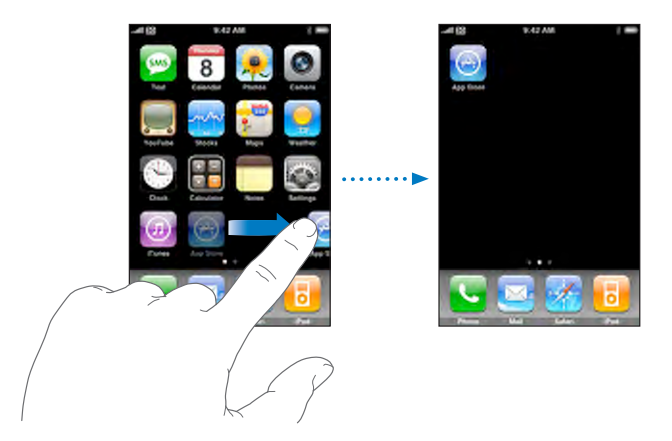

Puteți crea în acest mod un număr maxim de nouă ecrane. Numărul de puncte de deasupra Dock-ului indică numărul de ecrane pe care le aveți și indică ce ecran vizualizați în momentul respectiv.

Comutarea la un alt ecran principal: Răsfoiți în stânga sau în dreapta.

**Resetarea ecranului principal la aranjamentul implicit:** Alegeți Settings > General > Reset și apăsați Reset Home Screen Layout.

## **Butoane**

Câteva butoane simple facilitează pornirea și oprirea iPhone, ajustarea volumului și comutarea între modul sonerie și modul silențios.

#### **Buton Adormire/Trezire**

Atunci când nu utilizați iPhone dar doriți să recepționați în continuare apeluri și mesaje text, îl puteți bloca.

Atunci când este blocat, iPhone nu reacționează la atingerea ecranului. Veți putea în continuare să ascultați muzică și să ajustați volumul, și să utilizați butonul de pe setul de căști inclus pentru a opri temporar sau pentru a reda o melodie, sau pentru a răspunde sau pentru a termina un apel. Implicit, dacă nu atingeți ecranul timp de un minut, iPhone se blochează automat.

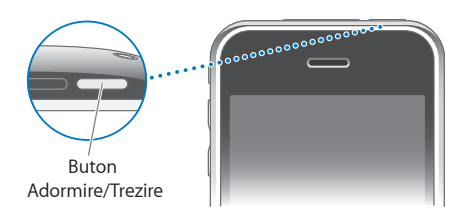

| Blocarea iPhone         | Apăsați butonul Adormire/Trezire.                                                                                                    |
|-------------------------|----------------------------------------------------------------------------------------------------|
| Deblocarea iPhone       | Apăsați butonul principal 🗋 sau butonul<br>Adormire/Trezire, apoi glisați cursorul.                                                                                                    |
| Oprirea completă iPhone | Apăsați și țineți apăsat butonul Adormire/Trezire<br>timp de câteva secunde până ce apare cursorul<br>roșu, apoi glisați cursorul. Atunci când iPhone<br>este oprit, apelurile primite se duc direct în<br>mesageria vocală. |
| Pornirea iPhone         | Apăsați și țineți apăsat butonul Adormire/Trezire<br>până ce este afișat logoul Apple.                                                                                                    |

Pentru informații despre modificarea intervalului de timp după care iPhone se blochează, a se vedea "Auto-Lock" în pagina 118. Pentru informații despre configurarea iPhone pentru a solicita un cod-parolă pentru deblocare, a se vedea "Passcode Lock" în pagina 118.

## Butoane de volum

Atunci când vorbiți la telefon sau ascultați melodii, filme sau alte tipuri de conținut multimedia, butoanele din lateralul iPhone ajustează volumul audio. În alte situații, butoanele controlează volumul pentru sonerie, alerte și alte efecte sonore.

**AVERTISMENT:** Pentru informații importante referitoare la evitarea diminuării capacității auditive, a se vedea *Ghidul de informații importante despre produs* la www.apple.com/ro/support/manuals/iphone.

Pentru ajustarea volumului, utilizați butoanele din lateralul iPhone.

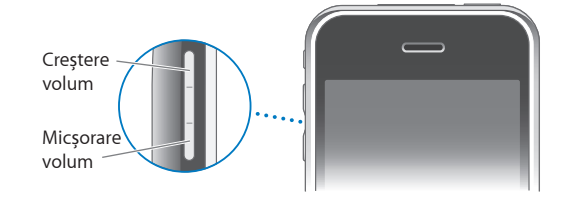

Pentru a configura o limită de volum pentru muzică și video pe iPhone, a se vedea "Music" în pagina 130.

## Comutator Sonerie/Silențios

Utilizați comutatorul Sonerie/Silențios pentru a comuta între modul sonerie **a** și modul silențios **a**.

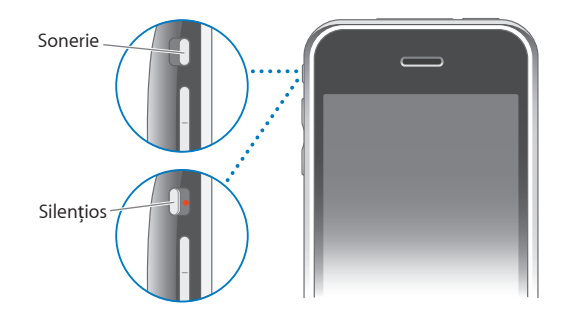

Când se află în modul sonerie, iPhone redă toate sunetele. Când se află în modul silențios, iPhone nu sună și nu reproduce alerte sau efecte sonore. Cu toate acestea, alarmele configurate prin utilizarea Clock vor suna. Implicit, atunci când recepționați un apel, iPhone vibrează indiferent dacă se află în modul sonerie sau silențios. Dacă iPhone se află în modul sonerie, puteți face un apel silențios apăsând o dată butonului Adormire/Trezire sau unul dintre butoanele de volum. Apăsați a doua oară pentru a trimite apelul în mesageria vocală.

Pentru informații despre modificarea configurărilor pentru sonor și vibrație, a se vedea "Sounds și comutatorul Sonerie/Silențios" în pagina 115.

## **Ecran tactil**

Controalele de pe ecranul tactil iPhone se modifică dinamic în funcție de activitatea pe care o realizați.

## Deschiderea aplicațiilor

Deschiderea unei aplicații: Apăsați o pictogramă.

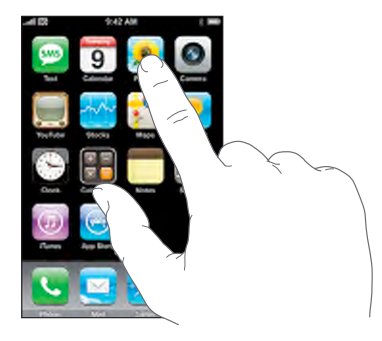

Întoarcerea în ecranul principal: Apăsați butonul 🗋 principal de sub ecran.

## Defilare

Trageți în sus sau în jos pentru a defila conținutul. În unele ecrane, precum paginile web, puteți de asemenea defila conținutul în lateral.

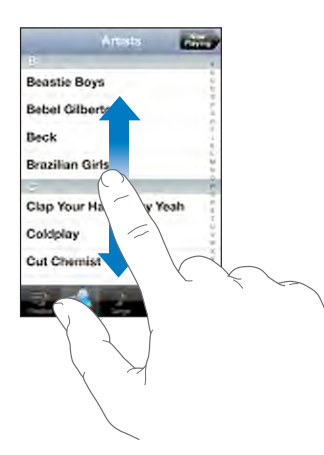

Tragerea cu degetul pentru defilare nu va selecta și nu va activa nimic pe ecran.

Răsfoiți pentru a derula rapid.

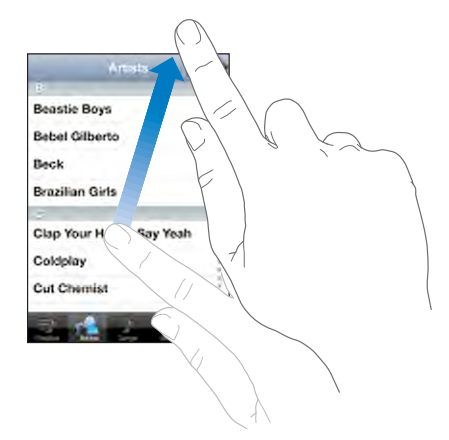

Puteți aștepta până ce defilarea se oprește, sau puteți apăsa oriunde pentru a o opri imediat. Apăsarea sau atingerea pentru oprirea defilării nu va selecta și nu va activa nimic pe ecran.

Pentru a defila rapid în partea superioară a unei liste, unei pagini web sau unui mesaj e-mail, apăsați bara de stare.

## Liste

Unele liste au in index dispus vertical în partea dreaptă a ecranului.

**Găsirea articolelor într-o listă indexată:** Apăsați o literă pentru a sări la articolele începând cu acea literă. Trageți degetul de-a lungul indexului pentru defilarea rapidă a listei.

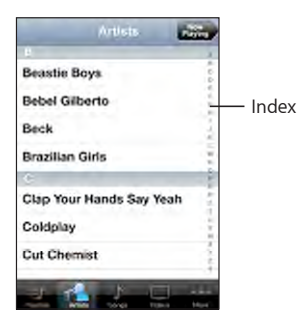

Alegerea unui articol: Apăsați un articol din listă.

În funcție de listă, apăsarea unui articol poate avea consecințe diferite—de exemplu, poate să deschidă o nouă listă, să înceapă redarea unei melodii, să deschidă un e-mail sau să afișeze informațiile de contact ale cuiva astfel încât să puteți apela persoana respectivă. Întoarcerea la o listă precedentă: Apăsați butonul Back din colțul din stânga sus.

## Apropiere sau depărtare prin zoom

Când vizualizați fotografiile, pagini web, mesaje e-mail sau hărți, le puteți apropia și depărta prin zoom. Strângeți sau desfaceți degetele pentru a controla nivelul de zoom. Pentru fotografii și pagini web, apăsați de două ori rapid pentru a apropia prin zoom, apoi depărtați apăsând din nou de două ori. Pentru hărți, apăsați de două ori rapid pentru a apropia prin zoom și depărtați printr-o singură apăsare cu două degete.

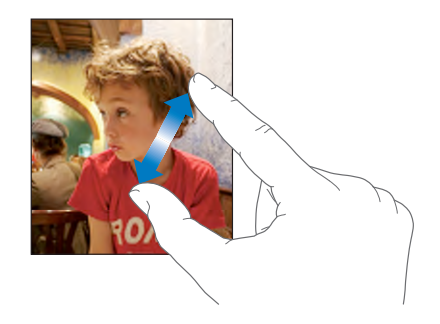

## Tastatură pe ecran

Utilizați tastatura de pe ecran pentru a introduce text, precum informații de contact, mesaje text sau adrese web.

#### Scrierea

În funcție de aplicația pe care o utilizați, tastatura inteligentă vă poate sugera automat corecturi pe măsură ce scrieți pentru a vă ajuta să evitați greșelile de ortografie.

#### Introducerea textului:

- 1 Apăsați un câmp de text, precum cel dintr-o notă sau dintr-un contact nou, pentru a activa tastatura.
- 2 Apăsați tastele de pe tastatură.

Începeți prin a scrie doar cu degetul arătător. Pe măsură ce căpătați experiență, puteți scrie mai repede utilizând degetele mari de la ambele mâini.

Pe măsură ce scrieți, fiecare literă apare deasupra degetului dvs. Dacă atingeți o tastă greșită, puteți glisa degetul pe tasta corectă. Litera nu este introdusă până când nu ridicați degetul de pe tastă.

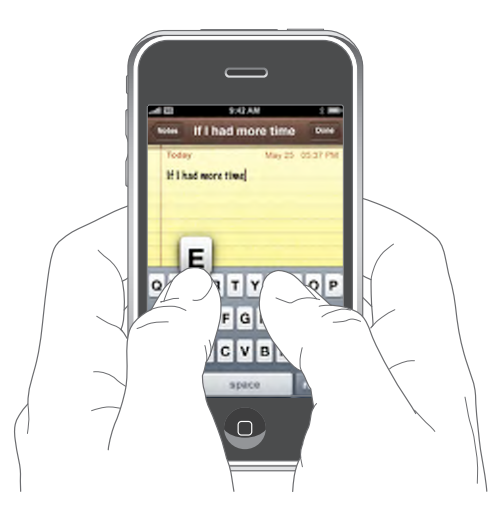

| Scrierea cu majuscule                                               | Apăsați tasta Shift                                                                                                    |
|---------------------------------------------------------------------|----------------------------------------------------------------------------------------------------|
| Scrierea rapidă a unui punct urmat de un<br>spațiu                  | Apăsați de două ori rapid bara de spațiu                                                                                                    |
| Activarea blocării majusculelor                                     | Activați funcția de blocare a majusculelor (a se<br>vedea "Keyboard" în pagina 121), apoi apăsați de<br>două ori rapid tasta Shift 分. Tasta Shift devine<br>albastră și toate literele pe care le scrieți sunt cu<br>majuscule. Apăsați din nou tasta Shift pentru a<br>dezactiva blocarea majusculelor. |
| Afișarea de numere, semne de punctuație sau<br>simboluri            | Apăsați tasta Number 1923. Apăsați tasta Symbol<br>I pentru a vedea semne de punctuație și<br>simboluri suplimentare.                                                                                                    |
| Scrierea literelor sau simbolurilor care nu se<br>află pe tastatură | Apăsați și țineți apăsată tasta cu litera sau<br>simbolul asociat, apoi glisați pentru a alege o<br>variațiune.                                                                                                    |

## Tastaturi internaționale

iPhone furnizează tastaturi în multiple limbi și este compatibil cu următoarele formate de tastatură: engleză, engleză (Marea Britanie), daneză, germană, spaniolă, finlandeză, franceză, franceză (Canada), italiană, japoneză QWERTY, japoneză Kana, coreeană, norvegiană Bokmål, olandeză, poloneză, portugheză (Brazilia), portugheză (Portugalia), rusă, suedeză, chineză (simplificată) Pinyin, chineză (simplificată) manuscrisă și chineză (tradițională) manuscrisă.

#### Activarea și dezactivarea tastaturilor internaționale:

- 1 În Settings, alegeți General > International > Keyboards.
- 2 Activați tastaturile dorite. Limbile cu mai mult de o tastatură, precum japoneza şi chineza, indică numărul de tastaturi disponibile. Apăsați pentru a alege o tastatură pentru limba respectivă.

| Comutarea tastaturilor dacă sunt activate mai<br>multe          | Apăsați 🌐 pentru a comuta tastatura. Când<br>apăsați pe simbol, numele noii tastaturi activate<br>apare pentru scurt timp.                                                                                                    |
|-----------------------------------------------------------------|----------------------------------------------------------------------------------------------------|
| Scriere în japoneză Kana                                        | Utilizați tastatura Kana pentru a selecta silabe.<br>Pentru mai multe opțiuni pentru silabe, apăsați<br>tasta săgeată și selectați altă silabă sau alt<br>cuvânt din fereastră.                                                                                                    |
| Scriere în japoneză QWERTY                                      | Utilizați tastatura QWERTY pentru a introduce<br>coduri pentru silabe japoneze. Pe măsură ce<br>scrieți, sunt afișate sugestii pentru silabe. Apăsați<br>silaba pentru a o selecta.                                                                                                    |
| Scriere în coreeană                                             | Utilizați tastatura coreeană dublă pentru a scrie<br>caractere Hangul. Pentru a scrie consoane duble<br>sau vocale compuse, apăsați și țineți apăsată<br>tasta cu litera, apoi glisați pentru a selecta litera<br>dublă.                                                                                                    |
| Scrierea în chineză simplificată Pinyin                         | Utilizați tastatura QWERTY pentru a introduce<br>Pinyin pentru caractere chineze. Pe măsură ce<br>scrieți, sunt afișate sugestii pentru caracterele<br>chineze. Apăsați un caracter pentru a-l selecta,<br>sau continuați cu introducerea Pinyin pentru a<br>vedea mai multe opțiuni pentru caractere.                                                        |
| Scrierea în chineză manuscrisă simplificată sau<br>tradițională | Utilizați ecranul tactil pentru a introduce<br>caractere chinezești cu degetul dvs. Pe măsură<br>ce trasați caractere, iPhone le recunoaște și<br>afișeză caracterele corespunzătoare într-o listă,<br>pornind de la cea mai probabilă potrivire. Atunci<br>când alegeți un caracter, caracterele asociate<br>acestuia apar în listă ca opțiuni suplimentare. |

Atunci când formatele manuscrise de chineză simplificată sau tradițională sunt activate, puteți introduce caractere chinezești folosind degetul dvs., ca în imagine:

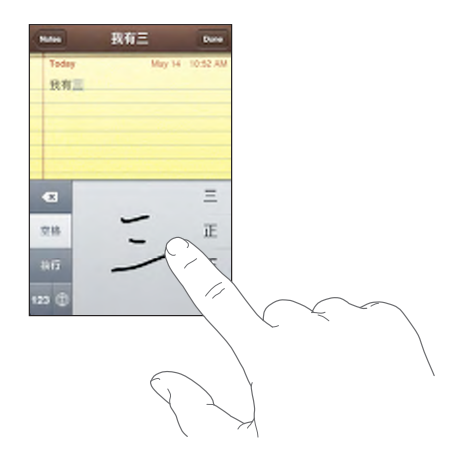

A se vedea "International" în pagina 121 pentru informații despre configurarea limbii pentru iPhone și alte configurări pentru tastatură.

## Dicționar

iPhone are dicționare pentru toate limbile compatibile. Dicționarul corespunzător este activat atunci când selectați o tastatură pe iPhone. iPhone utilizează dicționarul activ pentru a sugera corecturi sau pentru a completa cuvântul pe care îl scrieți.

Nu trebuie să vă întrerupeți scrierea pentru a accepta cuvântul sugerat.

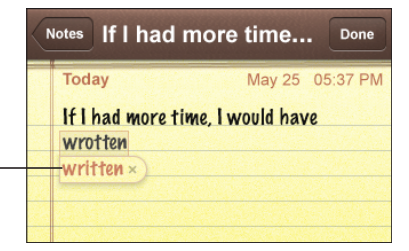

Cuvânt sugerat

#### Acceptarea sau respingerea sugestiilor dicționarului:

- Pentru a respinge cuvântul sugerat, finalizați scrierea cuvântului așa cum o doriți, apoi apăsați pe "x" pentru a refuza sugestia înainte de a începe să scrieți altceva. De fiecare dată când respingeți o sugestie pentru același cuvânt, crește probabilitatea ca iPhone să accepte cuvântul dvs.
- *Pentru a utiliza cuvântul sugerat,* apăsați un spațiu, un semn de punctuație sau caracterul retur.

Notă: Dacă scrieți în chineză sau japoneză, apăsați una dintre alternativele sugerate.

**Editarea de text:** Apăsați și țineți apăsat pentru a vedea o afișare mărită, apoi glisați pentru a poziționa punctul de inserție.

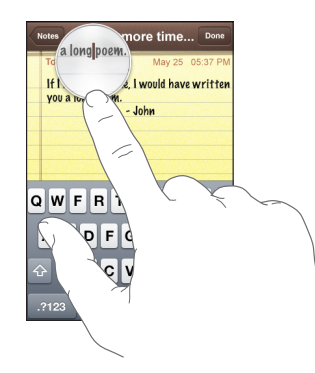

## Căști stereo cu microfon

Setul de căști inclus cu iPhone prezintă un microfon și un buton integrat care vă permite să răspundeți și să terminați apelurile cu ușurință și, de asemenea, să controlați redarea audio și video.

Conectați căștile pentru a asculta muzică sau un apel telefonic. Interlocutorii vă aud la rândul lor prin intermediul microfonului integrat. Faceți clic pe butonul microfonului pentru a controla redarea muzicii și pentru a răspunde sau termina apeluri, chiar dacă iPhone este blocat.

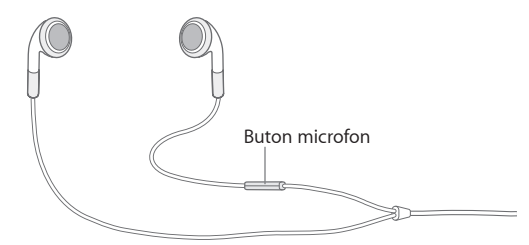

| Oprirea temporară a unei melodii sau a unui<br>conținut video | Faceți clic o dată pe butonul microfonului. Faceți din nou clic pentru a relua redarea.                                                                   |
|---------------------------------------------------------------|----------------------------------------------------------------------------------------------------|
| Trecerea la următoarea melodie                                | Faceți clic rapid de două ori.                                                                                                    |
| Preluarea unui apel recepționat                               | Faceți clic o dată.                                                                                                    |
| Terminarea apelului actual                                    | Faceți clic o dată.                                                                                                    |
| Respingerea unui apel recepționat                             | Apăsați și țineți apăsat timp de aproximativ două<br>secunde, apoi eliberați. Atunci când eliberați,<br>două bipuri joase confirmă că ați respins apelul. |

| Comutarea la un apel recepționat sau în<br>așteptare și punerea în așteptare a apelului<br>actual | Faceți clic o dată. Faceți clic din nou pentru a<br>comuta înapoi la apelul inițial.                                                                                  |
|---------------------------------------------------------------------------------------------------|----------------------------------------------------------------------------------------------------|
| Comutarea la un apel recepționat sau în<br>așteptare și terminarea apelului actual                | Apăsați și țineți apăsat timp de aproximativ două<br>secunde, apoi eliberați. Atunci când eliberați,<br>două bipuri joase confirmă că ați terminat apelul<br>inițial. |

Dacă primiți un apel în timp ce căștile sunt conectate, puteți auzi soneria atât prin difuzorul iPhone cât și prin căști.

## Conectarea la Internet

iPhone se conectează la Internet automat de fiecare dată când utilizați Mail, Safari, YouTube, Stocks, Maps, Weather, App Store sau iTunes Wi-Fi Music Store.

## Cum se conectează iPhone la Internet

iPhone se conecteză la Internet utilizând o rețea Wi-Fi sau o rețea celulară de date. iPhone efectuează următoarele operațiuni, în ordine, pentru a se conecta:

- Se conecteză prin ultima rețea Wi-Fi 
  rutilizată în prealabil care este disponibilă.
- Dacă nici o rețea Wi-Fi utilizată în prealabil nu este disponibilă, iPhone afişează o listă de rețele Wi-Fi aflate în raza de acțiune. Apăsați o rețea şi, dacă e necesar, introduceți o parolă pentru a adera. Rețelele care necesită o parolă sunt indicate prin simbolul adiacent. Puteți împiedica afişarea automată a rețelelor disponibile de către iPhone. A se vedea "Wi-Fi" în pagina 112.
- Dacă nici o rețea Wi-Fi nu este disponibilă sau ați optat să nu aderați la nici una, iPhone se conectează la Internet printr-o rețea celulară de date (3G, E, sau ). Nu puteți accesa iTunes Wi-Fi Music Store printr-o rețea celulară de date.

Dacă nu este disponibilă nici o rețea Wi-Fi și nici o rețea celulară de date, iPhone nu se poate conecta la Internet.

*Notă:* Dacă utilizați un iPhone, modelul original, nu puteți utiliza Internetul printr-o rețea celulară de date în timpul unei convorbiri. Trebuie să dispuneți de o conexiune Wi-Fi pentru a putea utiliza aplicații Internet în timp ce vorbiți la telefon.

Multe rețele Wi-Fi pot fi utilizate gratuit, inclusiv, în unele regiuni, punctele de acces Wi-Fi furnizate de operatorul dvs. iPhone. Unele rețele Wi-Fi necesită achitarea unor taxe. Pentru a adera la o rețea Wi-Fi printr-un punct de acces cu plată, puteți în general să deschideți Safari pentru a vizualiza o pagină web care vă permite să subscrieți pentru servicii.

## Aderarea la o rețea Wi-Fi

Configurările Wi-Fi vă permit să activați Wi-Fi și să aderați la rețele Wi-Fi.

Activarea Wi-Fi: Selectați Settings > Wi-Fi și activați Wi-Fi.

Aderarea la o rețea Wi-Fi: Selectați Settings > Wi-Fi, așteptați un moment pentru ca iPhone să detecteze rețelele din raza de acțiune, apoi selectați o rețea (aderarea la unele rețele Wi-Fi poate necesita achitarea unor taxe). Dacă este necesar, introduceți o parolă și apăsați Join (rețelele care necesită o parolă sunt indicate cu simbolul unui lacăt **△**).

Odată ce ați aderat manual la o rețea Wi-Fi, iPhone se va conecta la aceasta automat de fiecare dată când rețeaua se va afla în raza de acțiune. Dacă în raza de acțiune se află mai multe rețele utilizate în prealabil, iPhone va adera la ultima utilizată.

Când iPhone este conectat la o rețea Wi-Fi, pictograma Wi-Fi 🗢 din bara de stare din partea superioară a ecranului indică puterea conexiunii. Numărul de bare este proporțional cu puterea conexiunii.

Pentru informații referitoare la configurările Wi-Fi, a se vedea "Wi-Fi" în pagina 112.

#### Accesarea rețelelor celulare de date

Protocoalele 3G, EDGE și GPRS permit conectarea la Internet prin rețeaua celulară disponibilă prin serviciile wireless ale operatorului dvs. iPhone. Verificați acoperirea rețelei operatorului în regiunea dvs. pentru a afla disponibilitatea.

Puteți ști că iPhone este conectat la Internet prin rețeaua celulară de date dacă vedeți una dintre pictogramele 3G 3G, EDGE E sau GPRS I în bara de stare din partea superioară a ecranului.

*Notă:* Dacă utilizați un iPhone, modelul original, este posibil să nu puteți recepționa apeluri în timp ce iPhone transferă activ date printr-o rețea celulară—dacă descarcă o pagină web, de exemplu. În acest caz, apelurile recepționate se duc direct în mesageria vocală.

Activarea și dezactivarea 3G: În Settings, selectați General > Network și apăsați Enable 3G.

Dacă sunteți în afara rețelei operatorului dvs., este posibil să puteți accesa Internetul printr-un alt operator. Pentru a activa serviciile de e-mail, navigare web și alte servicii de date oricând este posibil, activați Data Roaming.

Activarea Data Roaming: În Settings, selectați General > Network și activați Data Roaming.

*Important:* Este posibil să se aplice unele taxe de roaming. Pentru a evita costurile de roaming, asigurați-vă că opțiunea Data Roaming este dezactivată.

## Acces Internet într-un avion

Modul avion dezactivează toți transmițătorii radio iPhone pentru a evita interferențele cu operarea aeronavei. În unele regiuni, acolo unde este permis de operatorul aerian și de legislația și reglementările în vigoare, puteți activa Wi-Fi în timp ce modul avion este activat pentru:

- Trimiterea și recepționarea de e-mail
- Navigarea pe Internet
- · Sincronizarea wireless a contactelor și calendarelor
- · Vizionarea clipurilor video YouTube
- · Consultarea cotațiilor bursiere
- · Aflarea amplasamentelor pe hartă
- Obținerea buletinelor meteo
- Cumpărarea și descărcarea de muzică și aplicații

Pentru mai multe informații, a se vedea "Airplane Mode" în pagina 111.

## Încărcarea bateriei

iPhone are o baterie reîncărcabilă internă.

**AVERTISMENT:** Pentru informații importante de siguranță referitoare la încărcarea iPhone, consultați *Ghidul de informații importante despre produs* la www.apple.com/ro/support/manuals/iphone.

Încărcarea bateriei: Conectați iPhone la o priză de curent utilizând cablul USB și adaptorul de alimentare incluse.

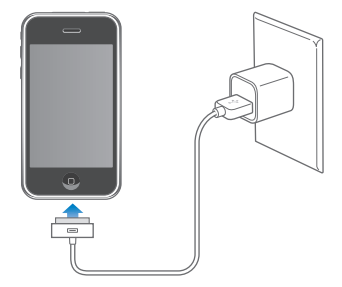

**Încărcarea bateriei și sinconizarea iPhone:** Conectați iPhone la computerul dvs. utilizând cablul USB inclus. Alternativ, conectați iPhone la computerul dvs. utilizând cablul USB inclus și un Dock, disponibil separat.

În afara cazului în care tastatura dvs. dispune de un port USB 2.0 de înaltă putere, trebuie să conectați iPhone la un port USB 2.0 al computerului dvs.

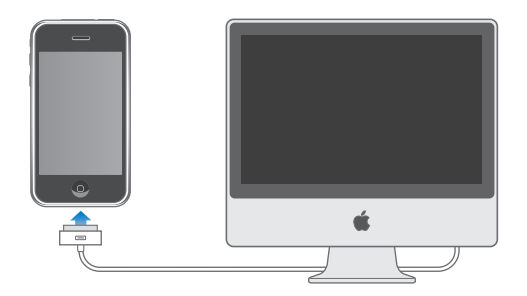

*Important:* iPhone 3G nu poate fi încărcat cu un adaptor de alimentare FireWire sau cu un încărcător auto bazat pe FireWire. Dacă iPhone este conectat la un computer care este oprit, în modul adormire sau în modul de suspendare a activității, este posibil ca bateria iPhone să se descarce.

O pictogramă din colțul din dreapta sus al ecranului indică stadiul de încărcare a bateriei.

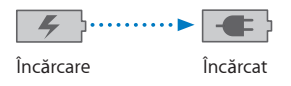

Dacă încărcați bateria simultan cu sincronizarea sau utilizarea iPhone, este posibil ca încărcarea să dureze mai mult.

*Important:* Dacă nivelul bateriei iPhone este foarte scăzut este posibilă afişarea uneia dintre următoarele imagini, indicând că iPhone trebuie să fie încărcat timp de aproximativ zece minute înainte de a putea fi utilizat. Dacă nivelul bateriei iPhone este extrem de scăzut, este posibil ca ecranul să rămână gol timp de aproximativ două minute înainte de a afişa una dintre imaginile corespunzătoare nivelului scăzut al bateriei.

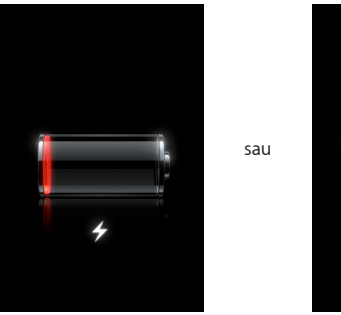

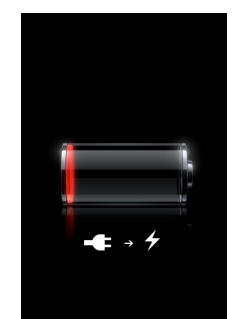
Bateriile reîncărcabile dispun de un număr limitat de cicluri de încărcare și este posibil să necesite la un moment dat înlocuirea. Bateria iPhone nu poate fi înlocuită de către utilizator; ea poate fi înlocuită doar de către un furnizor autorizat de servicii. Pentru mai multe informații, vizitați www.apple.com/ro/batteries.

# Curățarea iPhone

Pentru a curăța iPhone, deconectați toate cablurile și opriți iPhone (apăsați și țineți apăsat butonul Adormire/Trezire, apoi glisați cursorul de pe ecran). Utilizați o lavetă moale, ușor umezită, fără scame. Evitați pătrunderea umezelii în orificii. Nu utilizați produse pentru curățarea ferestrelor, detergenți domestici, pulverizatoare cu aerosoli, solvenți, alcool, amoniac sau substanțe abrazive pentru a curăța iPhone.

# Repornirea și resetarea iPhone

Dacă ceva nu funcționează corect, este probabil ca repornirea sau resetarea iPhone să rezolve problema.

**Repornirea iPhone:** Apăsați și țineți apăsat butonul Adormire/Trezire până la afişarea cursorului roșu. Glisați degetul peste cursor pentru a opri iPhone. Pentru a porni iPhone din nou, apăsați și țineți apăsat butonul Adormire/Trezire până ce este afişat logoul Apple.

**Resetarea iPhone:** Apăsați și țineți apăsate simultan butonul Adormire/Trezire și butonul principal timp de cel puțin zece secunde, până ce este afișat logoul Apple.

Pentru mai multe sugestii de depanare, a se vedea Anexă A, "Depanare," în pagina 144.

# Phone

# 3

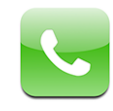

Pentru a efectua un apel cu iPhone este suficient să apăsați un nume și un număr din contactele dvs., să apăsați unul dintre numerele favorite, sau să apăsați un apel recent pentru a suna înapoi. Visual Voicemail afișează o listă a mesajelor dvs. pe care le puteți asculta în orice ordine doriți. Configurarea unui apel conferință este extrem de facilă.

**AVERTISMENT:** Pentru informații importante referitoare la siguranța conducerii autovehiculelor, a se vedea *Ghidul de informații importante despre produs* la www.apple.com/ro/support/manuals/iphone

# Apeluri telefonice

Pictograma semnalului celular ani din partea superioară a ecranului indică dacă vă aflați în raza de acțiune a rețelei celulare și dacă puteți iniția și recepționa apeluri. Numărul de bare este proporțional cu puterea semnalului.

# Efectuarea apelurilor

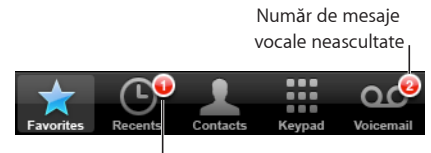

<sup>I</sup>Număr de apeluri ratate

Butoanele din partea inferioară a ecranului Phone vă oferă acces rapid la numerele favorite, apelurile recente și contactele dvs., precum și la o tastatură numerică pentru compunerea manuală a numerelor.

| Apelarea unei persoane din lista de contacte | Apăsați Contacts, selectați un contact, apoi<br>apăsați un număr de telefon. |
|----------------------------------------------|------------------------------------------------------------------------------|
| Apelarea unui favorit                        | Apăsați Favorites, apoi selectați un contact.                                |
| Apelarea unui interlocutor recent            | Apăsați Recents, apoi apăsați un nume sau un<br>număr din listă.             |
| Compunerea unui număr                        | Apăsați Keypad, introduceți numărul, apoi<br>apăsați Call.                   |

Accesarea favoritelor de oriunde: Faceți dublu-clic pe butonul principal 🔾.

**Afişarea ultimului număr compus:** Apăsați Keypad, apoi apăsați Call. Apăsați din nou Call pentru a compune numărul.

#### Recepționarea apelurilor

Atunci când recepționați un apel, apăsați Answer. Dacă iPhone este blocat, glisați cursorul. Dacă utilizați căștile stereo, faceți clic pe butonul microfonului pentru a răspunde unui apel.

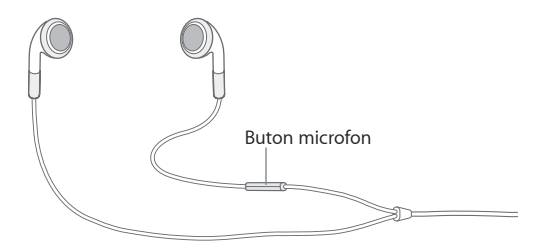

**Ignorarea unui apel:** Apăsați butonul Adormire/Trezire sau butonul de volum. Puteți în continuare să răspundeți apelului după ce l-ați ignorat, până când este trimis în mesageria vocală.

**Respingerea unui apel:** Efectuați una dintre acțiunile următoare pentru a trimite un apel direct în mesageria vocală.

• Apăsați de două ori rapid butonul Adormire/Trezire.

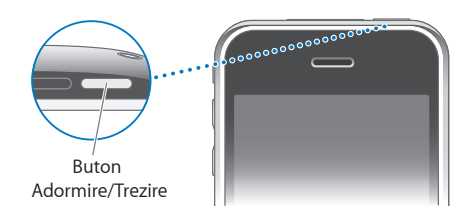

- Apăsați și țineți apăsat butonul microfonului căștilor timp de aproximativ două secunde. Două bipuri joase confirmă că apelul a fost respins.
- Apăsați Decline (dacă iPhone este activ la recepționarea apelului).

**Blocarea apelurilor și păstrarea accesului Wi-Fi la Internet:** În Settings, activați Airplane Mode, apoi apăsați Wi-Fi și activați.

### În timpul unei convorbiri

În timp ce purtați o convorbire, ecranul afișează opțiuni pentru apel.

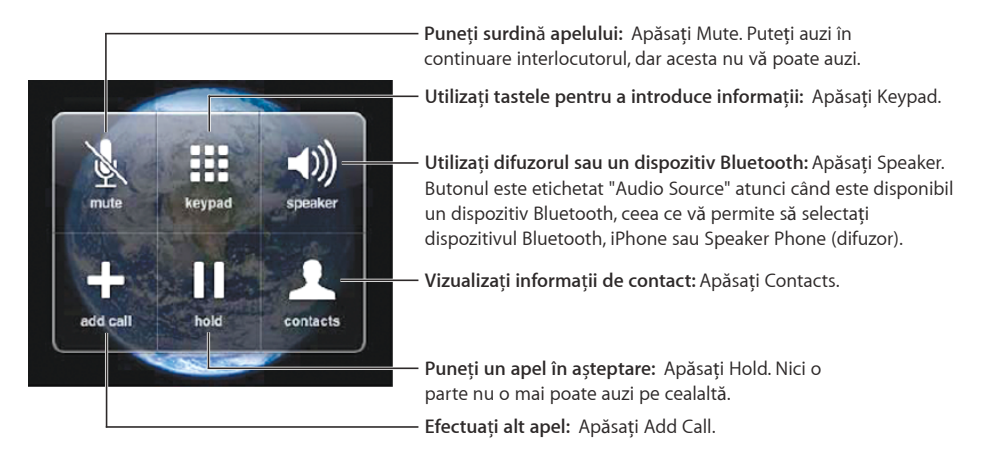

Utilizarea altor aplicații în timpul unei convorbiri: Apăsați butonul principal 🔾, apoi apăsați pictograma unei aplicații.

**Terminarea unui apel:** Apăsați End Call. Dacă utilizați căștile stereo, puteți face de asemenea clic pe butonul microfonului.

#### Apeluri secundare

În timpul unei convorbiri, puteți iniția sau recepționa un alt apel. Dacă recepționați un apel secundar, iPhone emite un bip și afișează informațiile apelantului și o listă de opțiuni.

#### Preluarea unui apel secundar:

- Pentru a ignora apelul și a-l trimite în mesageria vocală, apăsați Ignore.
- Pentru a pune în aşteptare primul apel şi a răspunde celui nou, apăsați Hold Call + Answer.
- Pentru a termina primul apel și a răspunde celui nou, apăsați End Call + Answer.

Inițierea unui apel secundar: Apăsați Add Call. Primul apel este pus în așteptare.

Comutarea între apeluri: Apăsați Swap. Apelul activ este pus în așteptare.

**Crearea unui apel conferință:** Apăsați Merge Calls. A se vedea "Apeluri conferință" de mai jos.

# Apeluri conferință

Puteți vorbi cu mai multe persoane simultan și puteți reuni până la cinci apeluri, în funcție de operatorului dvs.

#### Crearea unui apel conferință:

- 1 Efectuați un apel.
- 2 Apăsați Add Call și efectuați alt apel. Primul apel este pus în așteptare.
- 3 Apăsați Merge Calls. Apelurile sunt reunite și toți interlocutorii se pot auzi între ei.
- 4 Repetați pașii doi și trei pentru a adăuga până la cinci apeluri.

| Abandonarea unui apel            | Apăsați Conference și apăsați semnul 💿 lângă<br>un apel. Apoi apăsați End Call.                              |
|----------------------------------|----------------------------------------------------------------------------------------------------|
| Convorbire privată în conferință | Apăsați Conference, apoi apăsați Private lângă<br>un apel. Apăsați Merge Calls pentru a relua<br>conferința. |
| Adăugarea unui apel recepționat  | Apăsați Hold Call + Answer, apoi apăsați Merge<br>Calls.                                                     |

iPhone are întotdeauna disponibilă o linie suplimentară în afara celei utilizate pentru conferință.

#### Apeluri de urgență

Chiar dacă iPhone este blocat cu un cod-parolă, este totuși posibil să puteți efectua un apel de urgență.

**Efectuarea unui apel de urgență când iPhone este blocat:** Apăsați Emergency Call, apoi compuneți numărul utilizând tastatura.

*Important:* Nu ar trebui să depindeți de un dispozitiv wireless pentru comunicații esențiale, precum urgențele medicale. Este posibil ca utilizarea unui telefon celular pentru apelarea serviciilor de urgență să nu funcționeze în toate regiunile. Numerele și serviciile de urgență diferă în funcție de regiune și uneori un apel de urgență nu poate fi plasat din cauza indisponibilității rețelei sau interferențelor de mediu. Este posibil ca o rețea celulară să nu accepte un apel de urgență de pe iPhone dacă acesta nu are o cartelă SIM, dacă ați blocat cartela SIM sau dacă nu ați activat dispozitivul dvs. iPhone.

# **Visual Voicemail**

Pe iPhone, Visual Voicemail vă permite să vizualizați o listă a mesajelor dvs. și să alegeți pe care să-l ascultați sau să-l ştergeți, fără a fi nevoit să ascultați instrucțiuni sau mesaje anterioare.

*Notă:* Este posibil ca serviciul Visual Voicemail să nu fie disponibil în toate regiunile. Dacă Visual Voicemail nu este disponibil, apăsați Voicemail și urmați instrucțiunile vocale pentru a recupera mesajele dvs.

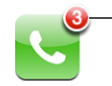

Numărul de apeluri ratate și de mesaje vocale neascultate apare pe ecranul pricipal al pictogramei Phone.

### Configurarea mesageriei vocale

Prima dată când apăsați Voicemail, iPhone vă solicită să creați o parolă pentru mesageria vocală și să înregistrați un mesaj de salut.

#### Modificarea mesajului de salut:

- 1 Apăsați Voicemail, apăsați Greeting, apoi apăsați Custom.
- 2 Apăsați Record când sunteți gata să începeți.
- 3 Când ați terminat, apăsați Stop. Pentru reascultarea mesajului, apăsați Play.

Pentru a reface înregistrarea, repetați pașii 2 și 3.

4 Apăsați Save.

| Utilizarea mesajului implicit de salut al operatorului dvs.  | Apăsați Voicemail, apăsați Greeting, apoi apăsați<br>Default.                                                                                                    |
|--------------------------------------------------------------|----------------------------------------------------------------------------------------------------|
| Configurarea unei alerte sonore pentru un nou<br>mesaj vocal | În Settings, selectați Sounds și activați New<br>Voicemail. Alerta sună câte o dată pentru fiecare<br>mesaj vocal nou. Când comutatorul Sonerie/<br>Silențios este pe poziția silențios, iPhone nu va<br>reproduce nici o alertă sonoră. |
| Modificarea parolei pentru mesageria vocală                  | În Settings, selectați Phone > Change Voicemail<br>Password.                                                                                                    |

#### Consultarea mesageriei vocale

Când apăsați Phone, iPhone afișează numărul de apeluri ratate și de mesaje vocale neascultate.

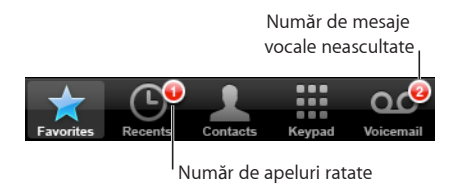

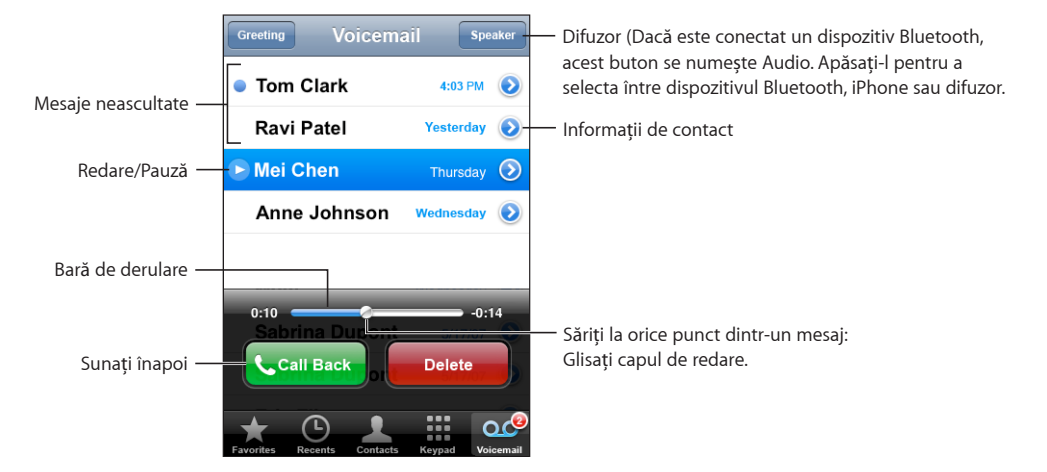

Apăsați Voicemail pentru a vedea o listă a mesajelor dvs.

Ascultarea unui mesaj: Apăsați mesajul. (Dacă ați ascultat deja mesajul, apăsați mesajul din nou pentru a-l reasculta.) Utilizați II și ▶ pentru a întrerupe și pentru a relua redarea.

Odată ce ați ascultat un mesaj, acesta va fi salvat până când operatorul dvs. de rețea îl va șterge automat.

**Consultarea mesageriei vocale de pe un alt telefon:** Compuneți propriul dvs. număr sau numărul de acces de la distanță al operatorului dvs.

#### **Ştergerea mesajelor**

Selectați un mesaj, apoi apăsați Delete. Mesajele Visual Voicemail șterse sunt salvate pe iPhone până când operatorul dvs. de rețea le șterge permanent.

| Ascultarea unui mesaj șters | Apăsați Deleted Messages (la sfârșitul listei), apoi<br>apăsați mesajul.                     |
|-----------------------------|----------------------------------------------------------------------------------------------|
| Restaurarea unui mesaj      | Apăsați Deleted Messages (la sfârșitul listei), apoi<br>apăsați mesajul și apăsați Undelete. |

#### Obținerea informațiilor de contact

Visual Voicemail salvează data și ora apelului, lungimea mesajului și orice informații de contact disponibile.

Vizualizarea informațiilor de contact ale unui apelant: Apăsați 🔊 lângă un mesaj.

Puteți utiliza informațiile pentru a trimite apelantului un mesaj e-mail sau text, sau pentru a actualiza informațiile sale de contact.

# Contacte

Din ecranul Info al unui contact, o apăsare rapidă vă permite să inițiați un apel telefonic, să creați un nou mesaj e-mail, să îi localizați adresa și multe altele. A se vedea "Contacts" în pagina 108.

# Favorite

Favoritele vă oferă acces rapid la numerele de telefon pe care le folosiți cel mai des.

Adăugarea numărul telefonic al unui contact la lista dvs. de favorite: Apăsați Contacts și selectați un contact. Apăsați apoi "Add to Favorites" și selectați numărul pe care doriți să îl adăugați.

Adăugarea numărului unui apelant recent la lista dvs. de favorite: Apăsați Recents și apăsați 🕑 lângă un apelant, apoi apăsați "Add to Favorites."

Accesarea favoritelor: Faceți dublu-clic pe butonul principal 🗋. A se vedea "Butonul principal" în pagina 120.

| Apelarea unui contact dintre favorite  | Apăsați Favorites și selectați un contact.                                                           |
|----------------------------------------|----------------------------------------------------------------------------------------------------|
| Ștergerea unui contact dintre favorite | Apăsați Favorites și apăsați Edit. Apoi apăsați 🔵<br>lângă un contact sau număr și apăsați Remove.   |
| Reordonarea listei de favorite         | Apăsați Favorites și apăsați Edit. Apoi trageți 🗮<br>de lângă un contact pe o nouă poziție în listă. |

# Sonerii și comutatorul Sonerie/Silențios

iPhone este livrat cu sonerii pe care le puteți utiliza pentru apelurile recepționate, pentru alarmele Clock și pentru temporizatorul Clock. Puteți de asemenea crea și cumpăra sonerii pornind de la melodii din iTunes.

#### Comutatorul Sonerie/Silențios și modurile de vibrație

Un comutator situat în lateralul iPhone facilitează activarea și dezactivarea soneriei.

Activarea și dezactivarea soneriei: Glisați comutatorul din lateralul iPhone.

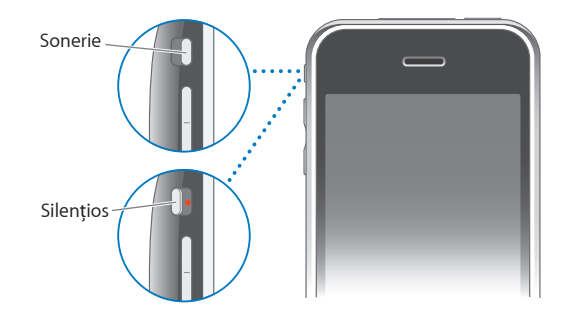

*Notă:* Alarmele Clock vor continua să sune chiar dacă ați fixat comutatorul Sonerie/ Silențios pe poziția silențios.

**Configurararea iPhone pentru vibrație:** În Settings, selectați Sounds. Controalele distincte vă permit să configurați separat vibrația pentru modul sonerie și pentru modul silențios.

Pentru mai multe informații, a se vedea Capitol 8, "Settings," la pagina 111.

#### Configurarea soneriilor

Puteți configura soneria implicită pentru apeluri și pentru alarmele și temporizatoarele Clock. Puteți de asemenea atribui contactelor sonerii individuale pentru a ști cine vă sună.

**Configurarea soneriei implicite:** În Settings, selectați Sounds > Ringtone, apoi alegeți o sonerie.

Atribuiți o sonerie unui contact: Din Phone, apăsați Contacts și selectați un contact. Apăsați apoi Ringtone și selectați o sonerie.

#### Crearea soneriilor

Puteți crea sonerii în iTunes utilizând melodii cumpărate din iTunes Store (nedisponibil în toate țările). Contul dvs. iTunes Store va fi debitat pentru fiecare sonerie.

#### Crearea unei sonerii:

- În aplicația iTunes de pe computerul dvs., selectați iTunes > Preferences şi asigurațivă că opțiunea Ringtones este selectată (în panoul General).
- 2 Asigurați-vă că sunteți conectat la Internet.
- 3 Pentru a identifica achizițiile pe care le puteți folosi pentru a crea sonerii, selectați View > View Options şi apoi selectați Ringtone. (Dacă apare un mesaj, faceți clic pe Check Songs.)

Pentru a identifica achizițiile eligibile mai târziu, selectați iTunes > Check for Updates.

- 4 Selectați melodia pe care doriți să o utilizați și apoi selectați Store > Create Ringtone.
- 5 Ajustați zona evidențiată din partea inferioară a ferestrei iTunes pentru a selecta până la 30 de secunde din melodie.
- 6 Pentru a determina creșterea sau scăderea progresivă a volumului soneriei, selectați oricare sau ambele dintre casetele de selecție "fade".
- 7 Pentru a modifica intervalul de timp după care soneria se va relua, alegeți un interval din meniul expandabil Looping.
- 8 Pentru a asculta soneria, faceți clic pe Preview.
- 9 Faceți clic pe Buy.

*Important:* După ce faceți clic pe Buy, mai puteți modifica numele soneriei și alte informații, dar nu mai puteți selecta o altă porțiune a melodiei.

Puteți sincroniza soneriile create cu iTunes cu orice iPhone pe care îl dețineți și le puteți reda pe un număr maxim de cinci computere autorizate. După ce sincronizați dispozitivul dvs. iPhone, puteți atribui soneria unuia sau mai multor contacte.

Puteți de asemenea crea sonerii personalizate în Garage Band. A se vedea Garage Band Help pentru mai multe informații.

# **Dispozitive Bluetooth**

Puteți vorbi la iPhone cu mâinile libere utilizând accesoriul opțional iPhone Bluetooth Headset. Puteți de asemenea utiliza iPhone cu alte căști și kituri auto Bluetooth.

**AVERTISMENT:** Pentru informații importante referitoare la evitarea diminuării capacității auditive și la conducerea autovehiculelor în siguranță, a se vedea *Ghidul de informații importante despre produs* la www.apple.com/ro/support/manuals/iphone.

#### iPhone Bluetooth Headset

Accesoriul iPhone Bluetooth Headset, disponibil separat, beneficiază de asociere automată și operare simplă. Trebuie să asociați căștile cu iPhone înainte de a le putea utiliza.

**Asocierea căștilor cu iPhone:** Conectați iPhone și căștile la cablul de voiaj iPhone Bluetooth Travel Cable, apoi conectați cablul la computerul dvs.

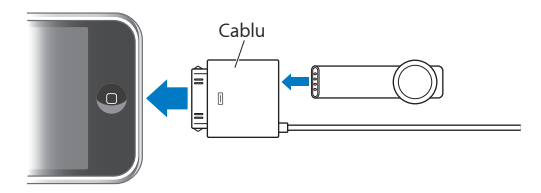

iPhone și căștile se asociază automat atunci când sunt conectate la cablul de voiaj. Prima dată când conectați căștile, permiteți-le încărcarea timp de aproximativ o oră până ce indicatorul luminos de pe căști devine verde. Când iPhone și căștile sunt conectate la computerul dvs., iPhone afișează nivelul bateriei căștilor.

Trebuie să conectați căștile cu iPhone înainte de a putea efectua sau prelua apeluri.

Conectarea căștilor cu iPhone: Apăsați butonul de pe căști.

#### Efectuarea sau preluarea unui apel:

1 Aşezați căștile în oricare ureche cu microfonul îndreptat înspre gură.

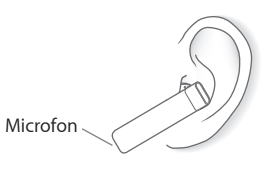

2 Efectuați un apel pe iPhone, sau apăsați butonul de pe căști pentru a răspunde unui apel recepționat.

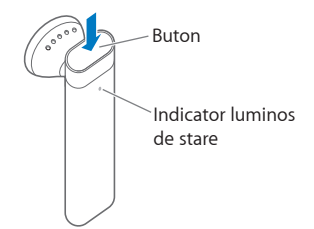

| Terminarea unui apel                                                                            | Apăsați butonul căștilor.                                                                                                    |
|-------------------------------------------------------------------------------------------------|----------------------------------------------------------------------------------------------------|
| Ajustarea volumului                                                                             | Utilizați butoanele de volum de pe iPhone.                                                                                                    |
| Respingerea unui apel recepționat                                                               | Apăsați butonul timp de aproximativ o secundă,<br>până ce auziți un bip.                                                                                                |
| Comutarea la un apel recepționat sau în<br>așteptare și punerea apelului actual în<br>așteptare | Apăsați butonul.                                                                                                    |
| Comutarea la un apel recepționat sau în așteptare și terminarea apelului actual                 | Apăsați butonul timp de aproximativ o secundă,<br>până ce auziți un bip.                                                                                                |
| Verificarea funcționării căștilor                                                               | Apăsați butonul. În cazul în care căștile sunt<br>pornite, indicatorul luminos clipește verde și<br>căștile emit un bip.                                                |
| Pornirea căștilor                                                                               | Apăsați și țineți apăsat butonul timp de<br>aproximativ trei secunde, până ce vedeți<br>indicatorul luminos clipind verde sau auziți<br>patru tonuri ascendente.        |
| Oprirea căștilor                                                                                | Apăsați și țineți apăsat butonul timp de<br>aproximativ patru secunde, până ce vedeți<br>indicatorul luminos clipind portocaliu sau auziți<br>patru tonuri descendente. |

Pentru mai multe informații, a se vedea *Manualul de utilizare iPhone Bluetooth Headset*.

### Căști și kituri auto de la terți producători

Există și alte căști și kituri auto Bluetooth care pot fi utilizate cu iPhone. Un dispozitiv Bluetooth trebuie asociat cu iPhone înainte de a putea fi utilizat pentru apelurile dvs. telefonice.

#### Asocierea cu iPhone:

- 1 Urmați instrucțiunile care acompaniază dispozitivul pentru a-l face detectabil sau pentru a-l configura să detecteze alte dispozitive Bluetooth.
- 2 În Settings, selectați General > Bluetooth și activați Bluetooth.
- 3 Selectați dispozitivul pe iPhone şi introduceți cheia de acces sau codul PIN pentru acesta. Consultați instrucțiunile care însoțesc dispozitivul cu privire la cheia de acces sau codul PIN.

După ce ați realizat asocierea unui dispozitiv Bluetooth pentru a funcționa cu iPhone, trebuie să realizați o conexiune pentru ca iPhone să poată utiliza acest dispozitiv pentru apelurile dvs.

**Conectarea cu iPhone:** Consultați documentația care acompaniază căștile sau kitul auto.

Când iPhone este conectat la un dispozitiv Bluetooth, apelurile inițiate sunt dirijate prin dispozitiv. Apelurile recepționate sunt dirijate prin dispozitiv dacă răspundeți utilizând dispozitivul și prin iPhone dacă răspundeți utilizând iPhone.

#### Starea Bluetooth

Pictograma Bluetooth apare în bara de stare iPhone în partea superioară a ecranului:

- \* (albastru) sau \* (alb): Bluetooth este activat şi un dispozitiv este conectat la iPhone. (Culoarea depinde de culoarea curentă a bării de stare.)
- \$\\$ (gri): Bluetooth este activat dar nici un dispozitiv nu este conectat. Dacă ați asociat un dispozitiv cu iPhone, este posibil ca acesta să fie în afara razei de acțiune sau oprit.
- Nici o pictogramă Bluetooth: Bluetooth este dezactivat.

O pictogramă indicând nivelul bateriei căștilor (
) apare de asemenea în bara de stare când iPhone este conectat la un iPhone Bluetooth Headset.

# Dirijarea apelurilor înapoi prin iPhone

Când iPhone este conectat la un dispozitiv Bluetooth, puteți auzi apelurile prin iPhone realizând una dintre următoarele acțiuni:

- Răspundeți unui apel prin apăsarea ecranului tactil al iPhone.
- În cursul unui apel, apăsați Audio pe iPhone. Selectați iPhone pentru a auzi apelurile prin iPhone sau Speaker Phone pentru a utiliza difuzorul.
- Dezactivaţi Bluetooth. În Settings, selectaţi General > Bluetooth şi trageţi comutatorul pe poziţia Off.
- Opriți dispozitivul, sau mutați-l în afara razei de acțiune. Trebuie să vă aflați la mai puțin de 10 metri distanță de un dispozitiv Bluetooth pentru ca acesta să fie conectat la iPhone. Pentru a opri iPhone Bluetooth Headset, apăsați și țineți apăsat butonul până ce auziți tonurile descendente.

#### Întreruperea asocierii unui dispozitiv cu iPhone

Dacă ați asociat iPhone cu un dispozitiv și doriți să utilizați un alt dispozitiv în locul acestuia, trebuie mai întâi să întrerupeți asocierea cu primul dispozitiv.

#### Întreruperea asocierii unui dispozitiv:

- 1 În Settings, selectați General > Bluetooth și activați Bluetooth.
- 2 Selectați dispozitivul și apăsați Unpair.

# Apeluri internaționale

iPhone este un telefon UMTS/HSDPA (850, 1900, 2100 MHz) și GSM (850, 900, 1800, 1900 MHz), beneficiind de o largă acoperire internațională.

#### Efectuarea apelurilor internaționale din zona dvs. de rezidență

Pentru informații despre efectuarea apelurilor internaționale din zona dvs. de rezidență, inclusiv despre tarife și alte taxe aplicabile, contactați operatorul dvs. sau vizitați site-ul web al operatorului dvs.

#### Utilizarea iPhone în străinătate

Puteți utiliza iPhone pentru a efectua apeluri din multe țări din întreaga lume. Mai întâi trebuie să activați planul tarifar al operatorului dvs. pentru roaming internațional.

Activarea roamingului internațional: Contactați operatorul dvs.

**Configurarea iPhone pentru a adăuga prefixul corect la compunerea numerelor din altă țară:** În Settings, apăsați Phone, apoi activați International Assist. Aceasta vă permite să efectuați apeluri către țara dvs. de rezidență utilizând numerele din contacte și favorite, fără a trebui să adăugați un prefix sau codul de țară.<sup>1</sup>

**Configurarea operatorului de utilizat:** În Settings, apăsați Carrier, apoi selectați operatorul preferat. Această opțiune este disponibilă doar atunci când călătoriți în afara rețelei operatorului dvs. Puteți efectua apeluri doar prin operatorii care au acorduri de roaming cu furnizorul dvs. de servicii pentru iPhone. Pentru mai multe informații, a se vedea "Carrier" în pagina 114.

*Important:* Este posibil să se aplice costuri suplimentare pentru serviciile de roaming de voce și date. Pentru a evita costurile asociate serviciului de roaming de date, dezactivați Data Roaming.

Activarea și dezactivarea Data Roaming: În Settings, selectați General > Network și activați sau dezactivați Data Roaming. Implicit, opțiunea Data Roaming este dezactivată.

Dezactivarea Data Roaming vă ajută să evitați costurile de roaming de date atunci când călătoriți în afara rețelei operatorului dvs. prin dezactivarea transmisiilor de date prin rețeaua celulară. Veți putea accesa în continuare Internetul dacă dispuneți de o conexiune Wi-Fi. Dacă însă nu dispuneți de acces într-o rețea Wi-Fi, nu veți mai putea realiza următoarele acțiuni:

- Primirea de Visual Voicemail
- Trimiterea sau recepţionarea de e-mail
- Navigarea pe Internet
- Sincronizarea contactelor, calendarelor sau semnelor de carte cu MobileMe sau Exchange
- Trimiterea sau recepţionarea mesajelor text
- Vizionarea clipurilor video YouTube
- Consultarea cotațiilor bursiere
- Aflarea amplasamentelor pe hartă
- Obţinerea buletinelor meteo
- Cumpărarea de muzică sau aplicații

1 Funcție nedisponibilă în toate regiunile.

Dacă Data Roaming este dezactivat, veți putea în continuare să efectuați și să recepționați apeluri telefonice, și să trimiteți și să recepționați mesaje text. Este posibil să se aplice costuri suplimentare pentru serviciile de roaming de voce. Serviciul Visual Voicemail este livrat dacă nu implică taxe suplimentare; dacă operatorul dvs. tarifează pentru livrarea serviciului Visual Voicemail în roaming, dezactivarea Data Roaming împiedică livrarea mesageriei Visual Voicemail până ce reactivați Data Roaming sau reveniți într-o zonă unde rețeaua operatorului dvs. este disponibilă.

Pentru a activa funcționalitățile de e-mail, navigare web și alte servicii de date, activați Data Roaming.

*Important:* Dacă opțiunea Data Roaming este activată, este posibil să fiți tarifați dacă vă aflați în roaming în afara rețelei operatorului dvs. pentru utilizarea oricăreia dintre funcționalitățile menționate mai sus, precum și pentru livrarea de Visual Voicemail. Consultați-vă operatorul pentru informații despre tarifele de roaming.

#### Consultarea mesageriei vocale atunci când Visual Voicemail nu este

**disponibil:** Compuneți propriul dvs. număr, sau apăsați și țineți apăsată tasta "1" pe tastatură.

**Evitarea costurilor de roaming prin utilizarea modului avion:** În Settings, apăsați Airplane Mode pentru a-l activa, apoi apăsați Wi-Fi și activați Wi-Fi on. A se vedea "Airplane Mode" în pagina 111.

# Mail

# 4

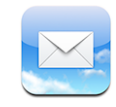

Mail funcționează cu MobileMe, Microsoft Exchange și cu majoritatea sistemelor populare de e-mail—inclusiv Yahoo! Mail, Google e-mail și AOL—precum și alte sisteme e-mail utilizând standardele POP3 și IMAP. Puteți trimite și recepționa fotografii și elemente grafice încorporate și puteți vizualiza documente PDF și alte fișiere atașate.

# Configurarea conturilor de e-mail

Puteți configura conturi de e-mail pe iPhone folosind oricare dintre următoarele modalități:

- În iTunes, utilizați panourile de preferințe iPhone pentru a sincroniza configurările conturilor de e-mail de pe computerul dvs. A se vedea "Sincronizarea cu iTunes" în pagina 8.
- Configurarea unui cont direct pe iPhone. A se vedea "Configurarea conturilor" în pagina 13.

# Trimiterea de e-mail

Puteți trimite un mesaj e-mail către oricine deține o adresă de e-mail.

#### Compunerea și trimiterea unui mesaj:

- 1 Apăsați 🗹.
- 2 Scrieți un nume sau o adresă de e-mail în câmpul To, sau apăsați 
  pentru a adăuga un nume dintre contactele dvs.

Pe măsură ce scrieți o adresă de e-mail, adresele de e-mail corespunzătoare din lista dvs. de contacte sunt afișate dedesubt. Apăsați o adresă pentru a o adăuga. Pentru a adăuga mai multe nume, apăsați Return sau .

*Notă:* Dacă redactați un mesaj din contul dvs. Microsoft Exchange și aveți acces la Lista de Acces Global (GAL) a organizației dvs., vor fi afișate mai întâi adresele corespunzătoare din contactele de pe iPhone, urmate de adresele corespunzătoare din GAL.

- 3 Apăsați Cc/Bcc/From dacă doriți să copiați mesajul către alte persoane (vizibil sau invizibil), sau pentru a schimba contul din care trimiteți mesajul. Dacă aveți mai multe conturi de e-mail, puteți apăsa câmpul From pentru a schimba contul din care trimiteți.
- 4 Introduceți un subiect, apoi mesajul dvs.

Puteți apăsa Return pentru a vă deplasa între câmpuri.

5 Apăsați Send.

| Trimiterea unei fotografii într-un mesaj                                  | În Photos, selectați o fotografie, apăsați 😭, apoi<br>apăsați Email Photo.<br>Fotografia este trimisă utilizând contul dvs. de<br>e-mail implicit (a se vedea "Mail" în pagina 124 în<br>capitolul Settings).                                                                                 |
|---------------------------------------------------------------------------|----------------------------------------------------------------------------------------------------|
| Salvarea ciornei unui mesaj pentru finalizare<br>ulterioară               | Apăsați Cancel, apoi apăsați Save. Mesajul este<br>salvat în căsuța poștală Drafts.                                                                                                    |
| Răspuns la un mesaj                                                       | Apăsați ♠. Apăsați Reply pentru a răspunde<br>doar expeditorului sau apăsați Reply All pentru a<br>răspunde expeditorului și tuturor destinatarilor.<br>Apăsați mesajul dvs. de răspuns, apoi apăsați<br>Send.<br>Fișierele sau imaginile atașate mesajului inițial<br>nu vor fi reexpediate. |
| Redirecționarea unui mesaj                                                | Deschideți un mesaj și apăsați 4, apoi apăsați<br>Forward. Adăugați una sau mai multe adrese de<br>e-mail, scrieți mesajul dvs., apoi apăsați Send.<br>Atunci când redirecționați un mesaj, puteți<br>include fișierele sau imaginile atașate mesajului<br>original.                          |
| Trimiterea unui mesaj către o persoană<br>prezentă într-un câmp de adresă | Deschideți mesajul și apăsați un nume sau o<br>adresă de e-mail, apoi apăsați Email.                                                                                                    |

# Verificarea și citirea mesajelor e-mail

Pictograma Mail vă arată numărul total de mesaje necitite din toate căsuțele dvs. poștale de primire. Este posibil să aveți alte mesaje necitite în alte căsuțe poștale.

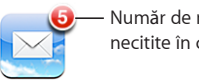

Număr de mesaje e-mail necitite în căsuțele poștale

În ecranul fiecărui cont puteți vedea numărul de mesaje necitite din fiecare căsuță poștală.

| Apăsați pentru a vizualiza —<br>toate conturile dvs. de<br>e-mail | AccountsMac     Inbox     Drafts     ✓ Sent     ✓ Trash       | 3  | <ul> <li>Număr de mesaje</li> <li>necitite</li> </ul> |
|-------------------------------------------------------------------|---------------------------------------------------------------|----|-------------------------------------------------------|
|                                                                   | <ul> <li>Friends</li> <li>Projects</li> <li>Travel</li> </ul> | 63 |                                                       |
|                                                                   | .Mac                                                          |    |                                                       |

Apăsați o căsuță poștală pentru a vedea mesajele conținute. Mesajele necitite sunt marcate cu un punct albastru 🔵 adiacent.

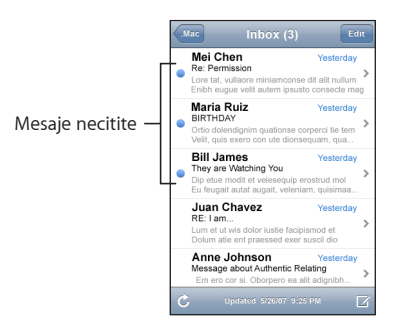

**Citirea unui mesaj:** Apăsați o căsuță poștală, apoi apăsați un mesaj. În cadrul unui mesaj, apăsați ▲ sau ▼ pentru a vizualiza mesajul următor sau anterior.

| Zoom asupra unei părți a unui mesaj                                     | Apăsați de două ori rapid într-o zonă a mesajului<br>pentru a o apropia prin zoom. Apăsați din nou<br>de două ori pentru a reveni la nivelul de zoom<br>anterior.                                                                                                    |
|-------------------------------------------------------------------------|----------------------------------------------------------------------------------------------------|
| Redimensionarea oricărei coloane de text<br>pentru a se adapta la ecran | Apăsați de două ori rapid textul.                                                                                                    |
| Redimensionarea manuală a unui mesaj                                    | Desfaceți sau strângeți două degete pentru a<br>apropia sau depărta textul prin zoom.                                                                                                    |
| Accesarea unui link                                                     | Apăsați linkul.<br>Linkurile de text sunt de obicei marcate prin<br>subliniere și culoarea albastră. Numeroase<br>imagini pot fi de asemenea linkuri. Un link vă<br>poate duce într-o pagină web, poate deschide o<br>hartă, poate compune un număr de telefon, sau<br>poate deschide un nou mesaj e-mail preadresat.<br>Linkurile web, telefonice și pentru hărți deschid<br>Safari, Phone și, respectiv, Maps pe iPhone.<br>Pentru a reveni la e-mail, apăsați butonul<br>principal și apăsați Mail. |
| Vizualizarea destinației unui link                                      | Apăsați și țineți apăsat linkul. Adresa va apărea<br>lângă degetul dvs.                                                                                                    |

iPhone afişează majoritatea imaginilor ataşate (JPEG, GIF şi TIFF) în corpul textului din mesajele e-mail. iPhone poate reda numeroase fişiere audio ataşate (precum MP3, AAC, WAV şi AIFF). Puteți descărca şi vizualiza fişiere (precum PDF, pagini web, documente text, Pages, Keynote, Numbers şi documente Microsoft Word, Excel şi PowerPoint) ataşate mesajelor pe care le recepționați.

**Deschiderea unui fișier atașat:** Apăsați fișierul atașat. Va fi descărcat pe iPhone și apoi deschis.

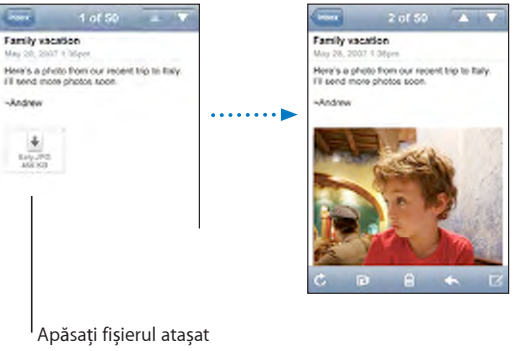

pentru a-l descărca

Puteți vedea fișierele atașate în mod portret sau peisaj. Dacă formatul unui fișier atașat este compatibil cu iPhone, veți putea vedea numele fișierului dar nu îl veți putea deschide. iPhone este compatibil cu următoarele tipuri de documente:

| .doc     | Microsoft Word             |
|----------|----------------------------|
| .docx    | Microsoft Word (XML)       |
| .htm     | pagină web                 |
| .html    | pagină web                 |
| .key     | Keynote                    |
| .numbers | Numbers                    |
| .pages   | Pages                      |
| .pdf     | Preview, Adobe Acrobat     |
| .ppt     | Microsoft PowerPoint       |
| .pptx    | Microsoft PowerPoint (XML) |
| .txt     | Text                       |
| .vcf     | informații de contact      |
| .xls     | Microsoft Excel            |
| .xlsx    | Microsoft Excel (XML)      |

Salvarea unei fotografii ataşate în albumul Camera Roll: Apăsați și țineți apăsată imaginea, apoi apăsați "Save Image."

| Verificarea sosirii unor mesaje noi                              | Alegeți o căsuță poștală sau apăsați Ċ în orice<br>moment.                                                                                                    |
|------------------------------------------------------------------|----------------------------------------------------------------------------------------------------|
| Vizualizarea tuturor destinatarilor unui mesaj                   | Apăsați Details.<br>Apăsați un nume sau o adresă de e-mail<br>pentru a vizualiza informațiile de contact<br>ale destinatarului. Apoi apăsați un număr de<br>telefon, adresă de e-mail sau un mesaj text<br>pentru a contacta persoana. Apăsați Hide pentru<br>a ascunde destinatarii. |
| Adăugarea unui destinatar de e-mail în lista<br>dvs. de contacte | Apăsați mesajul și, dacă e necesar, apăsați<br>Details pentru a vizualiza destinatarii. Apoi<br>apăsați un nume sau o adresă de e-mail și<br>apăsați Create New Contact sau "Add to Existing<br>Contact".                                                                             |
| Marcarea unui mesaj ca necitit                                   | Deschideți mesajul și apăsați "Mark as Unread."<br>Un punct albastru 🔵 va apărea lângă mesaj în<br>lista căsuței poștale până când îl veți deschide<br>din nou.                                                                                                    |

Deschiderea unei invitații la ședință: Apăsați invitația.

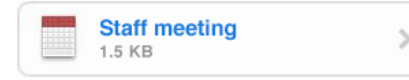

Puteți să obțineți informațiile de contact ale organizatorului și ale celorlalți participanți, să configurați o alertă, să adăugați note evenimentului și să adăugați comentarii ce vor fi incluse în răspunsul dvs. trimis prin e-mail organizatorului. Puteți să acceptați, să acceptați de principiu sau să refuzați invitația. A se vedea "Cum se răspunde invitațiilor la ședințe" în pagina 81.

Activarea sau dezactivarea "Push": În Settings, selectați Fetch New Data, apoi apăsați Push. A se vedea "Fetch New Data" în pagina 114.

# Organizarea mesajelor e-mail

Puteți șterge mesajele individual, sau puteți selecta un grup pentru a le șterge pe toate simultan. Puteți de asemenea muta mesaje dintr-o căsuță poștală în alta sau dintr-un dosar în altul.

**Ştergerea unui mesaj:** Deschideți mesajul și apăsați 🖻. Sau apăsați Edit, apoi apăsați 🔘 lângă mesaj.

Puteți de asemenea șterge un mesaj direct din lista de mesaje din căsuța poștală dacă glisați degetul peste titlul mesajului, în stânga sau în dreapta, și apoi apăsați Delete.

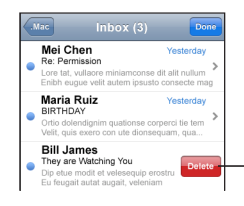

Pentru a afișa butonul Delete, glisați degetul peste mesaj, spre stânga sau spre dreapta. **Ştergerea mai multor mesaje:** Când vizualizați o listă de mesaje, apăsați Edit, selectați mesajele pe care doriți să le ştergeți, apoi apăsați Delete.

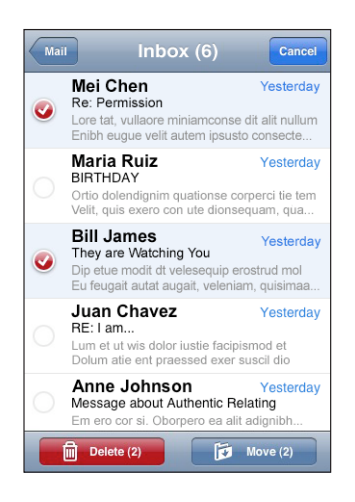

Mutarea unui mesaj într-o altă căsuță poștală sau într-un alt dosar: Când vizualizați un mesaj, apăsați 🛱, apoi selectați o căsuță poștală sau un dosar.

**Mutarea mai multor mesaje:** Când vizualizați o listă de mesaje, apăsați Edit, selectați mesajele pe care doriți să le mutați, apoi apăsați Move și selectați o căsuță poștală sau un dosar.

# Safari

# 5

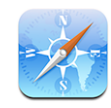

Safari vă permite să navigați pe web și să vizualizați pagini web pe iPhone ca și cum ați lucra pe computerul dvs. Puteți crea semne de carte pe iPhone și le puteți sincroniza cu computerul dvs. Adăugați elemente Web Clip pentru acces rapid la siteurile favorite direct din ecranul principal.

# Vizualizarea paginilor web

Puteți vizualiza pagini web în mod portret sau peisaj. Rotiți iPhone și paginile web se vor roti la rândul lor, ajustându-se automat ecranului.

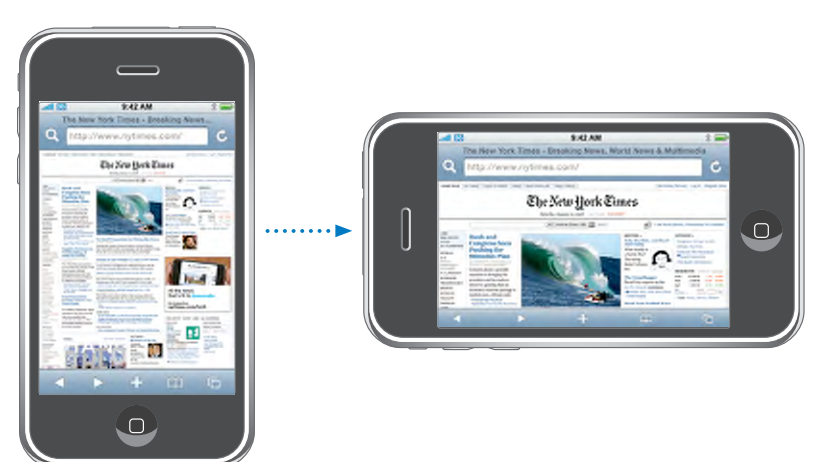

#### Deschiderea paginilor web

**Deschiderea unei pagini web:** Apăsați câmpul de adresă, apoi scrieți adresa web și apăsați Go. În cazul în care câmpul de adresă nu este vizibil, apăsați bara de stare din partea superioară a ecranului pentru a defila rapid la câmpul de adresă aflat în partea superioară a paginii web.

Pe măsură ce scrieți, vor fi afișate adrese web care încep cu literele respective. Acestea sunt adrese înregistrate în semnele dvs. de carte sau pagini pe care le-ați deschis recent. Apăsați o adresă pentru a accesa pagina respectivă. Continuați să scrieți dacă doriți să introduceți o adresă web care nu se află în listă.

**Ştergerea textului din câmpul de adresă:** Apăsați câmpul de adresă, apoi apăsați 🗞.

#### Zoom și defilare

**Apropiere și depărtare prin zoom:** Apăsați de două ori rapid o coloană dintr-o pagină web pentru a o extinde. Apăsați din nou de două ori pentru a reveni la nivelul de zoom inițial.

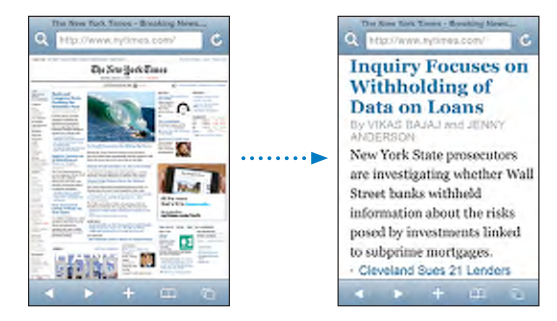

Puteți de asemenea strânge și desface două degete pentru a realiza zoom manual.

| Defilarea unei pagini web                                 | Trageți în sus, în jos sau în lateral. În timpul<br>defilării, puteți atinge și trage orice parte a<br>paginii fără a activa nici un link.       |
|-----------------------------------------------------------|----------------------------------------------------------------------------------------------------|
| Defilarea în interiorul unui cadru dintr-o<br>pagină web  | Utilizați două degete pentru a defila în interiorul<br>unui cadru dintr-o pagină web. Utilizați un deget<br>pentru a defila întreaga pagină web. |
| Defilare rapidă la partea superioară a unei<br>pagini web | Apăsați bara de stare din partea superioară a<br>ecranului iPhone.                                                                               |

#### Navigarea paginilor web

În general, linkurile din paginile web vă duc la o altă pagină web.

Urmarea unui link dintr-o pagină: Apăsați pe link.

Pe iPhone, linkurile pot de asemenea iniția un apel telefonic, afișa un amplasament în Maps, sau crea un mesaj Mail preadresat. Pentru a reveni în Safari după ce un link deschide altă aplicație, apăsați butonul principal 🗋 și apăsați Safari.

| Vizualizarea destinației unui link                             | Apăsați și țineți apăsat linkul. Adresa va apărea<br>lângă degetul dvs. Pentru a vedea dacă o<br>imagine are un link, apăsați și țineți apăsată<br>imaginea. |
|----------------------------------------------------------------|----------------------------------------------------------------------------------------------------|
| Întreruperea încărcării unei pagini web                        | Apăsați 🗙.                                                                                                    |
| Reîncărcarea unei pagini web                                   | Apăsați Ċ .                                                                                                    |
| Revenirea în pagina anterioară sau următoare                   | Apăsați < sau 🕨 în partea inferioară a ecranului.                                                                                                    |
| Revenirea într-o pagină recent vizualizată                     | Apăsați 踊 și apăsați History. Pentru a șterge<br>lista istoricului, apăsați Clear.                                                                           |
| Trimiterea adresei unei pagini web prin e-mail                 | Apăsați 🕂 și apăsați "Mail Link to this Page."                                                                                                    |
| Salvarea unei imagini sau fotografii în albumul<br>Camera Roll | Apăsați și țineți apăsată imaginea, apoi apăsați<br>Save Image.                                                                                              |

## Deschiderea mai multor pagini

Puteți avea deschise pînă la opt pagini simultan. Unele linkuri deschid automat o nouă pagină în loc să o înlocuiască pe cea curentă.

Numărul din interiorul pictogramei paginilor 🗅 din partea inferioară a ecranului indică numărul de pagini deschise. Dacă în interior nu se află nici un număr, înseamnă că doar o pagină este deschisă. De exemplu:

🖸 = o pagină este deschisă

🗊 = trei pagini sunt deschise

Deschiderea unei pagini noi: Apăsați 🗅 și apăsați New Page.

Accesarea altei pagini: Apăsați 🗅 și răsfoiți în stânga sau în dreapta. Apăsați pagina pe care doriți să o vizualizați.

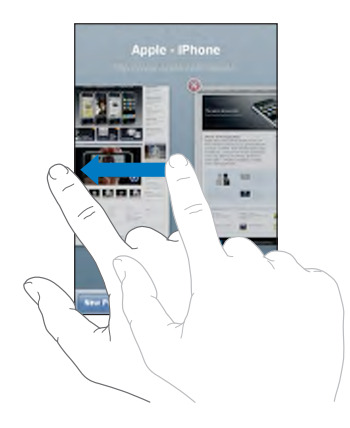

Închiderea unei pagini: Apăsați 🗅 și apăsați 🛞. Nu puteți închide o pagină dacă este singura deschisă în acel moment.

#### Introducerea de text și completarea formularelor

Unele pagini web includ câmpuri de text și formulare de completat.

| Activarea tastaturii                            | Apăsați în interiorul unui câmp de text.                                                                                                    |
|-------------------------------------------------|----------------------------------------------------------------------------------------------------|
| Deplasarea la un alt câmp de text               | Apăsați alt câmp de text, sau apăsați butonul<br>Next sau Previous.                                                                                                    |
| Trimiterea unui formular                        | Odată ce ați finalizat completarea unui formular,<br>apăsați Go sau Search. Numeroase pagini au de<br>asemenea un link pe care îl puteți apăsa pentru<br>a trimite formularul. |
| Închiderea tastaturii fără a trimite formularul | Apăsați Done.                                                                                                    |

# Căutarea pe web

Implicit, Safari utilizează Google pentru căutare. Alternativ, puteți realiza căutări utilizând Yahoo!.

#### Căutare pe web:

- 1 Apăsați **Q** pentru afișarea câmpului de căutare.
- 2 Scrieți un cuvânt sau o propoziție care descrie ceea ce căutați, apoi apăsați Google.
- 3 Apăsați un link din lista rezulatelor căutării pentru a deschide o pagină web.

**Configurați Safari pentru a căuta utilizând Yahoo!:** Din ecranul principal selectați Settings > Safari > Search Engine, apoi selectați Yahoo!.

# Semne de carte

Puteți marca prin semne de carte paginile web la care doriți să vă întoarceți ulterior.

**Puneți un semn de carte unei pagini web:** Deschideți pagina și apăsați **+**. Apoi apăsați Add Bookmark.

Atunci când salvați un semn de carte îi puteți edita titlul. Implicit, semnele de carte sunt salvate la nivelul superior din Bookmarks. Apăsați Bookmarks pentru a selecta alt dosar.

Dacă utilizați Safari pe un Mac, sau Safari sau Microsoft Internet Explorer pe un PC, puteți sincroniza semnele de carte cu browserul web de pe computerul dvs.

#### Sincronizarea semnelor de carte cu computerul dvs.:

- 1 Conectați iPhone la computerul dvs.
- 2 În iTunes, selectați iPhone în bara laterală.
- 3 Faceți clic pe tabul Info, selectați "Sync ... bookmarks" sub Web Browser, apoi faceți clic pe Apply.

A se vedea "Sincronizarea cu iTunes" în pagina 8.

Sincronizarea semnelor de carte cu MobileMe: În Settings pe iPhone, selectați Bookmarks în contul dvs. MobileMe. A se vedea "Configurarea conturilor" în pagina 13.

**Deschiderea unei pagini web corespunzătoare unui semn de carte:** Apăsați A, apoi selectați un semn de carte sau apăsați un dosar pentru a vedea semnele de carte din interior.

**Editarea unui semn de carte sau a unui dosar cu semne de carte:** Apăsați A, selectați dosarul care conține semnul de carte sau dosarul pe care doriți să-l editați, apoi apăsați Edit. Apoi realizați una dintre următoarele acțiuni:

- Pentru a crea un dosar nou, apăsați New Folder.
- Pentru a șterge un semn de carte sau un dosar, apăsați 😑, apoi apăsați Delete.
- Pentru a edita numele sau adresa, sau pentru a-l plasa într-un dosar diferit, apăsați semnul de carte sau dosarul.

Când ați finalizat, apăsați Done.

# **Elemente Web Clip**

Adăugați elemente Web Clip ecranului principal pentru accesare rapidă a paginilor web favorite. Elementele Web clip apar ca pictograme pe ecranul principal, și le puteți aranja împreună cu celelalte pictograme. A se vedea "Aplicații iPhone" în pagina 20.

**Adăugarea unui Web Clip:** Deschideți pagina web și apăsați **+**. Apoi apăsați "Add to Home Screen".

Atunci când deschideți un Web Clip, Safari efectuează automat zoom și defilează la zona din pagina web care era afişată atunci când ați salvat elementul Web Clip. Zona afişată este de asemenea utilizată pentru a crea pictograma pentru Web Clip pe ecranul principal, cu excepția cazului în care pagina web este însoțită de propria pictogramă personalizată.

Atunci când adăugați un Web Clip, îi puteți edita numele. Dacă numele este prea lung (mai mult decât aproximativ 10 caractere), este posibil să apară abreviat pe ecranul principal.

Elementele Web Clip nu sunt semne de carte, și nu sunt sincronizate de MobileMe sau iTunes.

#### Ştergerea unui Web Clip:

- 1 Apăsați și țineți apăsată orice pictogramă din ecranul principal pînă ce pictograma începe să tremure.
- 2 Apăsați pe "x" în colțul elementului Web Clip pe care doriți să îl ştergeți.
- 3 Apăsați Delete, apoi apăsați butonul principal 🗋 pentru a salva aranjamentul.

# iPod

# 6

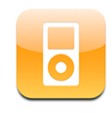

iPhone se sincronizează cu aplicația iTunes de pe computerul dvs. pentru a obține melodii, conținut video și alte tipuri de conținut pe care le-ați colectat în biblioteca dvs. iTunes. Pentru informații despre adăugarea muzicii și a altor conținuturi multimedia în biblioteca iTunes, deschideți iTunes și selectați Help > iTunes Help.

# Obținerea de muzică, video și alte tipuri de conținut

Pentru a obține muzică, video și podcasturi pe iPhone, puteți configura iTunes pe computerul dvs. pentru a sincroniza conținutul bibliotecii dvs., sau puteți gestiona manual conținutul multimedia pe care îl transferați pe iPhone.

# Sincronizarea conținutului din iTunes

Puteți obține muzică, video și alte tipuri de conținut pe iPhone prin sincronizarea conținutului din iTunes. Puteți sincroniza conținutul multimedia în totalitate, sau puteți selecta anumite melodii, conținuturi video și podcasturi.

#### Configurați iTunes pentru a sincroniza conținut iPod:

- 1 Conectați iPhone la computerul dvs.
- 2 În iTunes, selectați iPhone în bara laterală.
- 3 În panourile Music, Podcasts şi Video, selectați conținutul pe care doriți să-l transferați pe iPhone. De exemplu, puteți configura iTunes pentru a sincroniza listele de redare muzicale selectate şi cele mai recente trei episoade ale podcastului video favorit.
- 4 Faceți clic pe Apply.

Pentru a configura iTunes pentru a sincroniza automat conținutul iPod și alte informații, faceți clic în panoul Summary și selectați "Automatically sync when this iPhone is connected".

Doar melodiile și conținuturile video codificate în formate compatibile cu iPhone sunt transferate pe iPhone. Pentru informații despre formatele compatibile cu iPhone, a se vedea "Melodiile, conținuturile sau alte articole care nu pot fi redate" în pagina 152.

Dacă în biblioteca dvs. iTunes există mai multe melodii decât pot încăpea pe dispozitivul dvs. iPhone, iTunes propune crearea unei liste speciale de redare pentru sicronizare cu iPhone. iTunes completează lista de redare cu selecțiuni din biblioteca dvs. Puteți adăuga sau şterge melodii din lista de redare și puteți sincroniza din nou.

Dacă ascultați o parte dintr-un podcast sau dintr-o carte audio, informația despre locul unde ați rămas este inclusă dacă sincronizați conținutul cu iTunes. Dacă ați început să ascultați conținutul pe iPhone, puteți relua de unde ați rămas utilizând iTunes pe computerul dvs.—și viceversa.

Pentru mai multe informații despre utilizarea iTunes pentru a obține muzică și alte conținuturi multimedia pe computerul dvs., a se vedea "Elemente necesare" în pagina 5.

#### Gestionarea manuală a conținutului

Funcționalitatea de gestionare manuală vă permite să selectați doar muzica, conținuturile video și podcasturile pe care doriți să le aveți pe iPhone.

#### Configurarea iPhone pentru gestionarea manuală a conținutului:

- 1 Conectați iPhone la computerul dvs.
- 2 În iTunes, selectați iPhone în bara laterală.
- 3 Faceți clic în panoul Summary şi selectați "Manually manage music and videos".
- 4 Faceți clic pe Apply.

Adăugarea de articole pe iPhone: Trageți o melodie, un conținut video, un podcast sau o listă de redare din biblioteca iTunes pe iPhone (în bara laterală). Faceți clic ținând apăsată tasta Shift sau Command pentru a selecta mai multe articole în vederea adăugării simultane.

iTunes sincronizează conținutul imediat. Dacă deselectați "Manually manage music and videos", conținutul pe care l-ați adăugat manual va fi eliminat de pe iPhone la următoarea sincronizare a conținutului cu iTunes.

Eliminarea articolelor de pe iPhone: Cu iPhone conectat la computerul dvs., selectați pictograma iPhone din bara laterală iTunes. Faceți clic pe triunghiul de expansiune situat în stânga pictogramei pentru a afișa conținutul. Selectați o zonă de conținut, precum Music sau Movies, apoi selectați articolele pe care doriți să le ştergeți și apăsați tasta Delete de pe tastatură.

Eliminarea unui articol de pe iPhone nu determină ștergerea sa din biblioteca dvs. iTunes.

*Important:* Dacă ștergeți un articol din iTunes, acesta va fi de asemenea șters de pe iPhone la următoarea sincronizare.

#### Transferarea conținutului achiziționat pe alt computer

Conținutul de pe iPhone care a fost achiziționat utilizând iTunes pe un computer poate fi transferat într-o bibliotecă iTunes de pe un alt computer autorizat. Computerul trebuie să fie autorizat din contul dvs. iTunes pentru a reda conținut. Pentru a autoriza computerul, deschideți iTunes pe respectivul computer și selectați Store > Authorize Computer.

**Transferarea conținutului achiziționat:** Conectați iPhone pe celălalt computer. iTunes vă întreabă dacă doriți să transferați conținutul achiziționat.

#### Convertirea conținutului video pentru iPhone

Puteți adăuga pe iPhone și alte conținuturi video în afara celor achiziționate din iTunes Store, precum filmulețele create în iMovie pe un Mac sau conținuturile video descărcate de pe Internet și adăugate apoi în iTunes.

Dacă încercați să adăugați un conținut video pe iPhone și primiți un mesaj care vă informează că acesta nu poate fi redat pe iPhone, puteți converti respectivul conținut video.

**Convertirea unui conținut video pentru redare pe iPhone:** Selectați conținutul video în biblioteca dvs. iTunes și selectați Advanced > "Convert Selection for iPod/ iPhone". Apoi adăugați conținutul video convertit pe iPhone.

# Muzică și alte conținuturi audio

Ecranul Multi-Touch de înaltă rezoluție face din audierea melodiilor pe iPhone o experiență în același timp vizuală și muzicală. Puteți defila listele dvs. de redare, sau puteți utiliza Cover Flow pentru a răsfoi ilustrațiile albumelor dvs.

**AVERTISMENT:** Pentru informații importante referitoare la evitarea diminuării capacității auditive, consultați *Ghidul de informații importante despre produs* la www.apple.com/ro/support/manuals/iphone.

#### Redarea melodiilor

**Explorarea colecției dvs.:** Apăsați Playlists, Artists sau Songs. Apăsați More pentru a explora Albums, Audiobooks, Compilations, Composers, Genres sau Podcasts.

Redarea unei melodii: Apăsați melodia.

### Controlarea redării melodiilor

În timpul redării unei melodii, este afişat ecranul Now Playing.

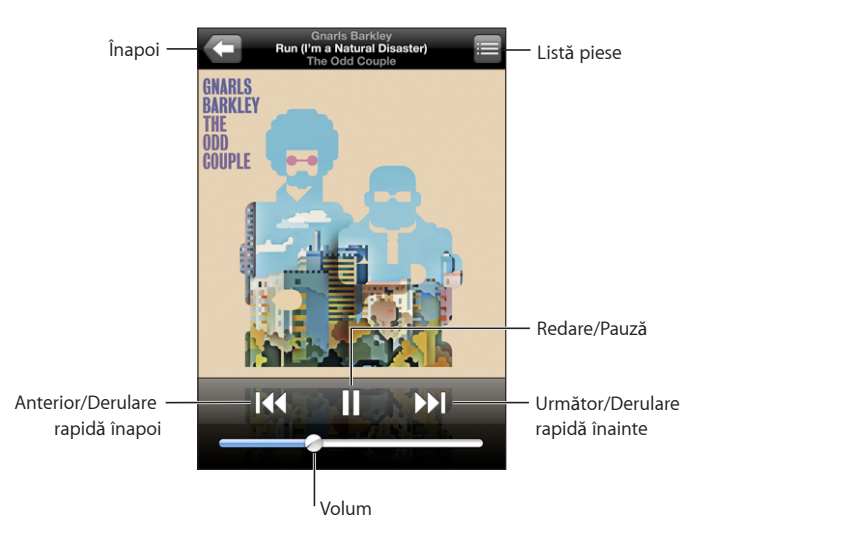

| Oprirea temporară a unei melodii                                                                                                   | Apăsați <b>II</b> sau faceți clic pe butonul microfonului<br>de pe căștile iPhone.                                                                                                    |
|----------------------------------------------------------------------------------------------------|----------------------------------------------------------------------------------------------------|
| Reluarea redării                                                                                                    | Apăsați ▶ sau faceți clic pe butonul microfonului<br>de pe căștile iPhone.                                                                                                    |
| Creșterea sau micșorarea volumului                                                                                                 | Trageți cursorul de volum sau utilizați butoanele<br>din lateralul iPhone.                                                                                                    |
| Repornirea unei melodii sau a unui capitol<br>dintr-o carte audio sau dintr-un podcast                                             | Apăsați <b>I∢</b> .                                                                                                    |
| Trecerea la melodia următoare sau anterioară,<br>sau la capitolul următor sau anterior dintr-o<br>carte audio sau dintr-un podcast | Apăsați I ◀ de două ori pentru a trece la melodia<br>anterioară. Apăsați ▶ pentru a trece la melodia<br>următoare, sau faceți clic de două ori rapid pe<br>butonul microfonului de pe căștile iPhone. |
| Derulare rapidă înapoi sau înainte                                                                                                 | Apăsați și țineți apăsat I∢ sau ▶I. Cu cât țineți<br>mai mult apăsat controlul, cu atât mai repede<br>este derulată melodia înapoi sau înainte.                                                       |
| Revenirea în lista de explorare iPod                                                                                               | Apăsați 🗲. Sau glisați degetul spre dreapta<br>peste coperta albumului.                                                                                                    |
| Revenirea în ecranul Now Playing                                                                                                   | Apăsați Now Playing.                                                                                                    |
| Afișarea versurilor unei melodii                                                                                                   | Apăsați coperta albumului în timpul redării<br>unei melodii. (Versurile apar doar dacă le-<br>ați adăugat melodiei utilizând fereastra Info<br>corespunzătoare melodiei în iTunes.)                   |

Puteți afișa controalele de redare în orice moment când ascultați muzică și folosiți o altă aplicație—sau chiar atunci când iPhone este blocat—făcând dublu-clic pe butonul principal []. A se vedea "Butonul principal" în pagina 120.

Dacă utilizați o aplicație, controalele de redare apar deasupra aplicației. După utilizarea controalelor, le puteți închide sau puteți apăsa Music pentru a accesa ecranul Now Playing. Dacă iPhone este blocat, controalele apar pe ecran, apoi dispar automat după ce încetați să le mai utilizați.

#### Controale suplimentare

Din ecranul Now Playing, apăsați coperta albumului.

Vor fi afişate controalele pentru repetare şi redare aleatorie, precum şi bara de derulare. Puteți vedea timpul scurs, timpul rămas şi numărul melodiei. Vor apărea de asemenea versurile melodiei, dacă acestea au fost adăugate melodiei în iTunes.

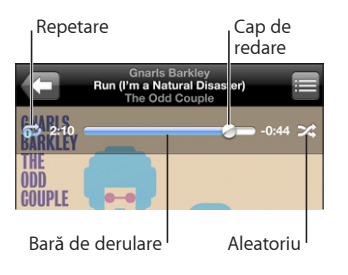

| Configurarea iPhone pentru repetarea<br>melodiilor                                         | <ul> <li>Apăsați ♥. Apăsați ♥ din nou pentru a configura iPhone să repete doar melodia curentă.</li> <li>♥ = iPhone este configurat pentru a repeta toate melodiile din albumul curent sau lista curentă.</li> <li>♥ = iPhone este configurat pentru a repeta la nesfârşit melodia curentă.</li> <li>♥ = iPhone nu este configurat pentru a repeta melodia curentă.</li> </ul> |
|--------------------------------------------------------------------------------------------|----------------------------------------------------------------------------------------------------|
| Trecerea la orice punct al unei melodii                                                    | Trageți capul de redare de-a lungul barei de<br>derulare.                                                                                                    |
| Configurarea iPhone pentru redarea aleatorie<br>a melodiilor                               | <ul> <li>Apăsați ズ. Apăsați ズ din nou pentru a configura iPhone să redea melodiile în ordine.</li> <li>ス = iPhone este configurat pentru a reda melodiile aleatoriu.</li> <li>𝔅 = iPhone este configurat pentru a reda melodiile în ordine.</li> </ul>                                                                                                    |
| Redarea aleatorie a pieselor din orice listă de<br>redare, album sau altă listă de melodii | Apăsați Shuffle în partea de sus a listei. De<br>exemplu, pentru a reda aleatoriu toate melodiile<br>de pe iPhone, selectați Songs > Shuffle.<br>Indiferent dacă iPhone este sau nu configurat<br>pentru redare aleatorie, dacă apăsați Shuffle în<br>partea de sus a unei liste de melodii, iPhone va<br>reda melodiile din acea listă în ordine aleatorie.                   |

# Răsfoirea coperților albumelor în Cover Flow

Când explorați muzica, puteți roti iPhone cu 90 de grade pentru a vizualiza conținutul iTunes în modul Cover Flow și pentru a răsfoi muzica după ilustrațiile albumelor.

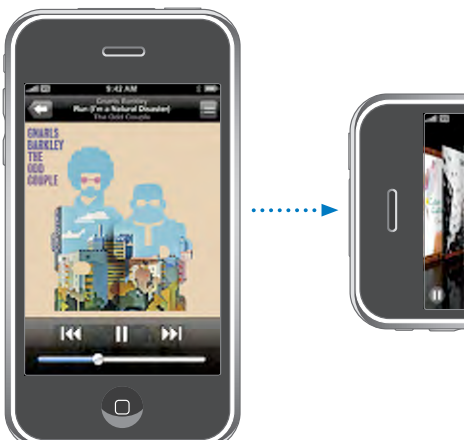

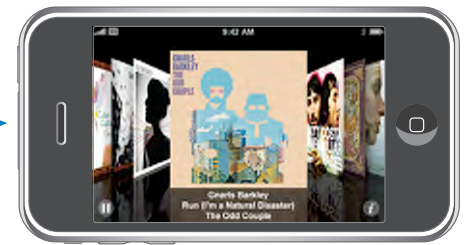

| Vizualizarea conținutului în Cover Flow                                                                                                    | Rotiți iPhone cu 90 de grade.                                                                                                    |
|----------------------------------------------------------------------------------------------------|----------------------------------------------------------------------------------------------------|
| Răsfoirea coperților albumelor                                                                                                    | Trageți sau răsfoiți cu degetul în stânga sau în<br>dreapta.                                                                                                    |
| Vizualizarea pieselor de pe un album                                                                                                    | Apăsați o copertă sau 🕖.                                                                                                    |
| Market Couper Couper Co | Course Ranking<br>The Odd Couple<br>1 Duarty Case 2.12<br>2 Woo's Corea Bore My. 2.15<br>3 Game On 2.54<br>4 Phan ("Pri a Historic Disested" 2.40<br>5 Would De Xiller 2.22<br>6 Open Rook 2.50 |
| Redarea oricărei piese                                                                                                    | Apăsați piesa. Trageți în sus sau în jos pentru a<br>defila piesele.                                                                                                    |
| Revenirea la copertă                                                                                                    | Apăsați bara de titlu. Sau apăsați 🕖 din nou.                                                                                                    |

#### Vizualizarea tuturor pieselor unui album

Redarea sau oprirea temporară a melodiei

curente

Apăsați ▶ sau II. Sau, dacă utilizați căștile stereo

incluse, faceți clic pe butonul microfonului.

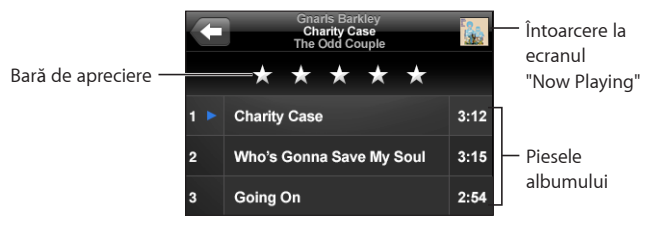

La vizualizarea listei pieselor, puteți acorda aprecieri melodiilor. Puteți utiliza sistemul de apreciere pentru a crea în iTunes liste inteligente de redare care se actualizează dinamic pentru a include, de exemplu, melodiile cele mai apreciate.

**Aprecierea unei melodii:** Trageți cu degetul de-a lungul barei de apreciere pentru a acorda unei melodii între zero și cinci stele.

#### Crearea listelor de melodii direct pe iPhone

#### Crearea unei liste de redare On-The-Go:

- 1 Apăsați Playlists și apăsați On-The-Go.
- 2 Căutați melodii utilizând butoanele din partea inferioară a ecranului. Apăsați orice melodie sau conținut video pentru adăugarea în lista de redare. Apăsați Add All Songs deasupa oricărei liste de melodii pentru a adăuga toate melodiile în listă.
- 3 După finalizare, apăsați Done.

Atunci când creați o listă de redare On-The-Go și apoi sincronzați iPhone cu computerul dvs., lista de redare este salvată pe iPhone și în biblioteca iTunes, apoi este ștearsă de pe iPhone. Prima dintre ele este salvată cu numele "On-The-Go 1", a doua "On-The-Go 2" și așa mai departe. Pentru a pune o listă de redare înapoi pe iPhone, selectați iPhone în bara laterală iTunes, faceți clic în panoul Music și configurați lista de redare pentru a fi sincronizată.

Editarea unei liste de redare On-The-Go: Apăsați Playlists, apăsați On-The-Go, apăsați Edit, apoi realizați una dintre următoarele acțiuni:

- Pentru a muta o melodie mai sus sau mai jos în listă, trageți **≡** de lângă melodie.
- Pentru a şterge o melodie dintr-o listă de redare, apăsați apoi apăsați Delete. Ştergerea unei melodii dintr-o listă de redare On-The-Go nu determină ştergerea acesteia de pe iPhone.
- Pentru a goli întreaga listă, apăsați Clear Playlist.
- Pentru a adăuga mai multe melodii, apăsați +.

# Conținuturi video

Cu iPhone puteți viziona conținuturi video precum filme, videoclipuri muzicale și podcasturi video. Dacă un conținut video include capitole, puteți trece la capitolul următor sau anterior, sau puteți afișa o listă pentru a începe vizionarea de la orice capitol alegeți. Dacă un conținut video furnizează funcționalități multilingvistice, puteți alege limba pentru audio sau puteți afișa subtitrări.

#### Redarea conținuturilor video

Redarea unui conținut video: Apăsați Videos și apăsați conținutul video.

**Afişarea controalelor de redare:** Apăsați ecranul pentru a afişa controalele. Apăsați din nou pentru a le ascunde.
# Controlarea redării video

Conținuturile video sunt redate în mod widescreen (ecran lat) pentru a beneficia la maxim de ecran.

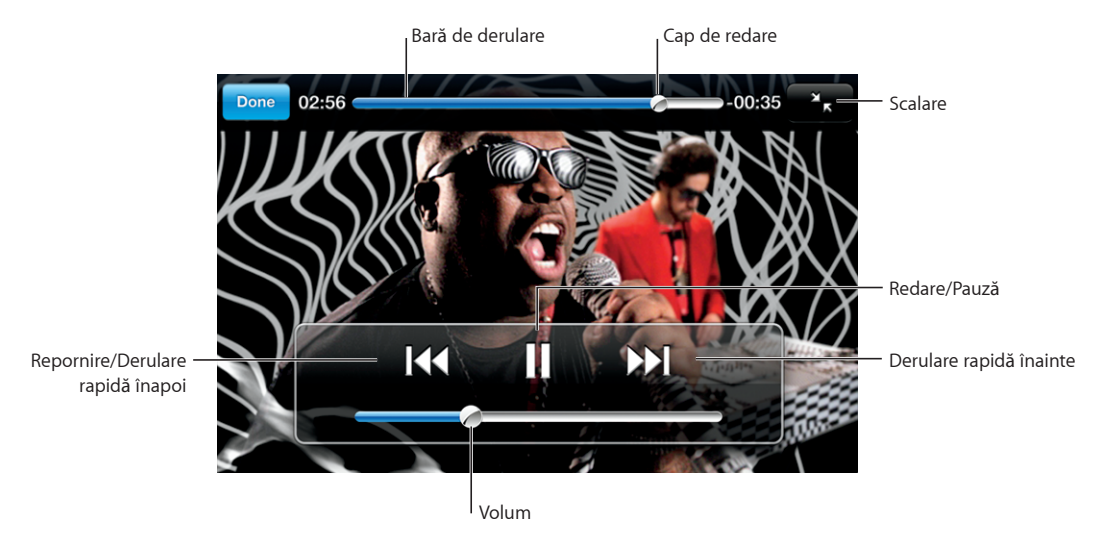

Run de Gnarls Barkley este disponibil în iTunes în unele țări

| Redarea sau oprirea temporară a unui conținut<br>video          | Apăsați ▶ sau <b>II</b> .                                                                                                    |
|-----------------------------------------------------------------|----------------------------------------------------------------------------------------------------|
| Creșterea sau micșorarea volumului                              | Trageți cursorul de volum.                                                                                                    |
| Repornirea unui conținut video                                  | Trageți complet în stânga capul de redare din<br>bara de derulare, sau apăsați I∢ dacă respectivul<br>conținut video nu conține capitole. |
| Trecerea la capitolul anterior sau următor<br>(dacă există)     | Apăsați I∢ pentru a trece la capitolul anterior.<br>Apăsați ▶I pentru a trece la capitolul următor.                                       |
| Începerea redării de la un anumit capitol (dacă<br>există)      | Apăsați 🚍, apoi selectați un capitol din listă.                                                                                           |
| Derulare rapidă înapoi sau înainte                              | Apăsați și țineți apăsat <b> </b> ◀◀ sau ▶▶ <b> </b> .                                                                                    |
| Trecerea la orice punct dintr-un conținut video                 | Trageți capul de redare de-a lungul barei de<br>derulare.                                                                                 |
| Oprirea vizionării unui conținut video înainte de terminarea sa | Apăsați Done. Sau apăsați butonul principal 🗋.                                                                                            |

|                                                                                                    | Redimensionarea unui conținut video pentru a<br>umple ecranul sau pentru a se adapta la ecran | Apăsați pentru a face conținutul video<br>să umple ecranul. Apăsați pentru a-l face<br>să se adapteze ecranului.Puteți de asemenea<br>apăsa rapid de două ori pentru a alterna între<br>umplerea ecranului și adaptarea la ecran.<br>Atunci când redimensionați un conținut video<br>pentru a umple ecranul, este posibil ca părțile<br>laterale sau partea de sus să nu fie vizibile.<br>Atunci când îl redimensionați pentru a se adapta<br>la ecran, este posibil să apară niște benzi negre<br>în părțile laterale, sau deasupra și dedesubtul |
|----------------------------------------------------------------------------------------------------|-----------------------------------------------------------------------------------------------|----------------------------------------------------------------------------------------------------|
|                                                                                                    | Selectarea unei limbi alternative pentru audio<br>(dacă există)                               | Apăsați 큦, apoi selectați o limbă din lista Audio.                                                                                                    |
| Selectarea unei limbi alternative pentru audio Apăsați ♥, apoi selectați o limbă din lista Audio.<br>(dacă există) | Afișarea sau ascunderea subtitrărilor (dacă<br>există)                                        | Apăsați 🕏, apoi selectați o limbă, sau Off, din<br>lista Subtitles.                                                                                                    |

# Vizionarea filmelor închiriate

Puteți închiria filme din iTunes Store și pentru a le viziona pe iPhone. Puteți utiliza iTunes pentru a închiria filmele și a le transfera apoi pe iPhone. (Închirierea filmelor nu este disponibilă în toate regiunile. Sunt necesare aplicațiile iTunes versiunea 7.6 sau mai recentă și QuickTime versiunea 7.4.5 sau mai recentă.)

Filmele închiriate pot fi redate pentru o perioadă limitată de timp. Timpul rămas pentru a finaliza vizionarea unui film închiriat apare lângă tiltlul său. Filmele sunt automat șterse după expirare. Consultați iTunes Store în privința perioadelor de expirare înainte de a închiria un film.

**Transferarea filmelor închiriate pe iPhone:** Conectați iPhone la computerul dvs. Apoi selectați iPhone în bara laterală iTunes, faceți clic pe Video și selectați filmele închiriate pe care doriți să le transferați. Computerul dvs. trebuie să fie conectat la Internet.

Vizionarea unui film închiriat: Pe iPhone, selectați iPod > Videos și selectați un film.

## Vizionarea conținuturilor video pe un televizor

Puteți conecta iPhone la televizorul dvs. pentru a viziona conținuturile video pe un ecran mai mare. Utilizați cablul Apple Component AV Cable, Apple Composite AV Cable sau alt cablu compatibil autorizat pentru iPhone. Puteți de asemenea utiliza aceste cabluri împreună cu stația de andocare Apple Universal Dock pentru a conecta iPhone la televizorul dvs. (Apple Universal Dock include o telecomandă, care vă permite să controlați redarea de la distanță.) Cablurile și stațiile de andocare Apple sunt disponibile pentru achiziționare separată la www.apple.com/ro/ipodstore.

# Ștergerea conținuturilor video de pe iPhone

Puteți șterge conținuturi video de pe iPhone pentru a economisi spațiu.

**Ştergerea unui conținut video:** În lista conținuturilor video, glisați degetul în stânga sau în dreapta peste conținutul video, apoi apăsați Delete.

Când ștergeți un conținut video (altul decât un film închiriat) de pe iPhone, acesta nu va fi șters din biblioteca iTunes și puteți sincroniza ulterior conținutul video înapoi pe iPhone. Dacă nu doriți să sincronizați conținutul video înapoi pe iPhone, configurați iTunes pentru a nu-l sincroniza. A se vedea "Elemente necesare" în pagina 5.

*Important:* Dacă ștergeți un film închiriat de pe iPhone, acesta este șters permanent și nu poate fi transferat înapoi pe computerul dvs.

# Configurarea unui temporizator de adormire

Puteți configura iPhone pentru a înceta redarea muzicii sau conținuturilor video după o perioadă de timp.

**Configurarea unui temporizator de adormire:** Din ecranul principal selectați Clock > Timer, apoi răsfoiți pentru a fixa numărul de ore și de minute. Apăsați When Timer Ends și alegeți Sleep iPod, apăsați Set, apoi apăsați Start pentru a porni temporizatorul.

La expirarea perioadei temporizatorului, iPhone oprește redarea muzicii și conținutului video, închide orice alte aplicații deschise și apoi se blochează.

# Schimbarea butoanelor de navigare

Puteți înlocui butoanele de navigare Playlists, Artist, Songs sau Videos din partea inferioară a ecranului cu altele pe care le utilizați mai frecvent. De exemplu, dacă ascultați adesea podcasturi și nu vizionați prea multe conținuturi video, puteți înlocui butonul Videos cu Podcasts.

**Schimbarea butoanelor de navigare:** Apăsați More și apăsați Edit, apoi trageți un buton în partea inferioară a ecranului, peste butonul pe care doriți să îl înlocuiți.

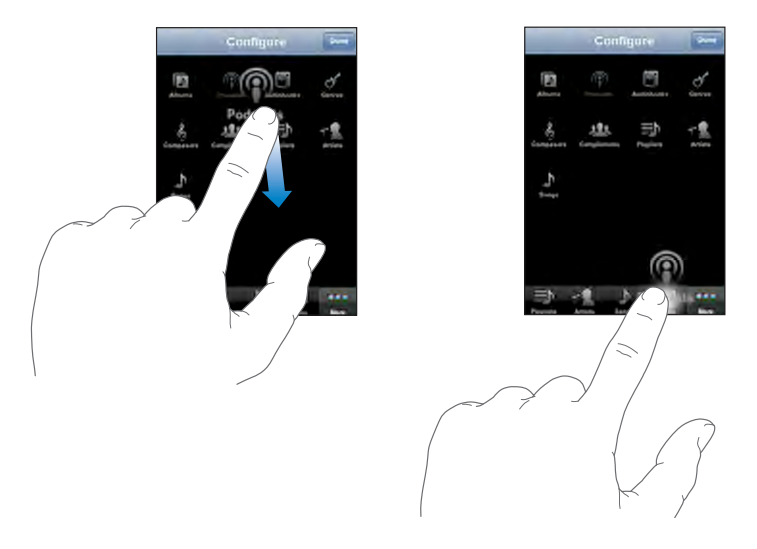

Puteți trage butoanele din partea inferioară a ecranului în stânga sau în dreapta pentru a le rearanja. Apăsați Done când ați terminat. Apăsați More în orice moment pentru a accesa butoanele pe care le-ați înlocuit.

# Alte aplicații

# 7

# Text

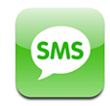

Puteți trimite mesaje text către orice utilizator de telefon cu funcționalități SMS. Destinatarul este înștiințat despre mesaj, îl poate citi și vă poate răspunde oricând. Puteți de asemenea trimite mesaje text către mai multe persoane simultan.

**AVERTISMENT:** Pentru informații importante referitoare la siguranța conducerii autovehiculelor, a se vedea *Ghidul de informații importante despre produs* la www.apple.com/ro/support/manuals/iphone.

# Trimiterea și recepționarea mesajelor text

Puteți trimite și recepționa mesaje text oricând vă aflați în raza de acțiune a rețelei celulare. Dacă puteți efectua un apel, înseamnă că puteți trimite și un mesaj text.

În funcție de abonamentul dvs. telefonic, este posibil să fiți tarifat pentru mesajele text pe care le trimiteți sau le recepționați.

Trimiterea unui mesaj text nou: Apăsați 🗹, apoi introduceți un număr de telefon sau un nume, sau apăsați 🕞 și selectați un contact din lista dvs. de contacte. Scrieți un mesaj și apăsați Send.

Pictograma Text din ecranul principal indică numărul total al mesajelor dvs. necitite.

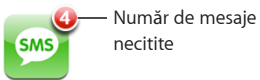

Conversațiile dvs. text sunt salvate în lista Text Messages. Conversațiile care conțin mesaje necitite au un punct albastru 
adiacent. Apăsați un nume din listă pentru a vedea sau pentru a continua acea conversație.

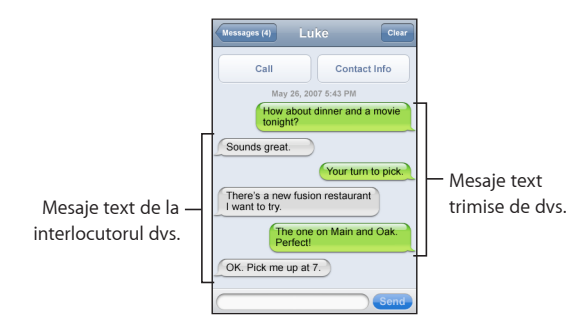

**Trimiterea unui mesaj text către multiple persoane:** Apăsați **Z**, apoi adăugați destinatari unul câte unul. Dacă introduceți un număr de telefon manual (în loc să îl selectați din Contacts), trebuie să apăsați Return înainte de a introduce alt destinatar.

Răspunsurile din partea oricărui destinatar vă sunt expediate numai dvs. Celelalte persoane cărora le-ați scris nu vor vedea răspunsurile celorlalte.

**Răspunsul la un mesaj sau trimiterea unui mesaj unei persoane (sau unui grup) cu care ați mai schimbat mesaje:** Apăsați un nume sau un număr de telefon în lista Text Messages, apoi scrieți un mesaj și apăsați Send.

**Ştergerea unei conversații din lista Text Messages:** Apăsați Edit, apoi apăsați lângă o conversație și apăsați Delete. Puteți de asemenea șterge o conversație dacă glisați degetul în dreapta sau în stânga peste conversație și apăsați Delete.

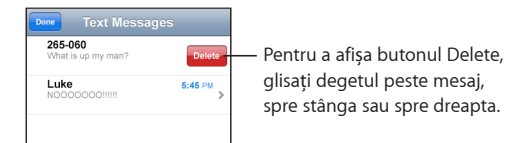

Trimiterea unui mesaj text către un număr favorit sau un interlocutor recent:

- 1 Din ecranul principal apăsați Phone, apoi apăsați Favorites sau Recents.
- 2 Apăsați 📀 lângă un număr sau un nume și apăsați Text Message.
- 3 Dacă apar multiple numere de telefon, apăsați-l pe cel către care doriți să trimiteți mesajul text.

# Utilizarea informațiilor de contact și a linkurilor

Apelarea sau trimiterea unui e-mail unei persoane cu care ați schimbat mesaje text: Apăsați un mesaj în lista Text Messages și defilați la începutul conversației.

- Pentru a apela persoana, apăsați Call.
- *Pentru a trimite un e-mail persoanei,* apăsați Contact Info, apoi apăsați o adresă de e-mail.

Accesarea unui link dintr-un mesaj: Apăsați linkul.

Un link poate să deschidă o pagină web în Safari, să inițieze un apel telefonic în Phone, să deschidă un mesaj preadresat în Mail, sau să afișeze un amplasament în Maps. Pentru a reveni la mesajele dvs. text, apăsați butonul principal și apăsați Text.

Adăugarea informațiilor dintr-un link unui contact, sau vizualizarea informațiilor de contact ale persoanei asociate linkului: Apăsați 🔊 lângă mesaj.

Adăugarea unei persoane cu care ați schimbat mesaje text în lista dvs. de contacte: Apăsați un număr de telefon în lista Text Messages, apoi apăsați "Add to Contacts".

## **Previzualizare SMS**

Implicit, iPhone afişează o previzualizare a mesajelor text noi atunci când iPhone este blocat sau utilizați altă aplicație. Puteți activa și dezactiva această previzualizare în Settings.

Activarea și dezactivarea previzualizării SMS: În Settings, selectați General > Passcode Lock și apăsați Show SMS Preview.

## Alerte

**Configurarea declanșării unei alerte sonore la recepționarea unui mesaj text:** În Settings, selectați Sounds, apoi activați sau dezactivați New Text Message.

*Important:* Când comutatorul Sonerie/Silențios este pe poziția silențios, alertele pentru text nu vor fi reproduse.

Afişarea mesajelor text noi când iPhone este blocat: În Settings, selectați General > Passcode Lock și apăsați pentru a activa "SMS preview".

# Calendar

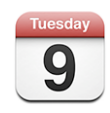

Calendar vă permite să vizualizați evenimentele dvs. într-o listă continuă, pe zile sau pe luni. Sincronizați iPhone cu calendarele de pe computerul dvs. Creați, editați sau anulați întâlniri pe iPhone și sincronizați-le apoi înapoi pe computerul dvs. Dacă aveți un cont Microsoft Exchange, puteți recepționa și răspunde la invitații la ședințe.

# Sincronizarea calendarelor

Puteți sincroniza Calendar prin oricare dintre următoarele modalități:

- În iTunes, utilizați panourile de preferințe iPhone pentru a sincroniza cu iCal sau Microsoft Entourage pe un Mac, sau Microsoft Outlook 2003 sau 2007 pe un PC atunci când conectați iPhone la computerul dvs. A se vedea "Sincronizarea cu iTunes" în pagina 8.
- Pe iPhone, în Settings, selectați Calendar în conturile MobileMe sau Microsoft Exchange pentru a sincroniza automat informațiile de calendar, fără fir. A se vedea "Configurarea conturilor" în pagina 13.

# Adăugarea evenimentelor calendaristice pe iPhone

De asemenea, puteți introduce și edita evenimente calendaristice direct pe iPhone.

**Adăugarea unui eveniment:** Apăsați **+** și introduceți informațiile evenimentului, apoi apăsați Done.

Puteți introduce următoarele informații:

- Titlu
- Loc
- Ora de început şi de sfârşit (sau activați All-day dacă evenimentul se derulează pe parcursul întregii zile)
- Intervale de repetare—deloc, sau zilnic, săptămânal, la două săptămâni, lunar sau anual
- Interval de alertare—între cinci minute și două zile înainte de eveniment

Când configurați o alertă, apare opțiunea de a configura o a doua alertă. După declanșarea unei alerte, iPhone afișează un mesaj. Puteți de asemenea configura iPhone pentru a reda un sunet (a se vedea mai jos).

*Important:* Unii operatori nu sunt compatibili cu ora rețelei în toate regiunile. Dacă vă aflați în călătorie, este posibil ca iPhone să nu vă alerteze la ora locală corectă. Pentru configurarea manuală a orei corecte, a se vedea "Date and Time" în pagina 120.

Note

Pentru a selecta în ce calendar să adăugați evenimentul, apăsați Calendar. Calendarele de tip doar citire (protejate la scriere) nu apar în listă.

| Editarea unui eveniment  | Apăsați evenimentul, apoi apăsați Edit.                                             |
|--------------------------|-------------------------------------------------------------------------------------|
| Ştergerea unui eveniment | Apăsați evenimentul, apăsați Edit, apoi defilați în<br>jos și apăsați Delete Event. |

# Cum se răspunde invitațiilor la ședințe

Dacă aveți un cont Microsoft Exchange configurat pe iPhone cu opțiunea Calendars activată, puteți recepționa și răspunde invitațiilor la ședințe din partea persoanelor din cadrul organizației dvs. Atunci când primiți o invitație, ședința apare în calendarul dvs. înconjurată cu o linie punctată. Pictograma 🕑 din colțul din dreapta-jos al ecranului indică numărul total de invitații noi primite, asemenea pictogramei Calendar din ecranul principal.

| Calendars   | Work      | +      |
|-------------|-----------|--------|
| Monday      | Jun 9     | 2008 🕨 |
| <b>1</b> PM |           |        |
| <b>2</b> PM |           |        |
| <b>3</b> PM |           |        |
| 4 PM        | ting      |        |
| 5 PM        |           |        |
| 6 PM        |           |        |
| <b>7</b> PM |           |        |
| Today       | Day Monti |        |

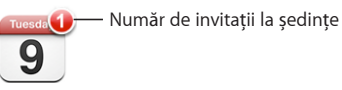

## Cum se răspunde unei invitații în Calendar:

1 Apăsați o invitație la ședință în calendar, sau apăsați 🛃 pentru a afișa ecranul Event și apăsați o invitație.

| Mon Jun 9 Event                                         |
|---------------------------------------------------------|
| Staff Meeting<br>Campus<br>Monday, Jun 9, 2008          |
| from 4 PM to 5 PM Invitation from John Appleseed >      |
| Attendees > Emily Harrold David Martinez                |
| Alert >                                                 |
| Notes<br>Let's review the project status and task list. |
| Add Comments                                            |
| Accept Maybe Decline                                    |

- Apăsați "Invitation from" pentru a obține informațiile de contact ale organizatorului şedinței. Apăsați adresa e-mail pentru a trimite un mesaj organizatorului. Dacă organizatorul se află între contactele dvs., puteți de asemenea apăsa pentru a-l apela sau pentru a-i trimite un mesaj text.
- Apăsați Attendees pentru a vedea celelalte pesoane invitate la şedință. Apăsați un nume pentru a vedea informațiile de contact ale unui participant. Apăsați adresa e-mail pentru a-i trimite un mesaj participantului. Dacă participantul se află între contactele dvs., puteți de asemenea apăsa pentru a-l apela sau pentru a-i trimite un mesaj text.
- Apăsați Alert pentru a configura iPhone se emită o alertă sonoră înainte de şedință.
- Apăsați Add Comments pentru a adăuga comentarii în răspunsul prin e-mail către organizatorul şedinţei. Comentariile dvs. vor apărea de asemenea în ecranul dvs. Info pentru şedinţă.

Notele sunte realizate de către organizatorul ședinței.

2 Apăsați Accept, Maybe sau Decline.

Atunci când acceptați, acceptați de principiu sau refuzați invitația, un e-mail de răspuns care include comentariile dvs. este trimis organizatorului.

Dacă acceptați sau acceptați de principiu ședința, vă puteți modifica răspunsul ulterior. Apăsați Add Comments dacă doriți să vă modificați comentariile.

Invitațiile la ședințe Exchange sunt de asemenea trimise într-un mesaj e-mail, care vă permite să deschideți ecranul Info al ședinței din Mail.

Deschiderea unei invitații la ședință dintr-un mesaj e-mail: Apăsați invitația.

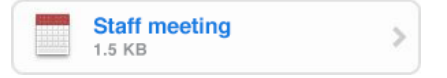

## Alerte

**Configurarea alertelor calendaristice:** În Settings, selectați Sounds, apoi activați Calendar Alerts. Dacă opțiunea Calendar Alerts este dezactivată, iPhone afişează un mesaj în preajma producerii unui eveniment dar nu reproduce nici un sunet.

*Important:* Când comutatorul Sonerie/Silențios este pe poziția silențios, alertele calendaristice nu vor fi reproduse.

Alerte sonore pentru invitații: În Settings, selectați "Mail, Contacts, Calendar". Sub Calendars, apăsați New Invitation Alert pentru activare.

# Vizualizarea calendarului dvs.

Puteți vizualiza evenimentele dvs. calendaristice într-o listă, pe zile sau pe luni. Evenimentele pentru toate calendarele dvs. sincronizate apar în același calendar pe iPhone.

Comutarea modului de vizualizare: Apăsați List, Day sau Month.

- Vizualizare List: Toate întâlnirile și evenimentele dvs. apar într-o listă derulabilă.
- Vizualizarea Day: Defilați pentru a vizualiza evenimentele dintr-o zi. Apăsați ◀ sau > pentru a vizualiza evenimentele zilei anterioare sau următoare.
- Vizualizarea Month: Apăsati o zi pentru a-i vizualiza evenimentele. Apăsati ◀ sau ► pentru a vizualiza luna anterioară sau următoare.

|                          | Toda | У    | List    | Day    | Mont  | h      | +     | — Adăugați un eveniment                     |
|--------------------------|------|------|---------|--------|-------|--------|-------|---------------------------------------------|
|                          |      |      | Aug     | ust 2  | 2007  |        | •     |                                             |
|                          | 29   | 30   | 31      | 1      | 2     | 3      | 4     |                                             |
| -                        |      | 6    | 7       | 8      | 9     | 10     | 11    |                                             |
|                          |      | 13   | 14      | 15     | 16    | 17     | 18    | — 7ilele marcate cu un nunct                |
|                          | 19   | 20   | 21      | 22     | 23    | 24     | 25    | conțin evenimente                           |
|                          | 26   | 27   | 28      | 29     | 30    | 31     | 1     | programate                                  |
| Evenimente pentru ziua — | 8:30 | AM T | ake c   | ar in  |       |        |       |                                             |
|                          | - 4  | PM S | Staff n | neetir | ng    |        |       |                                             |
| selectată                | 7    | PM C | )W pr   | actice | Ð     |        |       |                                             |
| Mergeți la ziua de azi — |      |      |         |        |       |        |       | — казрипаеті unei<br>invitații din calendar |
|                          |      |      |         | C      | omuta | iti mo | dul d | e afisare                                   |

Vizualizați detaliile unui eveniment: Apăsați evenimentul.

Configurarea iPhone pentru ajustarea orelor evenimentelor pentru un fus orar selectat:

- 1 În Settings, selectați General > Date & Time.
- 2 Activați Time Zone Support.
- 3 Apăsați Time Zone și căutați un oraș important pe fusul orar dorit.

Atunci când opțiunea Time Zone Support este activată, Calendar afișează datele și orele evenimentelor corespunzător fusului orar al orașului pe care l-ați selectat. Atunci când opțiunea Time Zone Support este dezactivată, Calendar afișează evenimentele corespunzător fusului orar al amplasamentului dvs. curent determinat pe baza orei retelei.

# Photos

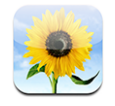

iPhone vă permite să vă purtați fotografiile cu dvs., astfel încât să vă puteți bucura de ele împreună cu familia, prietenii și asociații. Puteți sincroniza fotografii de pe computerul dvs. și puteți utiliza fotografii ca tapet sau le puteți atribui unor contacte pentru identificarea acestora atunci când sună.

# Sincronizarea fotografiilor cu computerul dvs.

iTunes poate sincroniza fotografiile dvs. cu următoarele aplicații:

- Mac: iPhoto 4.0.3 sau mai recent, sau Aperture
- *PC:* Adobe Photoshop Album 2.0 sau mai recent, sau Adobe Photoshop Elements 3.0 sau mai recent

A se vedea "Elemente necesare" în pagina 5.

# Vizualizarea fotografiilor

Fotografiile sincronizate de pe computerul dvs. pot fi vizualizate în Photos. Puteți de asemenea vizualiza rola de fotografii realizate cu camera integrată.

## Vizualizarea fotografiilor:

- 1 În Photos:
  - Apăsați Photo Library pentru a vizualiza toate fotografiile dvs.
  - Apăsați orice album fotografic sau apăsați Camera Roll pentru a vizualiza pozele făcute cu iPhone.
- 2 Apăsați o miniatură pentru a vizualiza fotografia în ecran complet.

Afișarea sau ascunderea controalelor: Apăsați fotografia în ecran complet pentru a afișa controalele. Apăsați din nou pentru a le ascunde.

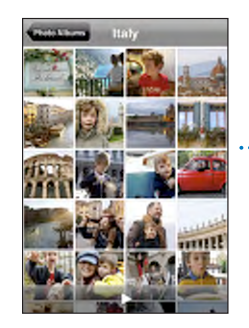

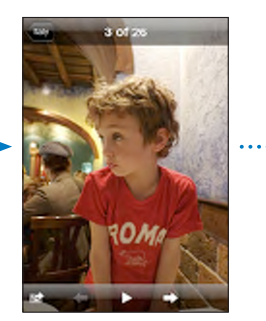

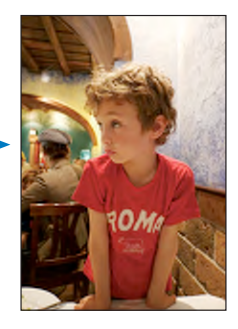

**Vizualizarea unei fotografii în mod peisaj:** Rotiți iPhone cu 90 de grade. Fotografia se reorientează automat și, dacă este în format peisaj, se extinde pentru a se adapta ecranului.

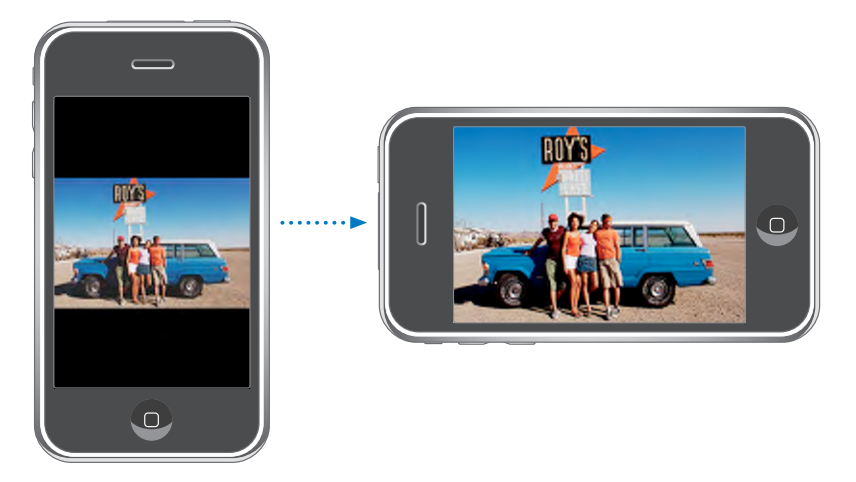

**Zoom asupra unei părți dintr-o fotografie:** Apăsați rapid de două ori partea pe care doriți să o apropiați prin zoom. Apăsați din nou de două ori pentru a reveni la nivelul de zoom anterior. Puteți de asemenea desface și strânge degetele pentru a apropia și, respectiv, depărta prin zoom.

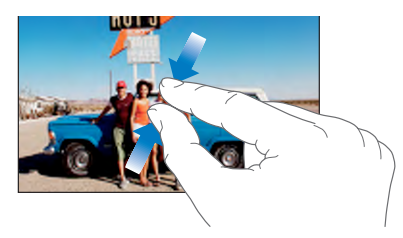

Panoramarea unei fotografii: Trageți fotografia.

Vizualizarea fotografiei următoare sau anterioare: Răsfoiți în stânga sau în dreapta. Sau apăsați ecranul pentru a afișa controalele, apoi apăsați ➡ sau ⇐.

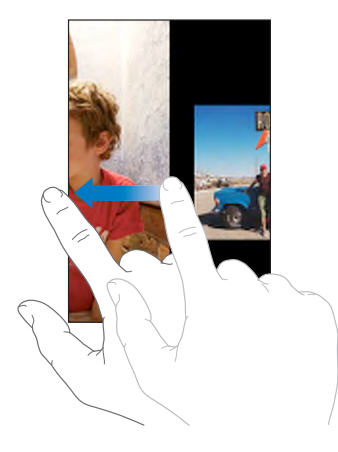

## Diaporame

Puteți vizualiza fotografiile dvs. ca diaporame, incluzând muzică de fundal.

Vizualizarea fotografiilor într-o diaporamă: Selectați un album fotografic, apoi apăsați ▶.

Puteți de asemenea apăsa ▶ pentru a lansa o diaporamă în timpul vizualizării unei fotografii individuale. Dacă nu vedeți ▶, apăsați fotografia pentru a afișa controalele.

Oprirea unei diaporame: Apăsați ecranul.

**Configurarea opțiunilor unei diaporame:** În Settings, selectați Photos și configurați următoarele opțiuni:

- *Pentru a configura durata de afişare a fiecărui diapozitiv,* apăsați Play Each Slide For și alegeți o durată.
- *Pentru a configura efectele de tranziție între diapozitive,* apăsați Transition și selectați un tip de tranziție.
- Pentru a configura repetarea diaporamei, activați sau dezactivați Repeat.
- Pentru a configura dacă diapozitivele sunt afişate într-o ordine aleatorie, activați și dezactivați Shuffle.

**Redarea muzicii în timpul unei diaporame:** În iPod, redați o melodie apoi selectați Photos din ecranul principal și lansați o diaporamă.

## Tapet

Puteți vizualiza tapetul de fundal în timp ce deblocați iPhone sau în timp ce purtați o convorbire cu un interlocutor pentru care nu dispuneți de o fotografie de înaltă rezoluție.

#### Configurarea unei fotografii ca tapet:

- 1 Selectați orice fotografie și apăsați 🖾, apoi apăsați Use As Wallpaper.
- 2 Trageți fotografia pentru a o panorama, sau desfaceți sau strângeți degetele pe fotografie pentru a o apropia sau depărta prin zoom, până când arată aşa cum doriți.
- 3 Apăsați Set Wallpaper.

Puteți selecta de asemenea dintre diferitele imagini tapet incluse pe iPhone selectând Settings > Wallpaper > Wallpaper din ecranul principal.

#### Salvarea imaginilor dintr-un mesaj e-mail sau dintr-o pagină web

Puteți adăuga imagini atașate unui mesaj e-mail sau unei pagini web în fototeca dvs. Photo Library.

Adăugarea unei fotografii în Photo Library: Apăsați și țineți apăsată fotografia, apoi apăsați Save Image.

Imaginea este adăugată în albumul Camera Roll. Puteți transfera imaginile din Camera Roll în aplicația pentru fotografii utilizată pe computerul dvs. prin conectarea iPhone la computerul dvs.

## Trimiterea prin e-mail a unei fotografii

Trimiterea prin e-mail a unei fotografii: Selectați orice fotografie și apăsați 🖻, apoi apăsați Email Photo.

iPhone trebuie să fie configurat pentru e-mail. A se vedea "Organizarea mesajelor e-mail" în pagina 57.

## Trimiterea unei fotografii într-o galerie MobileMe

Dacă aveți un cont MobileMe, puteți trimite fotografii de pe iPhone direct într-o galerie creată de dvs. Puteți trimite de asemenea fotografii către o galerie MobileMe aparținând altei persoane dacă aceasta a activat contribuțiile prin e-mail.

Înainte de a putea trimite fotografii într-o galerie, trebuie să:

- Configurați contul dvs. MobileMe pe iPhone
- Publicați o galerie MobileMe, și autorizați încărcarea fotografiilor prin email

Pentru mai multe informații despre crearea unei galerii, a se vedea MobileMe Help.

Trimiterea unei fotografii în galeria dvs.: Selectați o fotografie și apăsați 🖻, apoi apăsați Send to Gallery.

# Atribuirea unei fotografii unui contact

Puteți atribui o fotografie unui contact. Atunci când persoana respectivă sună, iPhone afișează fotografia.

## Atribuirea unei fotografii unui contact:

- 1 Selectați Camera din ecranul principal și faceți cuiva o poză. Sau selectați orice fotografie deja existentă pe iPhone și apăsați 🗟.
- 2 Apăsați Assign to Contact și selectați un contact.
- 3 Poziționați și dimensionați fotografia până ce aceasta arată așa cum doriți.

Trageți fotografia pentru a o panorama, sau desfaceți sau strângeți degetele pe fotografie pentru a o apropia sau depărta prin zoom.

4 Apăsați Set Photo.

Puteți de asemenea atribui o fotografie unui contact apăsând Edit și apoi apăsând pictograma fotografiei.

# Camera

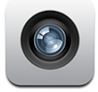

iPhone vă permite să faceți fotografii cu camera de 2 megapixeli integrată.

## Realizarea fotografiilor

Pentru a realiza o fotografie trebuie doar să încadrați subiectul și să apăsați ecranul. Camera este în partea din spate a dispozitivului iPhone, astfel încât puteți vizualiza imaginea dorită pe ecran.

Fotografiile realizate cu Camera sunt etichetate cu date despre localizare dacă opțiunea Location Services este activată. Puteți utiliza datele de localizare cu unele aplicații și site-uri web pentru împărtășirea fotografiilor în vederea detectării și publicării locului unde ați realizat fotografiile. Dacă opțiunea Location Services este dezactivată, veți fi solicitat să o activați. Dacă nu doriți să includeți date de localizare cu fotografiile dvs., nu trebuie să aveți opțiunea Location Services activată pentru a realiza fotografii. A se vedea "Location Services" în pagina 118.

Realizarea unei fotografii: În Camera, încadrați subiectul cu iPhone și apăsați 🔘.

Dacă faceți o fotografie cu iPhone rotit cu 90 de grade, fotografia este automat salvată în modul peisaj.

**Realizarea unei capturi a ecranului iPhone:** Apăsați și eliberați rapid butonul Adormire/Trezire și butonul principal în același timp. Un blitz pe ecran vă indică realizarea capturii de ecran. Captura de ecran este adăugată la Camera Roll.

# Vizualizarea fotografiilor

Vizualizarea fotografiilor pe care le-ați făcut: În Camera, apăsați 🗔 Sau în Photos, apăsați Camera Roll.

**Ştergerea unei fotografii:** În Camera, apăsați o fotografie, apoi apăsați 🖻. Sau în Photos, apăsați o fotografie din albumul Camera Roll, apoi apăsați 🗟.

**Transferarea fotografiilor de pe iPhone pe computerul dvs.:** Conectați iPhone la computer.

- Mac: Selectați fotografiile pe care le doriți și apăsați butonul Import. În Aperture, puteți selecta proiectul sau dosarul în care doriți să plasați fotografiile înainte de a le importa.
- PC: Urmați instrucțiunile care însoțesc camera sau aplicația dvs. fotografică.

# YouTube

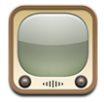

YouTube prezintă clipuri video trimise de persoane din întreaga lume. (Nu este disponibil în toate limbile și este posibil să nu fie disponibil în toate regiunile.)

# Găsirea și vizionarea clipurilor

Puteți explora YouTube sau puteți căuta clipuri video pe care doriți să le vedeți.

**Explorarea clipurilor video:** Apăsați Featured, Most Viewed sau Bookmarks. Sau apăsați More pentru a explora Most Recent, Top Rated sau History.

- *Featured:* Clipuri vizionate și recomandate de echipa YouTube.
- *Most Viewed:* Clipurile vizionate cel mai des de utilizatorii YouTube. Apăsați All pentru cele mai vizionate clipuri din toate timpurile, sau Today sau This Week pentru cele mai vizionate clipuri ale zilei sau ale săptămânii.
- Bookmarks: Clipurile cărora le-ați atribuit semne de carte.
- Most Recent: Clipurile cel mai recent adăugate pe YouTube.
- *Top Rated:* Clipurile întrunind cele mai bune aprecieri din partea utilizatorilor YouTube. Pentru a cota clipurile, vizitați www.youtube.com.
- History: Clipuri pe care le-ați văzut recent.

#### Căutarea unui clip video:

- 1 Apăsați Search, apoi apăsați câmpul de căutare YouTube.
- 2 Scrieți un cuvânt sau o propoziție care descrie ceea ce căutați, apoi apăsați Search. YouTube afişează rezultatele în funcție de titluri, descrieri, etichete şi nume de utilizatori pentru video.

Redarea unui clip video: Apăsați clipul video.

Clipul video începe să se descarce pe iPhone și apare o bară de progres. Atunci când a fost descărcată o parte suficientă din clipul video, începe redarea acestuia. Puteți de asemenea apăsa ▶ pentru a începe redarea clipului.

# Controlarea redării video

Atunci când începe redarea unui clip video, controalele dispar pentru a nu obtura conținutul video.

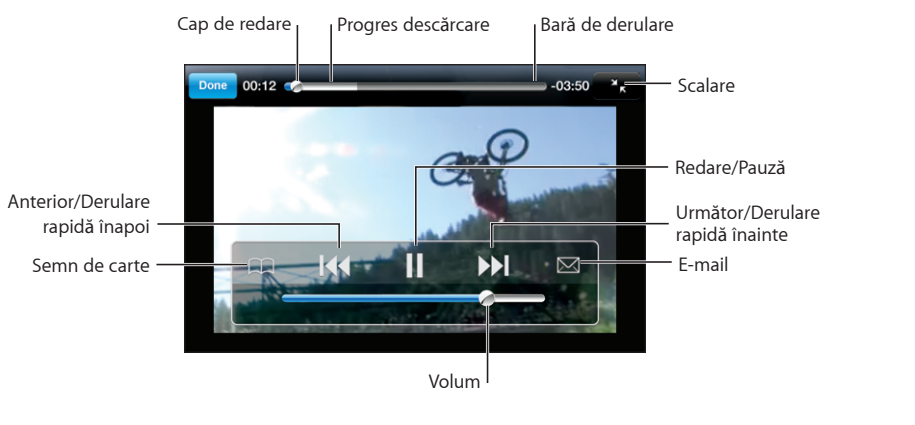

#### Afişarea sau ascunderea controalelor video: Apăsați ecranul.

| Redarea sau oprirea temporară a unui clip<br>video | Apăsați ▶ sau <b>II</b> .                                                                                    |
|----------------------------------------------------|----------------------------------------------------------------------------------------------------|
| Creșterea sau micșorarea volumului                 | Trageți cursorul de volum. Sau utilizați<br>butoanele de volum din lateralul iPhone.                         |
| Repornirea unui clip video                         | Apăsați ┥.                                                                                                   |
| Trecerea la clipul video următor sau anterior      | Apăsați I∢ de două ori pentru a trece la clipul<br>anterior. Apăsați ▶▶ pentru a trece la clipul<br>următor. |

| Derulare rapidă înapoi sau înainte                                                                           | Apăsați și țineți apăsat <b>I≪</b> sau <b>▶</b> ].                                                                                                    |
|----------------------------------------------------------------------------------------------------|----------------------------------------------------------------------------------------------------|
| Trecerea la orice punct dintr-un clip video                                                                  | Trageți capul de redare de-a lungul barei de<br>derulare.                                                                                                    |
| Oprirea vizionării unui clip video înainte de terminarea sa                                                  | Apăsați Done. Sau apăsați butonul principal 🗍.                                                                                                    |
| Comutarea între redimensionarea unui clip<br>video pentru a umple ecranul sau pentru a se<br>adapta la ecran | Apăsați de două ori rapid clipul video. Puteți de<br>asemenea să apăsați 💽 pentru a face clipul<br>video să umple ecranul, sau apăsați Ҡ pentru a<br>se adapta la ecran.                                                                                                    |
| Atribuirea unui semn de carte unui clip video                                                                | Apăsați 🕢 lângă un clip video și apăsați<br>Bookmark. Sau începeți redarea clipului și<br>apăsați 🏔. Apăsați Bookmarks pentru a<br>vizualiza clipurile video marcate prin semne de<br>carte.                                                                                                    |
| Trimiterea prin e-mail a unui link către video                                                               | Apăsați 议 lângă un clip video și apăsați Share.<br>Sau începeți redarea clipului și apăsați 🖂.                                                                                                    |
| Vizualizarea detaliilor unui clip video și<br>explorarea clipurilor video asociate                           | Vizionați întregul clip, apăsați Done în timpul<br>redării unui clip, sau apăsați 🕥 lângă orice clip<br>dintr-o listă.<br>iPhone afișează aprecierea, descrierea și data<br>adăugării clipului, precum și alte informații.<br>Puteți vedea de asemenea o listă de clipuri<br>video asociate pe care le puteți apăsa pentru a<br>le viziona. |

# Schimbarea butoanelor de navigare

Puteți înlocui butoanele Featured, Most Viewed, Bookmarks și Search din partea inferioară a ecranului cu altele pe care le utilizați mai frecvent. De exemplu, dacă vizionați adesea clipuri video bine cotate dar nu vizionați prea multe clipuri video recomandate, puteți înlocui butonul Featured cu Top Rated.

**Schimbarea butoanelor de navigare:** Apăsați More și apăsați Edit, apoi trageți un buton în partea inferioară a ecranului, peste butonul pe care doriți să îl înlocuiți.

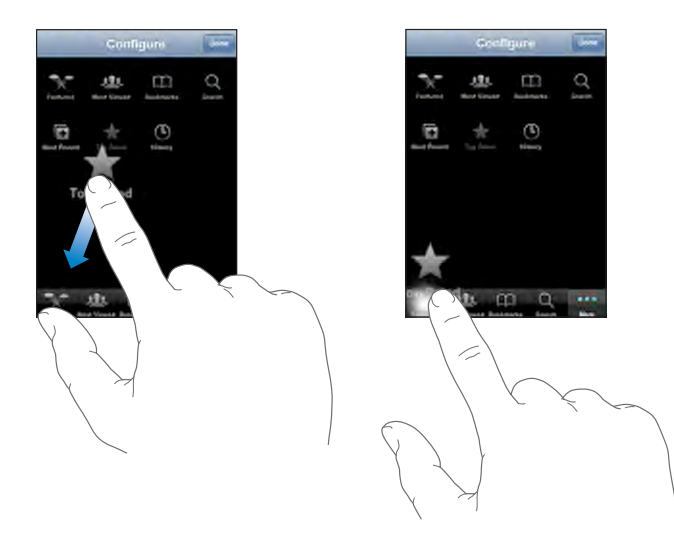

Puteți trage butoanele din partea inferioară a ecranului în stânga sau în dreapta pentru a le rearanja. După finalizare, apăsați Done.

În timp ce explorați clipuri video, apăsați More pentru a accesa butoanele de navigare care nu sunt vizibile.

# Adăugarea propriilor clipuri video pe YouTube

Pentru informații despre adăugarea propriilor dvs. clipuri video pe YouTube, vizitați www.youtube.com și apăsați Help.

# Stocks

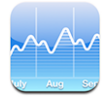

Stocks vă permite să vizualizați cele mai recente cotații bursiere pentru acțiunile selectate.

# Vizualizarea cotațiilor bursiere

Cotațiile sunt actualizate de fiecare dată când deschideți Stocks în timp ce sunteți conectat la Internet. Cotațiile pot avea întârzieri de până la 20 de minute.

## Adăugați o acțiune bursieră, un indice sau un fond:

- 1 Apăsați 🕑, apoi apăsați 🕂.
- 2 Introduceți un simbol, numele unei companii, un indice sau numele unui fond, apoi apăsați Search.
- 3 Selectați un articol din lista rezultatelor căutării.

Afişarea evoluției unei acțiuni bursiere pentru o perioadă mai lungă sau mai scurtă: Apăsați un simbol bursier, apoi apăsați 1d, 1w, 1m, 3m, 6m, 1y sau 2y. Graficul se ajustează pentru a arăta evoluția pentru o zi, o săptămână, o lună, trei luni, şase luni, un an sau doi ani.

**Ştergerea unei acțiuni bursiere:** Apăsați 🕑 și apăsați 🔵 lângă o acțiune bursieră, apoi apăsați Delete.

**Reordonarea acțiunilor bursiere:** Apăsați **1**. Apoi trageți **2** de lângă o acțiune bursieră pe o nouă poziție în listă.

Afişarea variațiilor monetare sau procentuale: Apăsați numărul care indică variația. Apăsați-l din nou pentru a reveni. Sau apăsați 🕏 și apăsați % sau Numbers.

# Obținerea mai multor informații

Aflați mai multe informații despre o acțiune bursieră la Yahoo.com: Selectați acțiunea bursieră și apăsați **1**.

Puteți afla noutăți, informații, site-uri web asociate acțiunii bursiere și multe altele.

# Maps

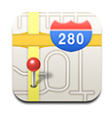

Maps furnizează hărți stradale, fotografii din satelit și vederi hibride pentru amplasamente din numeroase țări din întreaga lume. Puteți obține itinerarii auto detaliate și, în unele zone, informații despre trafic. De asemenea, în unele zone, puteți identifica și urmări poziționarea dvs. curentă (aproximativă), și puteți utiliza poziționarea dvs. curentă pentru a obține itinerarii către sau dinspre alt amplasament.<sup>1</sup>

**AVERTISMENT:** Pentru informații importante referitoare la conducerea autovehiculelor și navigarea în siguranță, consultați *Ghidul de informații importante despre produs* la www.apple.com/ro/support/manuals/iphone.

# Găsirea și vizualizarea amplasamentelor

#### Găsirea unui amplasament și vizualizarea unei hărți:

- 1 Apăsați câmpul de căutare pentru a activa tastatura.
- 2 Scrieți o adresă, o intersecție, o zonă, un obiectiv, un semn de carte, un contact sau un cod poştal.
- 3 Apăsați Search.

Un reper semnalizează amplasamentul. Apăsați reperul pentru a vizualiza numele sau descrierea amplasamentului.

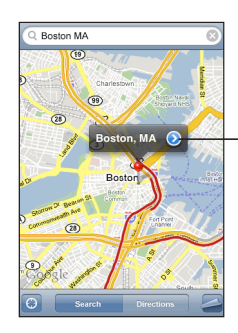

Apăsați () pentru a obține informații despre amplasament, itinerarii sau pentru a adăuga amplasamentul la lista de semne de carte sau de contacte

## Găsirea poziționării dvs. curente și activarea modului urmărire: Apăsați 🖲.

1 Hărțile, itinerariile şi informațiile de localizare depind de date colectate şi servicii furnizate de terțe părți. Aceste servicii de date pot face obiectul unor modificări şi este posibil să nu fie disponibile în toate zonele geografice, având ca efect hărți, itinerarii sau informații de localizare ce pot fi indisponibile, incorecte sau incomplete. Pentru mai multe informații, vizitați www.apple.com/ro/iphone. Pentru a vă furniza localizarea dvs., datele sunt colectate într-o formă care nu vă identifică personal. Dacă nu doriți colectarea acestor date, nu utilizați funcționalitatea. Neutilizarea acestei funcționalități nu va afecta funcționalitatea dispozitivului dvs. iPhone.

iPhone utilizează Location Services pentru a vă determina poziționarea dvs. curentă (aproximativă). Location Services utilizează informații disponibile provenind din datele rețelei celulare, rețelele Wi-Fi locale (dacă aveți Wi-Fi activat) și GPS (dacă aveți un iPhone 3G). Cu cât informațiile disponibile sunt mai exacte, cu atât mai precis este indicată poziționarea dvs. Această funcționalitate nu este disponibilă în toate regiunile.

Dacă opțiunea Location Services este dezactivată, veți fi solicitat să o activați. Nu puteți găsi și urmări poziționarea dvs. curentă dacă opțiunea Location Services este dezactivată. A se vedea "Location Services" în pagina 118.

Dacă aveți un iPhone 3G, un marcaj albastru indică poziționarea dvs. când GPS este utilizat pentru localizarea dvs. În caz contrar, un cerc este utilizat pentru a indica poziționarea dvs. aproximativă. Pe măsură ce vă deplasați, iPhone actualizează poziționarea dvs., ajustând harta astfel încât indicatorul poziționării să rămână în centrul ecranului. Dacă apăsați 🕑 din nou sau trageți harta, iPhone continuă să actualizeze poziționarea dvs. dar nu o mai centrează, astfel încât indicatorul poate ajunge în afara ecranului.

*Notă:* Pentru a conserva autonomia bateriei, dezactivați Locations Services atunci când nu folosiți această funcționalitate. În Settings, selectați General > Location Services.

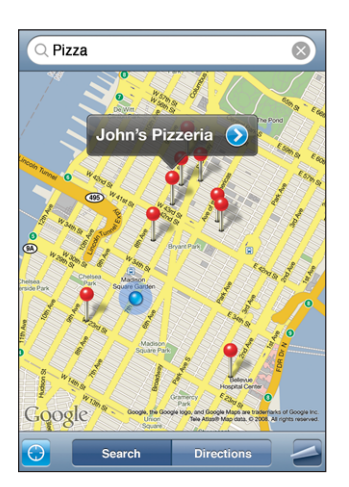

Utilizarea unui reper plasat: Apăsați 🤩, apoi apăsați Drop Pin.

Pe hartă este plasat un reper, pe care îl puteți apoi trage în orice loc doriți.

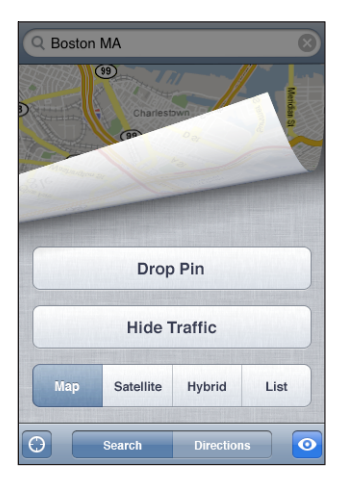

**Deplasarea rapidă a reperului în zona curent afișată:** Apăsați **Z**, apoi apăsați Replace Pin.

| Apropierea prin zoom a unei părți dintr-o<br>hartă      | Desfaceți două degete pe hartă. Sau apăsați<br>de două rapid ori partea pe care doriți să o<br>apropiați prin zoom. Apăsați din nou de două ori<br>rapid pentru a mări și mai mult nivelul de zoom. |
|---------------------------------------------------------|----------------------------------------------------------------------------------------------------|
| Depărtarea prin zoom                                    | Strângeți două degete pe hartă. Sau apăsați pe<br>hartă cu două degete. Apăsați din nou cu două<br>degete pentru a micșora și mai mult nivelul de<br>zoom.                                          |
| Panoramarea sau defilarea la altă parte a unei<br>hărți | Trageți în sus, în jos, în stânga sau în dreapta.                                                                                                    |

**Afişarea unei vizualizări din satelit sau hibride:** Apăsați **4**, apoi apăsați Satellite sau Hybrid pentru a vedea o vedere din satelit sau o combinație între vederea din satelit și harta stradală.

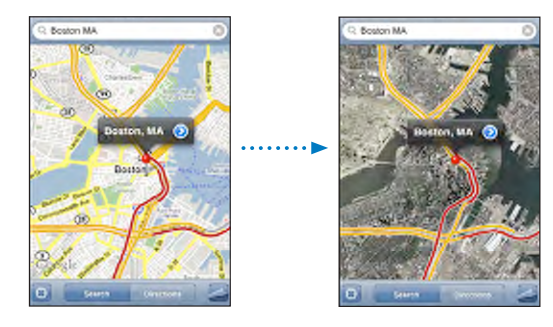

Apăsați Map pentru a reveni la vizualizarea hărții.

| Vizualizați localizarea adresei unei persoane<br>din lista dvs. de contacte | Apăsați 💷 în câmpul de căutare, apoi apăsați<br>Contacts și selectați un contact.                                                                                                    |
|-----------------------------------------------------------------------------|----------------------------------------------------------------------------------------------------|
|                                                                             | Pentru a localiza o adresă în acest mod,<br>contactul trebuie să includă cel puțin o adresă.<br>Dacă respectivul contact are mai multe adrese,<br>trebuie să o selectați pe cea pe care doriți să o<br>localizați. Puteți găsi de asemenea localizarea<br>unei adrese apăsând direct pe adresă în<br>Contacts. |
| Adăugarea unui amplasament în lista dvs. de<br>contacte                     | Găsiți un amplasament, apăsați reperul asociat,<br>apăsați 💿 lângă nume sau descriere, apoi<br>apăsați Create New Contact sau "Add to Existing<br>Contact."                                                                                                    |

## Atribuirea de semne de carte amplasamentelor

Puteți pune semne de carte amplasamentelor pe care doriți să le găsiți ulterior.

Atribuirea unui semn de carte unui amplasament: Găsiți un amplasament, apăsați reperul asociat, apăsați 📎 lângă nume sau descriere, apoi apăsați "Add to Bookmarks."

Vizualizarea unui amplasament marcat cu semn de carte sau a unui amplasament vizualizat recent: Apăsați ( ) în câmpul de căutare, apoi apăsați Bookmarks sau Recents.

## Itinerarii

Puteți obține un itinerariu pas cu pas pentru o destinație.

#### Obținerea de itinerarii:

- 1 Apăsați Directions.
- 2 Introduceți punctul de plecare și de sosire în câmpurile Start și End. Implicit, iPhone consideră punctul de plecare ca fiind poziționarea dvs. curentă aproximativă (dacă e disponibilă). Apăsați (1) în oricare dintre câmpuri și selectați un amplasament în Bookmarks (inclusiv poziționarea dvs. curentă aproximativă și reperul plasat, dacă sunt disponibile), Recents sau Contacts.

De exemplu, dacă adresa unui prieten se află în lista dvs. de contacte, puteți apăsa Contacts și apoi apăsa numele prietenului dvs. în loc să trebuiască să scrieți adresa. Pentru a inversa itinerariul, apăsați **1**0.

- 3 Apăsați Route, apoi realizați una dintre următoarele acțiuni:
  - Pentru a vizualiza itinerariul etapă cu etapă, Apăsați Start, apoi apăsați ➡ pentru a vedea următorul tronson al călătoriei. Apăsați ➡ pentru a vă întoarce.
  - Pentru a vizualiza întregul itinerariu într-o listă, apăsați a, apoi apăsați List. Apăsați orice articol din listă pentru a vizualiza o hartă reprezentând tronsonul respectiv al călătoriei.

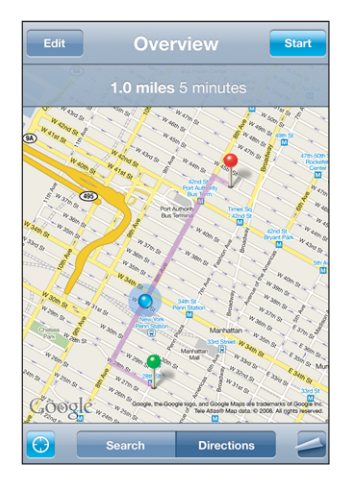

Timpul de condus aproximativ apare în partea superioară a ecranului. Dacă sunt disponibile informații despre trafic, timpul de condus este ajustat corespunzător.

Puteți de asemenea obține un itinerariu dacă găsiți un amplasament pe hartă, apăsați reperului asociat, apăsați 🔊, apoi apăsați Directions To Here sau Directions From Here.

Permutarea punctelor de plecare și de sosire, pentru inversarea itinerariului: Apăsați ቢ.

Dacă nu vedeți 🕻, apăsați List, apoi apăsați Edit.

Vizualizarea itinerariilor consultate recent: Apăsați 🐽 în câmpul de căutare, apoi apăsați Recents.

# Afişarea condițiilor de trafic

Puteți afișa pe hartă condițiile de trafic rutier, când acestea sunt disponibile.

Afişarea sau ascunderea condițiilor de trafic: Apăsați 🚄, apoi apăsați Show Traffic sau Hide Traffic.

Şoselelor le sunt atribuite coduri de culori în funcție de condițiile de trafic:

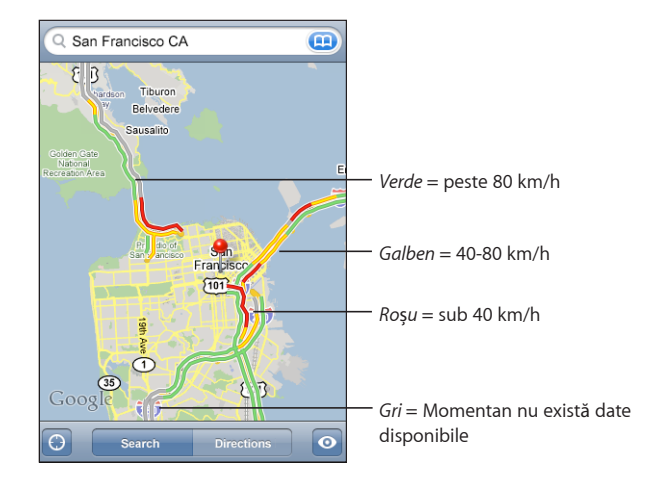

Dacă nu vedeți șosele codate prin culori, este posibil să trebuiescă să vă departați prin zoom la un nivel la care să puteți vedea șoselele importante, sau este posibil ca pentru acea regiune să nu fie disponibile condițiile de trafic.

# Găsirea și contactarea agenților economici

## Găsirea agenților economici într-o regiune:

- 1 Găsiți un amplasament—de exemplu, un oraș și un stat sau o țară, sau o adresă poștală—sau defilați la un amplasament pe o hartă.
- 2 Scrieți tipul de agent economic în câmpul de text și apăsați Search.

Vor apărea repere pentru amplasamentele corespunzătoare. De exemplu, dacă localizați orașul dvs. și apoi apăsați "movies" și apăsați Search, reperele marchează cinematografele din orașul dvs.

Apăsați reperul care marchează un agent economic pentru a-i vedea numele sau descrierea.

**Găsirea agenților economici fără a găsi amplasamentul în prealabil:** Scrieți lucruri precum:

- restaurants san francisco ca
- apple inc new york

**Contactarea unui agent economic sau obținerea unui itinerariu:** Apăsați reperul care marchează un agent economic, apoi apăsați 📎 de lângă nume.

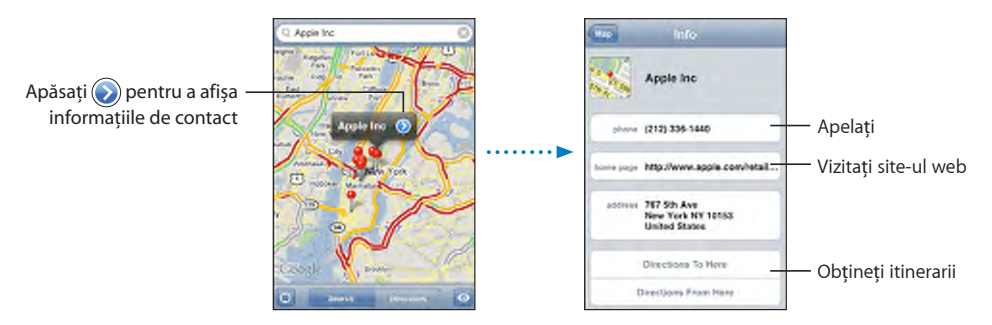

De aici, puteți realiza una dintre următoarele acțiuni:

- Apăsați un număr de telefon pentru apelare, o adresă de e-mail pentru trimiterea un e-mail, sau o adresă web pentru vizitare.
- Pentru itinerarii, apăsați Directions To Here sau Directions From Here.
- Pentru a adăuga agentul economic la lista dvs. de contacte, defilați în jos și apăsați Create New Contact sau "Add to Existing Contact."

Vizualizarea unei liste a agenților economici găsiți în urma căutării: Din ecranul Map, apăsați List.

Apăsați un agent economic pentru a-i vizualiza amplasamentul. Sau apăsați 📎 lângă un agent economic pentru a-i vizualiza informațiile.

# Weather

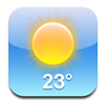

Utilizați Weather pentru a afla temperatura curentă și o prognoză meteo pentru șase zile pentru unul sau mai multe orașe din întreaga lume.

## Vizualizarea buletinelor meteo

Apăsați Weather din ecranul principal pentru a afla starea vremii pentru orașul selectat.

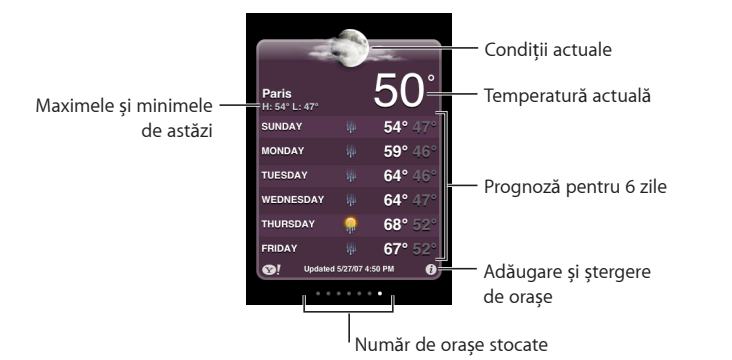

Dacă tabloul meteo este albastru deschis, în acel oraș este zi—între 6:00 A.M. și 6:00 P.M. Dacă tabloul este violet închis, este noapte—între 6:00 P.M. și 6:00 A.M.

## Adăugarea unui oraș:

- 1 Apăsați 🕑, apoi apăsați 🕂.
- 2 Introduceți un nume de oraș sau un cod poștal, apoi apăsați Search.
- 3 Selectați un oraș din lista de căutare.

**Comutați la un alt oraș:** Răsfoiți în stânga sau în dreapta. Numărul de puncte de sub tabloul meteo indică numărul de orașe stocate.

**Reordonarea orașelor:** Apăsați **1**, apoi trageți **2** de lângă un oraș pe o nouă poziție în listă.

Ştergerea unui oraş: Apăsați 🕖 și apăsați 🔵 lângă un oraș, apoi apăsați Delete.

Afişarea temperaturii în grade Fahrenheit sau Celsius: Apăsați 🕏, apoi apăsați °F sau °C.

# Obținerea mai multor informații despre vreme

Puteți vedea un buletin meteo mai detaliat, noutăți și site-uri web asociate acelui oraș și multe altele.

Aflați informații despre un oraș la Yahoo.com: Apăsați 😵!.

# Clock

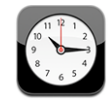

Clock vă permite să aflați ora în diverse locuri pe glob, să configurați o alarmă, să folosiți un cronometru, și să utilizați un temporizator.

# Ceasuri globale

Puteți adăuga ceasuri pentru a afișa ora în alte orașe importante și pe alte fusuri orare din întreaga lume.

Vizualizarea ceasurilor: Apăsați World Clock.

Dacă fața ceasului este albă, în orașul respectiv este zi. Dacă fața ceasului este neagră, este noapte. Dacă aveți mai mult de patru ceasuri, răsfoiți pentru a le defila.

## Adăugarea unui ceas:

- 1 Apăsați World Clock.
- 2 Apăsați +, apoi scrieți numele unui oraș.

Orașele care corespund celor scrise de dvs. apar dedesubt.

3 Apăsați un oraș pentru a adăuga un ceas pentru orașul respectiv.

Dacă nu vedeți orașul pe care îl căutați, încercați un alt oraș important de pe același fus orar.

**Ştergerea unui ceas:** Apăsați World Clock și apăsați Edit. Apoi apăsați 🖨 lângă un ceas și apăsați Delete.

**Rearanjarea ceasurilor:** Apăsați World Clock și apăsați Edit. Apoi trageți **=** de lângă un ceas pe o nouă poziție în listă.

## Alarme

Puteți configura multiple alarme. Configurați fiecare alarmă pentru a se repeta în zilele pe care le specificați sau pentru a suna doar o dată.

## Configurarea unei alarme:

- 1 Apăsați Alarm și apăsați +.
- 2 Ajustați oricare dintre următoarele configurări:
  - *Pentru a configura alarma pentru a se repeta în anumite zile,* apăsați Repeat și selectați zilele.
  - Pentru a selecta soneria corespunzătoare declanșării alarmei, apăsați Sound.
  - *Pentru a stabili dacă alarma vă oferă opțiunea de amânare,* activați sau dezactivați Snooze. Dacă opțiunea Snooze este activată și apăsați Snooze în timp ce sună alarma, aceasta se va opri și va suna din nou după zece minute.
  - *Pentru a da alarmei o descriere,* apăsați Label. iPhone afișează această descriere atunci când alarma sună.

Dacă cel puțin o alarmă este configurată și activată, **4** aceasta apare în bara de stare iPhone din partea superioară a ecranului.

*Notă:* Unii operatori nu sunt compatibili cu ora rețelei în toate regiunile. Dacă vă aflați în călătorie, este posibil ca alarmele iPhone să nu sune la ora locală corectă. A se vedea "Date and Time" în pagina 120.

Activarea și dezactivarea unei alarme: Apăsați Alarm și activați sau dezactivați orice alarmă. Dacă o alarmă este dezactivată, nu va mai suna din nou până când nu este reactivată.

Dacă o alarmă este configurată pentru a suna doar o dată, se va dezactiva automat după ce sună. O puteți reactiva uterior.

**Modificarea configurărilor pentru o alarmă:** Apăsați Alarm și apăsați Edit, apoi apăsați 🔊 lângă alarma pe care doriți să o modificați.

**Ştergerea unei alarme:** Apăsați Alarm și apăsați Edit, apoi apăsați 🔵 lângă alarmă și apăsați Delete.

## Cronometru

#### Utilizarea cronometrului pentru a cronometra un eveniment:

- 1 Apăsați Stopwatch.
- 2 Apăsați Start pentru a porni cronometrul.
  - Pentru a înregistra timpii pe tur, apăsați Lap după fiecare tur.
  - Pentru a opri cronometrul, apăsați Stop. Apăsați Start pentru a relua.
  - Pentru a reseta cronometrul, apăsați Reset atunci când cronometrul este oprit.

Dacă porniți cronometrul și accesați o altă aplicație iPhone, cronometrul continuă să ruleze în fundal.

# **Temporizator**

**Configurarea temporizatorului:** Apăsați Timer, apoi răsfoiți pentru a fixa numărul de ore și de minute. Apăsați Start pentru a porni temporizatorul.

Selectarea sunetului: Apăsați When Timer Ends.

**Configurarea unui temporizator de adormire:** Configurați temporizatorul, apoi apăsați When Timer Ends și selectați Sleep iPod.

Atunci când configurați un temporizator de adormire, iPhone oprește redarea muzicii și conținutului video la expirarea perioadei temporizatorului.

Dacă porniți temporizatorul și accesați o altă aplicație iPhone, temporizatorul continuă să ruleze în fundal.

# Calculator

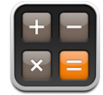

# Utilizarea aplicației Calculator

Apăsați numere și funcții în Calculator similar modului de utilizare al unui calculator standard. Atunci când apăsați butonul pentru adunare, scădere, înmulțire sau împărțire, un cerc alb apare în jurul butonului pentru a vă indica ce operație va fi efectuată. Rotiți iPhone pentru a obține un calculator științific extins.

# Funcții de memorie standard

- C: Apăsați pentru a șterge numărul afișat.
- MC: Apăsați pentru a șterge memoria.
- *M*+: Apăsați pentru a aduna numărul afișat la numărul din memorie. Dacă în memorie nu este nici un număr, apăsați pentru a stoca numărul afișat în memorie.
- M-: Apăsați pentru a scădea numărul afişat din numărul din memorie.
- MR: Apăsați pentru a înlocui numărul afişat cu numărul din memorie. Dacă butonul are un cerc alb în jurul său, înseamnă că există un număr stocat în memorie.

Numărul stocat rămâne în memorie atunci când comutați între calculatorul standard și calculatorul științific.

# Tastele calculatorului ştiințific

Rotiți iPhone în modul peisaj pentru a afișa calculatorul științific.

| Deg                                     | 0                                                                                                    |
|-----------------------------------------|----------------------------------------------------------------------------------------------------|
| 2nd<br>1/x x<br>sin c<br>sinh cc<br>Rad | $ \begin{array}{c ccccccccccccccccccccccccccccccccccc$                                                                                                    |
| 2nd                                     | Schimbă butoanele trigonomterice (sin, cos, tan, sinh, cosh și tanh) în funcțiile lor<br>inverse (sin-1, cos-1, tan-1, sinh-1, cosh-1 și tanh-1). Schimbă de asemenea ln în<br>log2, și e× în 2×. Facți clic din nou pe 2nd pentru ca butoanele să revină la funcțiile lor<br>originale.                                                                                                    |
| (                                       | Deschide o expresie între paranteze. Expresiile pot fi imbricate.                                                                                                    |
| )                                       | Închide o expresie între paranteze.                                                                                                    |
| %                                       | Calculează procentaje, adună adaosuri și scade reduceri. Pentru a calcula un<br>procentaj, utilizați funcția cu tasta înmulțire (x). De exemplu, pentru a calcula 8% din<br>500, introduceți<br>500 x 8 % =<br>având ca rezultat 40.<br>Pentru a aduna un adaos sau pentru a scădea o reducere, utilizați funcția cu tastele<br>plus (+) sau minus (-). De exemplu, pentru a calcula costul total al unui articol<br>valorând 500 \$ cu o taxă de 8%, introduceți<br>500 + 8 % =<br>având ca rezultat 540. |
| 1/x                                     | Returnează reciproca unei valori în format zecimal.                                                                                                    |
| <b>X</b> <sup>2</sup>                   | Ridică o valoare la pătrat.                                                                                                    |
| <b>X</b> <sup>3</sup>                   | Ridică o valoare la cub.                                                                                                    |
| ух                                      | Apăsați tasta între două valori pentru a ridica prima valoare la puterea celei de-a doua<br>valori. De exemplu, pentru a calcula 34, introduceți<br>3 y <sup>x</sup> 4 =<br>având ca rezultat 81.                                                                                                    |
| x!                                      | Calculează factorialul unei valori.                                                                                                    |
|                                         | Calculează rădăcina pătrată a unei valori.                                                                                                    |
| ×√y                                     | Apăsați tasta între două valori pentru a calcula rădăcina de ordinul x pentru y. De<br>exemplu, pentru a calcula ⁴√81, introduceți<br>81 ×√y 4 =<br>având ca rezultat 3.                                                                                                    |

| log                   | Returnează logaritmul zecimal al unei valori.                                                                                      |
|-----------------------|----------------------------------------------------------------------------------------------------|
| sin                   | Calculează sinusul unei valori.                                                                                                    |
| sin⁻¹                 | Calculează arcsinusul unei valori. (Funcție disponibilă când butonul 2nd este apăsat.)                                             |
| cos                   | Calculează cosinusul unei valori.                                                                                                  |
| cos-1                 | Calculează arccosinusul unei valori. (Funcție disponibilă când butonul 2nd este<br>apăsat.)                                        |
| tan                   | Calculează tangenta unei valori.                                                                                                   |
| tan¹                  | Calculează arctangenta unei valori. (Funcție disponibilă când butonul 2nd este<br>apăsat.)                                         |
| In                    | Calculează logaritmul natural al unei valori.                                                                                      |
| log2                  | Calculează logaritmul în baza 2. (Funcție disponibilă când butonul 2nd este apăsat.)                                               |
| sinh                  | Calculează sinusul hiperbolic al unei valori.                                                                                      |
| sinh <sup>-1</sup>    | Calculează inversul sinusului hiperbolic al unei valori. (Funcție disponibilă când<br>butonul 2nd este apăsat.)                    |
| cosh                  | Calculează cosinusul hiperbolic al unei valori.                                                                                    |
| cosh <sup>-1</sup>    | Calculează inversul cosinusului hiperbolic al unei valori. (Funcție disponibilă când<br>butonul 2nd este apăsat.)                  |
| tanh                  | Calculează tangenta hiperbolică a unei valori.                                                                                     |
| tanh <sup>-1</sup>    | Calculează inversul tangentei hiperbolice a unei valori. (Funcție disponibilă când<br>butonul 2nd este apăsat.)                    |
| e×                    | Apăsați tasta după introducerea unei valori pentru a ridica constanta "e"<br>(2,718281828459045) la puterea acelei valori.         |
| <b>2</b> <sup>×</sup> | Calculează 2 la puterea valorii afișate. De exemplu, 10 2 <sup>x</sup> = 1024. (Funcție disponibilă când butonul 2nd este apăsat.) |
| Rad                   | Schimbă modul pentru a exprima funcțiile trigonometrice în radiani.                                                                |
| Deg                   | Schimbă modul pentru a exprima funcțiile trigonometrice în grade.                                                                  |
| π                     | Introduce valoarea lui π (3,141592653589793).                                                                                      |
| EE                    | Un operator care înmulțește valoarea curent afișată cu 10 la puterea următoarei valori pe care o introduceți.                      |
| Rand                  | Returnează un număr aleatoriu între 0 și 1.                                                                                        |

# Notes

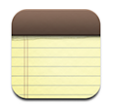

# Scrierea și citirea notelor

Notele sunt listate după data adăugării, începând cu cele mai recente în partea superioară. Puteți vedea primele câteva cuvinte ale fiecărei note din listă.

Adăugarea unei note: Apăsați +, apoi scrieți nota dvs. și apăsați Done.

Scrierea unei note: Apăsați nota. Apăsați ➡ sau ⇐ pentru a vedea nota următoare sau anterioară.

Editarea unei note: Apăsați oriunde pe notă pentru a activa tastatura.

Ştergerea unei note: Apăsați nota, apoi apăsați 🛍.

# Trimiterea notelor prin e-mail

Trimiterea prin e-mail a unei note: Apăsați nota, apoi apăsați 🖂.

Pentru a trimite o notă prin e-mail, iPhone trebuie să fie configurat pentru e-mail. A se vedea "Organizarea mesajelor e-mail" în pagina 57.

# Contacts

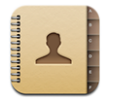

## Importarea și sincronizarea contactelor

Puteți adăuga contacte pe iPhone în următoarele moduri:

- În iTunes, sincronizați contacte cu aplicații de pe computerul dvs. (a se vedea "Sincronizarea cu iTunes" în pagina 8)
- Configurați conturi MobileMe sau Microsoft Exchange pe iPhone, cu opțiunea Calendars activată (a se vedea "Configurarea conturilor" în pagina 13)
- Instalați un profil care configurează un cont Exchange, cu opțiunea Calendars activată (a se vedea "Instalarea profilelor de configurare" în pagina 15)
- Introduceți contacte direct pe iPhone
- Importați contacte de pe o cartelă SIM
Importarea contactelor de pe o cartelă SIM: În Settings, apăsați "Mail, Contacts, Calendars", apoi apăsați Import SIM Contacts.

Informațiile de contact de pe SIM sunt importate pe iPhone. Dacă aveți opțiunea Calendars activată atât pentru MobileMe cât și pentru Microsoft Exchange, vi se solicită să alegeți în ce cont doriți să adăugați contactele de pe SIM.

#### Căutarea contactelor

Puteți căuta contactele sincronizate pe iPhone după nume, adresă sau alte informații incluse cu contactele. Dacă aveți un cont Microsoft Exchange configurat pe iPhone, este posibil să puteți căuta de asemenea în Lista Globală de Adrese (GAL) pentru contacte din cadrul organizației dvs.

Când introduceți informații de căutare, contactele cu informații corespunzătoare apar imediat ce începeți să scrieți.

**Căutarea contactelor:** În Contacts, apăsați câmpul de căutare din partea superioară a oricărei liste de contacte și introduceți un nume, o adresă sau alte informații.

**Căutarea în GAL:** Apăsați Groups, apăsați Directories în partea inferioară a listei, apoi introduceți un nume, o adresă sau alte informații.

Nu puteți edita contacte GAL și nu le puteți salva pe iPhone.

#### Gestionarea contactelor pe iPhone

Adăugarea unui contact pe iPhone: Apăsați Contacts și apăsați +.

| Ştergerea unui contact                                                        | În Contacts, selectați un contact, apoi apăsați<br>Edit. Defilați în jos și apăsați Delete Contact.                                                                                                    |
|-------------------------------------------------------------------------------|----------------------------------------------------------------------------------------------------|
| Adăugați un contact de pe tastatura numerică                                  | Apăsați Keypad, introduceți un număr, apoi<br>apăsați + 1. Apăsați Create New Contact și<br>introduceți informațiile de contact, sau apăsați<br>"Add to Existing Contact" și selectați un contact.                            |
| Editarea informațiilor de contact                                             | În Contacts, selectați un contact, apoi apăsați<br>Edit. Pentru a adăuga un articol, apăsați 🕑 .<br>Pentru a șterge un articol, apăsați 🥃 .                                                                                   |
| Introducerea unei pauze într-un număr                                         | Apăsați 👀 , apoi apăsați Pause. Una sau<br>mai multe pauze pot fi necesare unui sistem<br>telefonic înainte de compunerea unui interior,<br>de exemplu. Pauzele apar sub formă de virgule<br>atunci când numărul este salvat. |
| Adăugarea numărului de telefon al unui interlocutor recent în contactele dvs. | Apăsați Recents și apăsați 🕥 lângă număr. Apoi<br>apăsați Create New Contact, sau apăsați "Add to<br>Existing Contact" și selectați un contact.                                                                               |

#### Atribuirea unei fotografii unui contact:

- 1 Apăsați Contacts și selectați un contact.
- 2 Apăsați Edit și apăsați Add Photo, sau apăsați fotografia existentă.
- 3 Apăsați Take Photo pentru a utiliza camera. Sau apăsați Choose Existing Photo și alegeți o fotografie.
- 4 Trageți și redimensionați fotografia după cum doriți.
- 5 Apăsați Set Photo.

Utilizarea ecranului de informații al unui contact: Apăsați Contacts și selectați un contact. Apoi apăsați un articol.

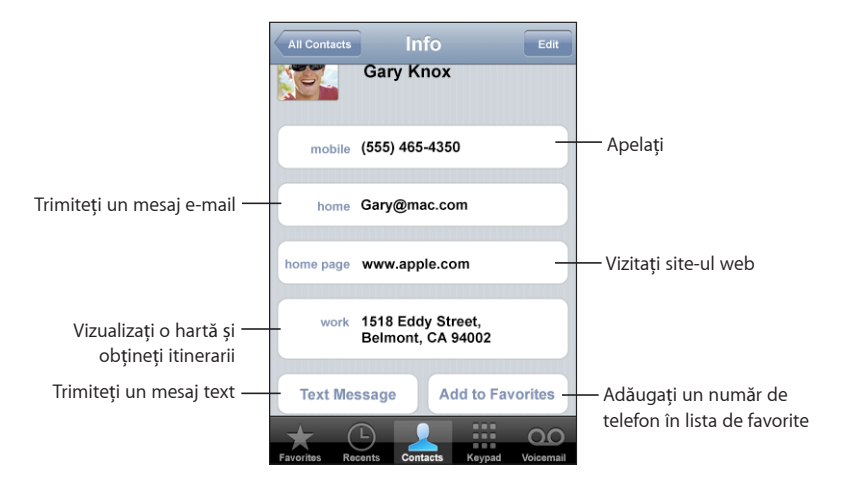

O stea alăturată unui număr de telefon indică faptul că acel număr este în lista dvs. de favorite.

**Vizualizarea propriului număr de telefon:** Apăsați Contacts și defilați în partea superioară a listei. (Funcționalitatea nu este disponibilă în toate regiunile.)

# Settings

8

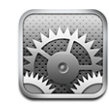

Settings vă permite să personalizați aplicațiile iPhone, să configurați data și ora, să configurați conexiunea dvs. de rețea, și să introduceți alte preferințe pentru iPhone.

## **Airplane Mode**

Modul avion dezactivează funcționalitățile wireless ale iPhone pentru a evita interferarea cu operarea aeronavei și a altor echipamente electrice.

Activarea modului avion: Apăsați Settings și activați airplane mode.

Când airplane mode este activat,  $\rightarrow$  apare în bara de stare din partea superioară a ecranului. Nici un semnal telefonic, radio, Wi-Fi sau Bluetooth nu mai este emis de iPhone și recepția GPS este dezactivată, făcând inoperabile numeroase dintre funcționalitățile iPhone. Nu vor fi posibile:

- · Efectuarea sau recepționarea apelurilor telefonice
- Primirea de Visual Voicemail
- · Trimiterea sau recepționarea de e-mail
- Navigarea pe Internet
- Sincronizarea contactelor, calendarelor sau semnelor de carte (doar MobileMe) cu MobileMe sau Microsoft Exchange
- · Trimiterea sau recepționarea mesajelor text
- Vizionarea clipurilor video YouTube
- Consultarea cotațiilor bursiere
- · Aflarea amplasamentelor pe hartă
- · Obținerea buletinelor meteo
- Cumpărarea de muzică sau aplicații

Dacă este permis de către operatorul aerian și de legile și reglementările aplicabile, puteți continua să folosiți iPhone pentru:

- · Ascultarea muzicii și vizionarea conținuturilor video
- Ascultarea mesajelor Visual Voicemail
- Consultarea calendarului
- Realizarea sau vizualizarea fotografiilor
- Ascultarea alarmelor
- Utilizarea cronometrului sau temporizatorului
- Utilizarea calculatorului
- Redactarea de note
- · Citirea mesajelor text și a mesajelor e-mail stocate pe iPhone

În unele regiuni, acolo unde este permis de către operatorul aerian și de legislația și reglementările aplicabile, puteți reactiva Wi-Fi, ceea ce vă permite:

- Trimiterea și recepționarea de e-mail
- Navigarea pe Internet
- Sincronizarea contactelor, calendarelor şi semnelor de carte (doar MobileMe) cu MobileMe şi Microsoft Exchange
- Vizionarea clipurilor video YouTube
- Consultarea cotațiilor bursiere
- Aflarea amplasamentelor pe hartă
- Obținerea buletinelor meteo
- Cumpărarea şi descărcarea de muzică şi aplicații

#### Wi-Fi

Configurările Wi-Fi determină dacă iPhone utilizează rețele Wi-Fi locale pentru conectarea la Internet. Dacă nu există rețele Wi-Fi disponibile, sau ați dezactivat Wi-Fi, atunci iPhone se conectează la Internet prin intermediul rețelei dvs. celulare de date, în funcție de disponibilitate. Puteți utiliza Mail, Safari, YouTube, Stocks, Maps, Weather și App Store printr-o conexiune a rețelei celulare de date, dar nu și iTunes Wi-Fi Music Store.

Activarea și dezactivarea Wi-Fi: Selectați Wi-Fi și activați sau dezactivați Wi-Fi.

Odată ce ați aderat manual la o rețea Wi-Fi, iPhone va adera la aceasta automat de fiecare dată când rețeaua se va afla în raza de acțiune. Dacă în raza de acțiune se află mai multe rețele utilizate în prealabil, iPhone va adera la cea mai recent utilizată dintre acestea.

Când iPhone este conectat într-o rețea Wi-Fi, pictograma Wi-Fi 🗢 din bara de stare din partea superioară a ecranului indică puterea semnalului. Numărul de bare este proporțional cu puterea semnalului.

**Configurarea iPhone pentru a vă propune aderarea la o nouă rețea:** Selectați Wi-Fi și activați sau dezactivați "Ask to Join Networks".

Atunci când încercați să accesați Internetul, utilizând, de exemplu, Safari sau Mail și nu vă aflați în raza de acțiune a unei rețele Wi-Fi pe care ați mai folosit-o anterior, această opțiune instruiește iPhone să caute o altă rețea. iPhone afișează o listă cu toate rețelele Wi-Fi disponibile dintre care puteți alege. (Rețelele care necesită o parolă apar cu o pictogramă de blocare.) Dacă opțiunea "Ask to Join New Networks" este dezactivată, trebuie să aderați manual la o rețea pentru a vă conecta la Internet când nici o rețea utilizată anterior și nici o rețea celulară de date nu este disponibilă.

**Uitarea unei rețele, astfel încât iPhone să nu adere automat la aceasta:** Selectați Wi-Fi și apăsați 🔊 lângă o rețea la care ați aderat anterior. Apoi apăsați "Forget this Network."

Aderarea la o rețea Wi-Fi închisă: Pentru a adera la o rețea Wi-Fi care nu este afișată în lista de rețele detectate, selectați Wi-Fi > Other și introduceți numele rețelei. Dacă rețeaua necesită o parolă, apăsați Security, apăsați tipul de securitate utilizat de rețea, și introduceți parola.

Trebuie să cunoașteți în prealabil numele, parola și tipul de securitate ale rețelei pentru a vă conecta la o rețea închisă.

Unele rețele Wi-Fi vă pot solicita introducerea sau ajustarea unor configurări suplimentare, precum un identificator de client sau o adresă IP statică. Consultați administratorul rețelei asupra configurărilor care trebuie utilizate.

Ajustarea configurărilor pentru conectarea la o rețea Wi-Fi: Selectați Wi-Fi, apoi apăsați 📀 lângă o rețea.

#### **VPN**

Această opțiune apare atunci când aveți VPN configurat pe iPhone, permițându-vă să activați și să dezactivați VPN. A se vedea "Network" în pagina 117.

## Carrier

Această configurare apare atunci când sunteți în afara rețelei operatorului dvs. și alte rețele de date ale operatorilor locali sunt disponibile pentru apelurile dvs. telefonice, mesajele Visual Voicemail și conexiunile la Internet prin intermediul unor rețele celulare. Puteți efectua apeluri doar cu ajutorul operatorilor care au încheiate acorduri de roaming cu operatorul dvs. Este posibil să se aplice taxe suplimentare. Este posibil ca taxele de roaming să vă fie facturate de către operatorul rețelei selectate prin intermediul operatorului dvs.

Pentru informații despre acoperirea în afara rețelei și modalitatea de activare a serviciilor roaming, contactați operatorul dvs. sau vizitați site-ul operatorului dvs.

Selectarea unui operator pentru apeluri telefonice: Selectați Carrier și selectați rețeaua pe care doriți să o utilizați.

Odată ce ați selectat o rețea, iPhone utilizează doar acea rețea. Dacă rețeaua nu este disponibilă, mesajul "No service" apare pe ecranul iPhone și nu puteți iniția sau recepționa apeluri sau mesaje Visual Voicemail și nu vă puteți conecta la Internet printr-o rețea celulară de date. Configurați Network Settings cu opțiunea Automatic pentru ca iPhone să poată selecta o rețea pentru dvs.

## Fetch New Data

Această configurare vă permite să activați și să dezactivați funcționalitatea Push pentru MobileMe, Microsoft Exchange, Yahoo! Mail și alte conturi "push" pe care le-ați configurat pe iPhone. Conturile Push livrează automat informații noi pe computerul dvs. sau pe dispozitivul dvs. iPhone atunci când acestea apar pe server. Este posibil să doriți să dezactivați Push pentru a suspenda trimiterea de e-mail și alte informații, sau pentru a conserva autonomia bateriei.

Când opțiunea Push este dezactivată, sau în cazul conturilor care nu suportă push, datele pot fi în continuare "aduse"—adică iPhone poate verifica dacă există noi informații disponibile pe server. Utilizați configurarea Fetch New Data pentru a determina frecvența cu care solicitați datele. Pentru a optimiza autonomia bateriei dvs., este indicat să nu stabiliți o frecvență prea mare.

Activarea Push: Apăsați Fetch New Data, apoi apăsați pentru a activa Push.

**Stabilirea intervalului de aducere a datelor:** Apăsați Fetch New Data, apoi apăsați pentru a stabili frecvența cu care doriți să aduceți date pentru toate conturile.

Pentru a conserva autonomia bateriei, stabiliți o frecvență mai mică.

Pentru informații referitoare la configurările avansate ale conturilor, a se vedea "Accounts" în pagina 123.

## Sounds și comutatorul Sonerie/Silențios

**Comutarea între modul sonerie și silențios:** Glisați comutatorul Sonerie/Silențios din lateralul iPhone.

Când este în modul silențios, iPhone nu reproduce sonerii, alerte sau efecte sonore. Cu toate acestea, va reproduce alarmele configurate utilizând Clock.

**Configurarea vibrației iPhone la recepționarea unui apel:** Selectați Sounds. Pentru a configura dacă iPhone vibrează în modul silențios, activați sau dezactivați Vibrate sub Silent **X**. Pentru a configura dacă iPhone vibrează în modul sonerie, activați sau dezactivați Vibrate sub Ring **A**.

**Ajustarea volumului pentru sonerie și alerte:** Selectați Sounds și trageți cursorul. Sau, dacă nu se află în redare nici o melodie și nici un conținut video și nu sunteți în timpul unei convorbiri, utilizați butoanele de volum din lateralul iPhone.

Configurarea soneriei: Selectați Sounds > Ringtone.

**Configurarea alertelor și efectelor sonore:** Selectați Sounds și activați sau dezactivați articole sub Ring **A**. Când comutatorul Sonerie/Silențios este poziționat pentru a suna, iPhone reproduce sunete pentru alertele și efectele care sunt activate. Puteți configura iPhone pentru a reproduce sunete de fiecare dată când:

- Recepționați un apel
- Recepționați un mesaj text
- Recepționați un mesaj vocal
- Recepționați un mesaj e-mail
- Trimiteți un mesaj e-mail
- Aveți o întâlnire pentru care ați configurat o alertă
- Blocați iPhone
- Scrieți utilizând tastatura

## **Brightness**

Luminozitatea ecranului afectează autonomia bateriei. Reduceți luminozitatea ecranului pentru a prelungi perioada de funcționare după care trebuie să reîncărcați iPhone, sau utilizați Auto-Brightness.

Ajustarea luminozității ecranului: Selectați Brightness și trageți cursorul.

**Configurarea ajustării automate a luminozității ecranului iPhone:** Selectați Brightness și activați sau dezactivați Auto-Brightness. Dacă opțiunea Auto-Brightness este activată, iPhone ajustează luminozitatea ecranului în funcție de condițiile curente de iluminare utilizând senzorul integrat pentru iluminare ambientală.

## Wallpaper

Puteți vedea o imagine de fundal tapet atunci când deblocați iPhone. Puteți selecta una dintre imaginile care vin pe iPhone, sau utilizați o fotografie pe care ați sincronizat-o pe iPhone de pe computerul dvs.

Configurarea tapetului: Selectați Wallpaper și selectați o imagine.

### General

Configurările General includ data și ora, securitatea, rețeaua și alte configurări care afectează mai multe aplicații. Tot aici puteți găsi informații referitoare la dispozitivul dvs. iPhone și puteți reseta iPhone la starea sa originală.

#### About

Selectați General > About pentru a obține informații despre iPhone, inclusiv:

- Numele rețelei dvs. telefonice
- Numărul de melodii, conținuturi video și fotografii
- · Capacitatea totală de stocare
- Spațiul disponibil
- Versiunea software
- Numerele de serie și de model
- Adresele Wi-Fi şi Bluetooth
- Numerele IMEI (International Mobile Equipment Identity) și ICCID (Integrated Circuit Card Identifier sau Smart Card)
- · Versiunea de firmware a modemului transmițătorului celular
- Mențiuni legale

#### Usage

Vizualizarea statisticilor dvs. de utilizare: Selectați Usage. Aici puteți vedea:

- Usage—Durata de timp pentru care iPhone a fost activ şi utilizat de la ultima încărcare completă. iPhone este activ oricând îl utilizați—inclusiv pentru efectuarea sau recepționarea apelurilor telefonice, utilizarea de e-mail, trimiterea sau recepționarea mesajelor text, audierea muzicii, navigarea pe Web sau pentru utilizarea oricărei alte funcționalități iPhone. iPhone este de asemenea activ în timpul realizării unor sarcini de fundal precum verificarea şi recuperarea automată a mesajelor e-mail.
- Standby—Durata de timp pentru care iPhone a fost pornit de la ultima încărcare completă, inclusiv timpul în care iPhone a fost inactiv (în modul adormire).
- Durata apelurilor din perioada curentă și durata totală a apelurilor.
- Cantitatea de date trimise și recepționate prin rețeaua celulară de date.

**Resetarea statisticilor dvs. de utilizare:** Apăsați Usage și apăsați Reset Statistics pentru a șterge statisticile despre date și durate de timp cumulative. Statisticile pentru duratele de timp pentru care iPhone a fost deblocat și în mod standby nu sunt resetate.

#### Network

Utilizați configurările Network pentru a configura o conexiune VPN (virtual private network), pentru a accesa configurările Wi-Fi, sau pentru a activa sau dezactiva opțiunea Data Roaming.

Activarea și dezactivarea 3G: Apăsați pentru a activa și dezactiva 3G.

Utilizarea 3G determină încărcarea mai rapidă a datelor Internet în unele cazuri, dar poate reduce autonomia bateriei. Dacă efectuați numeroase apeluri telefonice, este posibil să preferați dezactivarea 3G pentru a extinde autonomia bateriei.

Activarea și dezactivarea Data Roaming: Selectați General > Network și activați sau dezactivați Data Roaming.

Data Roaming activează accesul la Internet și la Visual Voicemail printr-o rețea celulară de date atunci când vă aflați în afara ariei de acoperire a rețelei operatorului dvs. De exemplu, când călătoriți, puteți dezactiva Data Roaming pentru a evita eventualele costuri de roaming. Implicit, opțiunea Data Roaming este dezactivată.

**Adăugarea unei noi configurații VPN:** Selectați General > Network > VPN > Add VPN Configuration.

Conexiunile VPN utilizate în cadrul organizațiilor vă permit să comunicați informații private în mod securizat prin intermediul unei rețele non-private. Configurarea VPN poate fi necesară, de exemplu, pentru a vă accesa e-mailul de serviciu pe iPhone.

iPhone se poate conecta la rețele VPN care utilizează protocoalele L2TP, PPTP sau Cisco IPSec. Conexiunile VPN funcționează atât cu rețele Wi-Fi cât și cu rețele celulare de date.

Consultați administratorul rețelei dvs. asupra configurărilor care trebuie utilizate. În cele mai multe cazuri, dacă ați configurat VPN pe computerul dvs., puteți utiliza aceleași configurări VPN pentru iPhone.

Odată ce ați introdus configurările VPN, la nivelul superior al meniului Settings apare in meniu un comutator VPN pe care îl puteți utiliza pentru activarea și dezactivarea VPN.

**Modificarea unei configurații VPN:** Selectați General > Network > VPN și apăsați configurația pe care doriți să o actualizați.

Activarea și dezactivarea VPN: Apăsați Settings și activați sau dezactivați VPN.

**Ştergerea unei configurații VPN:** Selectați General > Network > VPN, apăsați săgeata albastră din dreapta numelui configurației și apăsați Delete VPN în partea inferioară a ecranului configurației.

Utilizarea Wi-Fi: A se vedea "Wi-Fi" în pagina 112.

#### **Bluetooth**

iPhone se poate conecta fără fir la căști și kituri auto Bluetooth pentru a putea purta convorbiri cu mâinile libere. A se vedea "Dispozitive Bluetooth" în pagina 46.

Activarea și dezactivarea Bluetooth: Selectați General > Network > Bluetooth și activați sau dezactivați Bluetooth.

#### **Location Services**

Location Services permite unor aplicații precum Maps și Camera să colecteze și să utilizeze date indicând localizarea dvs. Location Services nu corelează datele colectate cu informații care vă pot identifica personal. Localizarea dvs. aproximativă este determinată utilizând informații disponibile provenind de la datele rețelei celulare, rețelele Wi-Fi locale (dacă aveți Wi-Fi activat) și GPS (dacă aveți un iPhone 3G).

Puteți dezactiva Location Services dacă nu doriți să utilizați această funcționalitate. Dacă dezactivați opțiunea Location Services, vi se va solicita să o reactivați data următoare când o aplicație încearcă să utilizeze această funcționalitate.

Activarea și dezactivarea Location Services: Selectați General > Location Services și activați și dezactivați serviciile de localizare.

*Notă:* Pentru a conserva autonomia bateriei, dezactivați Locations Services atunci când nu folosiți această funcționalitate.

#### Auto-Lock

Blocarea iPhone închide ecranul pentru a economisi resursele bateriei și pentru a împiedica operarea neintenționată a dispozitivului iPhone. Puteți să recepționați în continuare apeluri și mesaje text și puteți ajusta volumul și utiliza butonul microfonului de pe căștile stereo iPhone la audierea muzicii sau în timpul unui apel.

**Stabilirea duratei de timp după care iPhone se blocheză:** Selectați General > Auto-Lock și alegeți o durată.

#### Passcode Lock

Implicit, iPhone nu vă obligă să introduceți un cod-parolă pentru a-l debloca.

**Configurarea unui cod-parolă:** Selectați General > Passcode Lock și introduceți un cod-parolă din 4 cifre, apoi introduceți-l din nou pentru a-l verifica. Ulterior, iPhone vă va solicita să introduceți codul-parolă de fiecare dată când îl deblocați.

**Dezactivarea codului-parolă:** Selectați General > Passcode Lock și apăsați Turn Passcode Off, apoi introduceți codul-parolă.

**Modificarea codului-parolă:** Selectați General > Passcode Lock și apăsați Change Passcode, introduceți codul-parolă curent, apoi introduceți și reintroduceți noul dvs. cod-parolă.

Dacă uitați codul-parolă, trebuie să restaurați software-ul iPhone. A se vedea "Actualizarea și restaurarea software-ului iPhone" în pagina 155.

**Configurarea duratei de timp după care este necesară introducerea coduluiparolă:** Selectați General > Passcode Lock > Require Passcode, apoi selectați cât timp poate fi iPhone inactiv înainte de a trebui să introduceți un cod-parolă pentru a-l debloca.

**Afişarea previzualizării SMS când iPhone este blocat:** Selectați General > Passcode Lock și apăsați pentru a activa previzualizarea SMS.

#### Restrictions

Puteți configura restricții pentru conținutul iPod și pentru utilizarea unora dintre aplicațiile de pe iPhone. De exemplu, părinții pot restricționa afișarea muzicii cu caracter explicit în listele de redare, sau pot dezactiva complet accesarea YouTube.

| o | Conținutul muzical sau video cu caracter explicit achiziționat din iTunes Store va fi<br>ascuns. Conținutul cu caracter explicit este marcat în acest sens de către furnizorii de<br>conținut (precum casele de discuri) la vânzarea prin intermediul iTunes Store. |
|---|----------------------------------------------------------------------------------------------------|
| × | Safari este dezactivat și pictograma sa este eliminată din ecranul principal. Nu puteți<br>naviga pe web sau accesa elemente Web Clip.                                                                                                    |
|   | YouTube este dezactivat și pictograma sa este eliminată din ecranul principal.                                                                                                    |
|   | iTunes Wi-Fi Music Store este dezactivat și pictograma sa este eliminată din ecranul<br>principal. Nu puteți să previzualizați, să achiziționați sau să descărcați conținut.                                                                                        |
|   | App Store este dezactivat și pictograma sa este eliminată din ecranul principal. Nu<br>puteți instala aplicații în timp ce iPhone se sincronizează cu iTunes.                                                                                                    |

#### Configurarea restricțiilor:

- 1 Selectați General > Restrictions, apoi apăsați Enable Restrictions.
- 2 Introduceți un cod-parolă din patru cifre.
- 3 Reintroduceți codul-parolă.

4 Configurați restricțiile pe care le doriți activând şi dezactivând controalele individuale. Implicit, toate controalele sunt activate (nu sunt restricționate). Apăsați un articol pentru a-l dezactiva şi pentru a-i restricționa utilizarea.

**Dezactivarea tuturor restricțiilor:** Selectați General > Restrictions, apoi introduceți codul-parolă. Apăsați Disable Restrictions, apoi reintroduceți codul-parolă.

Dacă uitați codul-parolă, trebuie să restaurați software-ul iPhone din iTunes. A se vedea "Actualizarea și restaurarea software-ului iPhone" în pagina 155.

#### **Butonul principal**

Selectați General > Home Button pentru a configura preferințele pentru dublu-clic pe butonul principal. Puteți configura iPhone așa încât un dublu-clic pe butonul principal să determine accesarea ecranului principal (Home), accesarea Phone Favorites sau accesarea ecranului iPod.

**Configurarea acțiunii de dublu-clic pe butonul principal pentru afișarea controalelor iPod:** Activați Show iPod Controls pentru a afișa controalele iPod atunci când ascultați muzică și faceți dublu-clic pe butonul principal. Această facilitate funcționează chiar dacă ecranul este oprit sau dacă iPhone este blocat.

#### Date and Time

Aceste configurări se aplică orei afișate în bara de stare din partea superioară a ecranului, în ceasuri globale și calendare.

**Configurarea ceasului iPhone în format de 24 de ore sau 12 ore:** Selectați General > Date & Time și activați sau dezactivați 24-Hour Time.

**Configurarea actualizării automate a datei și orei iPhone:** Selectați General > Date & Time și activați sau dezactivați Set Automatically.

Dacă iPhone este configurat pentru actualizarea automată a orei, ora corectă este obținută din rețeaua celulară și este actualizată în funcție de fusul orar pe care vă aflați.

Unii operatori nu sunt compatibili cu ora rețelei în toate regiunile. Dacă vă aflați în călătorie, este posibil ca iPhone să nu poată configura automat ora locală.

**Configurarea manuală a datei și orei:** Selectați General > Date & Time și dezactivați Set Automatically. Apăsați Time Zone și introduceți numele unui oraș important de pe fusul dvs. orar. Apăsați butonul de revenire "Date & Time", apoi apăsați "Set Date & Time" și introduceți data și ora.

#### **Keyboard**

Activarea și dezactivarea Auto-Capitalization: Selectați General > Keyboard și activați sau dezactivați Auto-Capitalization.

Implicit, iPhone scrie automat cu majuscule prima literă a cuvintelor ce urmează după punctuația de final de propoziție sau după caracterul retur.

Activarea și dezactivarea funcției de blocare a majusculelor: Selectați > Keyboard și activați sau dezactivați Enable Caps Lock.

Dacă funcția de blocare a majusculelor este activată și apăsați de două ori rapid tasta Shift ☆ pe tastatură, veți scrie toate literele cu majuscule. Tasta Shift devine albastră când blocarea majusculelor este activată.

Activarea și dezactivarea scurtăturii pentru ":": Selectați General > Keyboard și activați sau dezactivați "." Shortcut.

Scurtătura "." vă permite să apăsați de două ori rapid pe bara de spațiu pentru a introduce un punct urmat de un spațiu atunci când scrieți. Scurtătura este activată implicit.

Activarea și dezactivarea tastaturilor internaționale: Selectați General > Keyboards > International Keyboards și activați tastaturile dorite.

Dacă sunt activate mai multe tastaturi, apăsați 

pentru a comuta tastaturile în timp ce scrieți. Când apăsați pe simbol, numele noii tastaturi active apare pentru scurt timp.

A se vedea "Tastaturi internaționale" în pagina 30.

#### International

Utilizați configurările International pentru a defini limba pentru iPhone, pentru a activa sau dezactiva tastaturi pentru diferite limbi, și pentru a fixa formatele pentru dată, oră și numere telefonice pentru regiunea dvs.

**Configurarea limbii pentru iPhone:** Selectați General > International > Language, selectați limba pe care doriți să o utilizați, și apăsați Done.

Activarea și dezactivarea tastaturilor internaționale: Selectați General > International > Keyboards, și activați tastaturile dorite.

Dacă sunt activate mai multe tastaturi, apăsați 

pentru a comuta tastaturile în timp ce scrieți. Când apăsați pe simbol, numele noii tastaturi active apare pentru scurt timp. A se vedea "Tastaturi internaționale" în pagina 30.

**Configurarea formatelor pentru dată, oră și numere telefonice:** Selectați General > International > Region Format și selectați regiunea dvs.

#### Resetarea iPhone

**Resetarea tuturor configurărilor:** Selectați General > Reset și apăsați Reset All Settings.

Toate preferințele și configurările dvs. sunt resetate. Informațiile, precum contactele și calendarele dvs., și conținutul multimedia, precum melodiile și clipurile video, nu vor fi șterse.

**Ştergerea întregului conținut și a tuturor configurărilor:** Conectați iPhone la computerul dvs. sau la un adaptor de alimentare. Selectați General > Reset și apăsați "Erase All Content and Settings."

Această funcție resetează toate configurările la valorile lor implicite și elimină permanent toate informațiile și conținuturile multimedia de pe dispozitivul dvs. iPhone prin suprascrierea datelor stocate pe iPhone.

*Important:* Nu puteți utiliza iPhone în timp ce datele sunt suprascrise. Această operațiune poate dura între una și patru ore sau mai mult, în funcție de capacitatea de stocare a dispozitivului dvs. iPhone.

**Resetarea dicționarului tastaturii:** Selectați General > Reset și apăsați Reset Keyboard Dictionary.

Dvs. adăugați cuvinte în dicționar prin respingerea cuvintelor sugerate de iPhone pe măsură ce scrieți. Atingeți un cuvânt pentru a respinge corectura și pentru a-l adăuga în dicționarul tastaturii. Resetarea dicționarului tastaturii șterge toate cuvintele pe care le-ați adăugat.

**Resetarea configurărilor de rețea:** Selectați General > Reset și apăsați Reset Network Settings.

Atunci când resetați configurările de rețea, lista rețelelor pe care le-ați utilizat anterior și configurările dvs.VPN sunt eliminate. Wi-Fi este dezactivat și apoi reactivat, deconectându-vă din orice rețea în care vă aflați. Configurările Wi-Fi și "Ask to Join Networks" sunt lăsate activate.

**Resetarea aranjării ecranului principal:** Selectați General > Reset și apăsați Reset Home Screen Layout.

**Resetarea avertismentelor de localizare:** Selectați General > Reset și apăsați Reset Location Warnings.

Avertismentele de localizare sunt solicitări făcute de aplicații (precum Camera și Maps) pentru a utiliza Location Services cu respectivele aplicații. iPhone încetează prezentarea avertismentelor după ce apăsați OK de două ori în urma acestor solicitări. Apăsați Reset Location Warnings pentru a relua prezentarea avertismentelor.

## Mail, Contacts, Calendars

Utilizați configurările Mail, Contacts, Calendars pentru a configura și personaliza conturi pentru iPhone:

- Microsoft Exchange
- MobileMe
- Google email
- Yahoo! Mail
- AOL
- · Alte sisteme e-mail utilizând protocoalele POP și IMAP

#### Accounts

Secțiunea Accounts vă permite să configurați conturi pe iPhone. Configurările specifice care apar depind de tipul de cont pe care îl configurați. Furnizorul dvs. de servicii sau administratorul dvs. de sistem ar trebui să vă poată furniza informațiile pe care trebuie să le introduceți.

Pentru mai multe informații despre adăugarea conturilor, a se vedea "Configurarea conturilor" în pagina 13.

Modificarea configurărilor unui cont: Selectați "Mail, Contacts, Calendars", selectați un cont, apoi realizați modificările dorite.

Modificările pe care le aduceți configurărilor unui cont *nu sunt* sincronizate pe computerul dvs., astfel încât vă puteți configura contul pentru a funcționa cu iPhone fără a afecta configurările contului de pe computerul dvs.

Încetarea utilizării unui cont: Selectați "Mail, Contacts, Calendars", selectați un cont, apoi dezactivați opțiunea Account.

Dacă un cont este dezactivat, iPhone nu afişează contul, nu trimite și nu verifică e-mailul pentru acest cont și nu sincronizează alte informații cu acest cont până în momentul în care îl reactivați.

**Ajustarea configurațiilor avansate:** Selectați "Mail, Contacts, Calendars", selectați un cont, apoi realizați una dintre următoarele acțiuni:

 Pentru a configura dacă ciornele, mesajele trimise şi mesajele şterse sunt stocate pe iPhone sau la distanță, pe serverul e-mail (doar pentru conturile IMAP), apăsați Advanced şi selectați Drafts Mailbox, Sent Mailbox sau Deleted Mailbox.

Dacă stocați mesajele pe iPhone, le puteți vizualiza chiar dacă iPhone nu este conectat Internet.

• Pentru a configura după cât timp vor fi eliminate permanent mesajele din Mail de pe iPhone, apăsați Advanced și apăsați Remove, apoi selectați un interval: niciodată sau după o zi, o săptămână sau o lună.

- *Pentru a configura serverul de e-mail*, apăsați Host Name, User Name sau Password sub Incoming Mail Server sau Outgoing Mail Server. Consultați administratorul dvs. de rețea sau furnizorul dvs. de servicii Internet pentru a obține configurările corecte.
- Pentru a ajusta configurările pentru SSL şi parolă, apăsați Advanced. Consultați administratorul dvs. de rețea sau furnizorul dvs. de servicii Internet pentru a obține configurările corecte.

**Ştergerea unui cont de pe iPhone:** Selectați "Mail, Contacts, Calendars", selectați un cont, apoi defilați în jos și apăsați Delete Account.

Ștergerea unui cont înseamnă că nu veți mai putea accesa în continuare acel cont cu dispozitivul dvs. iPhone. Vor fi eliminate de pe iPhone toate mesajele e-mail și toate informațiile pentru contacte, calendare și semne de carte sincronizate cu acel cont. Ștergerea unui cont nu elimină însă contul sau informațiile asociate contului de pe computerul dvs.

#### Mail

Configurările Mail, cu excepția cazurilor menționate explicit, se aplică tuturor conturilor pe care le-ați configurat pe iPhone.

**Configurarea unei alerte sonore la recepționarea de mesaje e-mail:** Selectați Sound, apoi activați sau dezactivați New Mail.

**Configurarea unei alerte sonore la trimiterea de mesaje e-mail:** Selectați Sound, apoi activați sau dezactivați Sent Mail.

**Configurarea numărului de mesaje afișate pe iPhone:** Selectați "Mail, Contacts, Calendars" > Show, apoi selectați o configurare.

Pentru conturile Microsoft Exchange, selectați pentru câte zile doriți să descărcați e-mail. Pentru toate celelate conturi, optați pentru a vizualiza cele mai recente 25, 50, 75,100 sau 200 de mesaje. Pentru a descărca mai multe mesaje când vă aflați în Mail, defilați în partea de jos a cutiei poștale de primire și apăsați "Download ... more."

**Configurarea numărului de linii previzualizate din fiecare mesaj în lista de mesaje:** Selectați "Mail, Contacts, Calendars" > Preview, apoi selectați o configurare.

Puteți alege să vizualizați până la cinci linii din fiecare mesaj. În acest mod, puteți cerceta rapid o listă de mesaje dintr-o căsuță poștală pentru a vă face o idee despre conținutul fiecărui mesaj.

**Configurarea unei dimensiuni minime a fontului pentru mesaje:** Selectați "Mail, Contacts, Calendars" > Minimum Font Size, apoi selectați Small, Medium, Large, Extra Large sau Giant.

Afişarea etichetelor To şi Cc de către iPhone în listele de mesaje: Selectați "Mail, Contacts, Calendars" apoi activați sau dezactivați Show To/Cc Label.

Dacă opțiunea Show To/Cc Label este activată, simbolurile **1**0 sau **1**2 de lângă fiecare mesaj dintr-o listă indică dacă mesajul v-a fost trimis direct sau ați recepționat o copie.

**Confirmarea ștergerii mesajelor de pe iPhone:** Selectați "Mail, Contacts, Calendars" și activați sau dezactivați Ask Before Deleting.

Dacă opțiunea Ask Before Deleting este activată, pentru a șterge un mesaj trebuie să apăsați 面, apoi să confirmați apăsând Delete.

**Trimiterea unei copii către dvs. pentru fiecare mesaj trimis de pe iPhone:** Selectați Mail, apoi activați sau dezactivați Always Bcc Myself.

**Configurarea contului e-mail implicit:** Selectați "Mail, Contacts, Calendars" > Default Account, apoi selectați un cont.

Această configurare determină care dintre conturile dvs. este utilizat pentru trimiterea unui mesaj e-mail creat dintr-o altă aplicație iPhone, precum la trimiterea unei fotografii din Photos sau la apăsarea adresei e-mail a unui agent economic din Maps. Pentru a trimite mesajul dintr-un cont diferit, apăsați câmpul From din mesaj și selectați alt cont.

Adăugarea unei semnături la mesajele dvs.: Selectați Mail > Signature, apoi scrieți o semnătură.

Puteți configura iPhone pentru a adăuga o semnătură—un citat favorit, sau numele, titlul și numărul dvs. de telefon, de exemplu—la sfârșitul fiecărui mesaj pe care îl trimiteți.

#### Contacts

**Configurați modul în care sunt sortate contactele:** Selectați "Mail Contacts, Calendars", apoi, sub Contacts, apăsați Sort Order și realizați una dintre următoarele acțiuni:

- Pentru a afişa mai întâi prenumele, apăsați First, Last.
- Pentru a afișa mai întâi numele de familie, apăsați Last, First.

**Configurarea modului în care sunt afișate contactele:** Selectați "Mail, Contacts, Calendars", apoi, sub Contacts, apăsați Display Order și realizați una dintre următoarele acțiuni:

- Pentru a afişa mai întâi prenumele, apăsați First, Last.
- Pentru a afișa mai întâi numele de familie, apăsați Last, First.

Importarea contactelor de pe o cartelă SIM: Selectați "Mail, Contacts, Calendars", apoi apăsați Import SIM Contacts.

Informațiile de contact de pe SIM sunt importate pe iPhone. Dacă aveți atât contacte MobileMe cât și Microsoft Exchange sincronizate cu iPhone, veți fi solicitat să selectați în ce cont doriți să adăugați contactele de pe SIM.

#### Calendar

**Configurarea unei alerte sonore la recepționarea unei invitații la ședință:** Selectați "Mail, Contacts, Calendars" și, sub Calendar, apăsați "New Invitation Alerts" pentru activare.

**Configurarea perioadei de timp trecut pentru care evenimentele calendaristice sunt afişate pe iPhone:** Selectați "Mail, Contacts, Calendars" > Sync, apoi alegeți o perioadă de timp.

Activarea asistenței pentru fus orar în Calendar: Selectați "Mail, Contacts, Calendars" > Time Zone Support, apoi activați Time Zone Support. Selectați un fus orar pentru calendare apăsând Time Zone și introducând numele unui oraș important.

Atunci când opțiunea Time Zone Support este activată, Calendar afişează datele și orele evenimentelor corespunzător fusului orar al orașului pe care l-ați selectat. Atunci când opțiunea Time Zone Support este dezactivată, Calendar afişează evenimentele corespunzător fusului orar al amplasamentului dvs. curent determinat pe baza orei rețelei.

*Important:* Unii operatori nu sunt compatibili cu ora rețelei în toate regiunile. Dacă vă aflați în călătorie, este posibil ca iPhone să nu afişeze evenimentele și să nu declanșeze alarmele la ora locală corectă. Pentru configurarea manuală a orei corecte, a se vedea "Date and Time" în pagina 120.

#### Phone

Utilizați configurările Phone pentru redirecționarea apelurile recepționate, activarea sau dezactivarea funcționalității apel în așteptare, modificarea parolei și altele.

#### Apelarea din străinătate

**Configurarea iPhone pentru a adăga prefixul corect la apelarea din altă țară:** În Settings, apăsați Phone, apoi activați International Assist. Aceasta vă permite să efectuați apeluri către țara dvs. de rezidență utilizând numerele din contacte și favorite, fără a trebui să adăugați un prefix sau codul de țară (funcționalitatea nu este disponibilă în toate regiunile).

Pentru mai multe informații, a se vedea "Utilizarea iPhone în străinătate" în pagina 50.

## **Call Forwarding**

Puteți configura iPhone pentru a redirecționa apelurile recepționate către alt număr. De exemplu, este posibil să vă aflați în vacanță și să doriți ca toate apelurile primite să ajungă la altcineva. Dacă mergeți într-o zonă fără acoperire celulară, este posibil să doriți redirecționarea apelurilor într-un loc unde ați putea fi contactat.

#### Configurarea iPhone pentru redirecționarea apelurilor:

- 1 Selectați Phone > Call Forwarding și activați Call Forwarding.
- 2 Apăsați Forwarding To şi introduceți numărul de telefon către care doriți redirecționarea apelurilor.

Trebuie să vă aflați în aria de acoperire a rețelei celulare atunci când configurați iPhone pentru a redirecționa apelurile, în caz contrar apelurile nu vor fi redirecționate.

#### **Call Waiting**

Activarea sau dezactivarea opțiunii apel în așteptare: Selectați Phone > Call Waiting, apoi activați sau dezactivați Call Waiting. Dacă dezactivați opțiunea apel în așteptare și sunteți sunat de cineva în timp ce purtați o convorbire telefonică, respectivul apel va fi direcționat către mesageria vocală.

#### Show My Caller ID

**Afişare sau ascundere număr propriu:** Selectați Phone > Show My Caller ID, apoi activați sau dezactivați Show My Caller ID.

Dacă opțiunea Show My Caller ID este dezactivată, persoanele pe care le apelați nu vor vedea numele dvs. sau numărul dvs. de telefon pe telefonul lor.

#### Utilizarea iPhone cu un teleimprimator (TTY)

În unele regiuni, teleimprimatoarele (TTY) sunt utilizate de persoanele cu dizabilități auditive pentru a comunica prin scrierea și citirea de text. Dacă dispuneți de cablul iPhone TTY Adapter, disponibil la www.apple.com/store, puteți utiliza iPhone cu un teleimprimator.

**Conectarea iPhone la un teleimprimator:** Selectați Phone, apoi activați TTY. Apoi conectați iPhone la teleimprimatorul dvs. utilizând accesoriul iPhone TTY Adapter.

Pentru informații despre utilizarea unui teleimprimator, consultați documentația care însoțește respectivul aparat.

Pentru mai multe informații despre alte funcționalități pentru accesibilitate ale iPhone, vizitați www.apple.com/ro/accessibility.

#### Modificarea parolei pentru mesageria vocală

Parola pentru mesageria vocală este utilă pentru a împiedica accesarea mesageriei dvs. vocale de către alte persoane. Trebuie să introduceți parola doar atunci când sunați de pe un alt telefon pentru a vă prelua mesajele. Nu va trebui să introduceți parola când utilizați mesageria vocală pe iPhone.

**Modificarea parolei dvs. pentru mesageria vocală:** Selectați Phone > Change Voicemail Password.

#### Blocarea cartelei dvs. SIM

Puteți să blocați cartela dvs. SIM, astfel încât aceasta să nu poată fi utilizată fără un cod PIN. Trebuie să introduceți numărul de fiecare dată când opriți iPhone și îl porniți din nou. Unii operatori impun folosirea unui PIN pentru SIM în vederea utilizarii iPhone.

*Important:* Dacă ați introdus codul PIN incorect de trei ori consecutiv, este posibil să trebuiască să contactați operatorul dvs. pentru un cod PUK (Personal Unlocking Key) pentru deblocarea cartelei dvs. SIM. Este posibil ca unele rețele celulare să nu accepte un apel de urgență de pe iPhone dacă SIM-ul este blocat.

#### Activarea și dezactivarea codului PIN pentru SIM:

- 1 Selectați Phone > SIM PIN, apoi activați sau dezactivați SIM PIN.
- 2 Introduceți codul PIN pentru SIM pentru a confirma. Utilizați codul PIN atribuit de operatorul dvs., sau codul PIN implicit al operatorului dvs.

#### Modificarea codului PIN pentru cartela dvs. SIM:

- 1 Selectați Phone > SIM PIN.
- 2 Activați SIM PIN, apoi apăsați Change PIN.
- 3 Introduceți parola dvs. curentă, apoi introduceți noua dvs. parolă.
- 4 Introduceți noua parolă încă o dată pentru a o confirma, apoi apăsați Done.

#### Accesarea serviciilor operatorului dvs.

În funcție de operatorul dvs., este posibil să puteți accesa unele dintre serviciile operatorului dvs. direct de pe iPhone. De exemplu, este posibil să puteți verifica soldul facturii dvs., să apelați servicii tip agendă telefonică, și să aflați de câte minute de convorbire mai dispuneți.

Accesarea serviciilor operatorului dvs.: Selectați Phone. Apoi derulați în jos și apăsați butonul pentru serviciile operatorului dvs.

Atunci când solicitați informații precum soldul facturii, este posibil ca operatorul dvs. să vă furnizeze informațiile într-un mesaj text. Contactați operatorul dvs. pentru a afla informații despre tarifarea acestor servicii.

## Safari

Configurările Safari permit selectarea motorului de căutare Internet, configurarea opțiunilor de securitate și, pentru dezvoltatori, activarea depanării.

#### General

Puteți utiliza Google sau Yahoo! pentru a realiza căutări pe Internet.

**Selectarea unui motor de căutare:** Selectați Safari > Search Engine și selectați motorul de căutare pe care doriți să îl utilizați.

#### Security

Implicit, Safari este configurat pentru a afişa funcţionalităţi web, precum unele filme, animaţii şi aplicaţii web. Este posibil să doriţi să dezactivaţi unele dintre aceste funcţionalităţi pentru a spori protecţia iPhone faţă de posibile riscuri de securitate pe Internet.

**Modificarea configurărilor de securitate:** Selectați Safari, apoi realizați una dintre următoarele acțiuni:

- Pentru a activa sau dezactiva JavaScript, activați sau dezactivați opțiunea JavaScript. JavaScript permite programatorilor web controlarea elementelor unei pagini—de exemplu, o pagină care utilizează JavaScript poate afişa data și ora curentă sau poate cauza apariția unei pagini asociate într-o nouă fereastră pop-up.
- *Pentru a activa sau dezactiva pluginuri,* activați sau dezactivați Plug-ins. Pluginurile permit ca Safari să redea unele tipuri de fișiere audio și video și să afișeze fișiere Microsoft Word și Microsoft Excel.
- *Pentru a bloca sau permite ferestre pop-up,* activați sau dezactivați Block Popups. Blocarea pop-up oprește doar acele ferestre pop-up care apar atunci când închideți sau deschideți o pagină prin scrierea adresei sale. Nu blochează ferestrele pop-up care se deschid atunci când apăsați un link.
- *Pentru a configura dacă Safari accepta cookie-uri,* apăsați Accept Cookies și selectați Never, "From visited" sau Always.

Un cookie este un crâmpei de informație pe care un site web îl plasează pe iPhone astfel încât site-ul web să își reamintească atunci când îl vizitați din nou. În acest mod, paginile web pot fi personalizate pentru dvs. pe baza informațiilor pe care le-ați furnizat.

Unele pagini nu funcționeaza corect decât dacă iPhone este configurat pentru a accepta cookie-uri.

• Pentru a șterge istoricul paginilor web pe care le-ați vizitat, apăsați Clear History.

- Pentru a șterge toate cookie-urile din Safari, apăsați Clear Cookies.
- Pentru a şterge memoria tampon a browserului, apăsați Clear Cache.
   Memoria tampon a browserului stochează conținutul paginilor astfel încât acestea să se deschidă mai rapid când le vizitați ulterior. Dacă o pagină pe care o deschideți nu afişează conținut nou, ştergerea memoriei tampon poate fi de ajutor.

#### Developer

Opțiunea Debug Console vă poate ajuta la rezolvarea erorilor din paginile web. Dacă este activată, consola apare automat atunci când se produce o eroare într-o pagină web.

Activarea sau dezactivarea consolei de depanare: Selectați Safari > Developer, și activați sau dezactivați Debug Console.

#### iPod

Utilizați configurările iPod pentru a ajusta configurările pentru redarea audio și video pe iPod-ul dvs.

#### Music

Configurările Music se aplică pentru melodii, podcasturi și cărți audio.

**Configurarea iTunes pentru a reda melodiile la același nivel sonor:** În iTunes, selectați iTunes > Preferences dacă utilizați un Mac, sau Edit > Preferences dacă utilizați un PC, apoi faceți clic pe Playback și selectați Sound Check.

Configurarea iPhone pentru a utiliza reglajele de volum iTunes (Sound Check): Selectați iPod și activați Sound Check.

Pentru cărțile audio puteți configura redarea la viteză mai mare pentru a le putea asculta mai rapid, sau redarea la viteză mai mică pentru a le asculta mai clar.

**Configurarea vitezei de redare pentru cărțile audio:** Selectați iPod > Audiobook Speed, apoi selectați Slower, Normal sau Faster.

Utilizarea egalizorului pentru modificarea sunetului pe iPhone corespunzător unui anumit sunet sau stil: Selectați iPod > EQ și selectați o opțiune.

**Configurarea unei limite de volum pentru muzică și video:** Selectați iPod > Volume Limit și trageți cursorul pentru a ajusta volumul maxim.

Apăsați Lock Volume Limit pentru a atribui un cod care să împiedice modificarea acestei configurări.

Stabilirea unei limite de volum limitează doar volumul muzicii (inclusiv podcasturi și cărți audio) și volumul conținuturilor video (inclusiv filme închiriate) și doar atunci când la conectorul de căști al iPhone sunt conectate căști sau difuzoare.

**AVERTISMENT:** Pentru informații importante referitoare la evitarea diminuării capacității auditive, consultați *Ghidul de informații importante despre produs* la www.apple.com/ro/support/manuals/iphone.

#### Video

Configurările Video se aplică pentru conținutul video, inclusiv filmele închiriate. Puteți configura de unde trebuie reluată redarea conținuturilor video pe care le-ați mai pornit, activarea sau dezactivarea subtitrărilor și puteți configura iPhone pentru a reda conținut video pe televizorul dvs.

**Configurarea punctului de reluare a redării:** Selectați iPod > Start Playing, apoi selectați dacă doriți să reluați redarea unui conținut video pe care ați început să-l vizionați anterior de la început sau din punctul unde ați întrerupt vizionarea.

Activarea sau dezactivarea subtitrărilor: Selectați iPod și activați sau dezactivați Closed Captioning.

#### **TV** Out

Utilizați aceste reglaje pentru a configura modul în care iPhone redă video pe televizorul dvs. Pentru mai multe informații despre utilizarea iPhone pentru a reda video pe televizor, a se vedea "Vizionarea conținuturilor video pe un televizor" în pagina 74.

Activarea și dezactivarea afișării pe ecran lat: Selectați iPod și activați sau dezactivați Widescreen.

**Configurarea semnalului TV pentru NTSC sau PAL:** Selectați iPod > TV Signal și selectați NTSC sau PAL.

NTSC și PAL sunt standarde pentru difuzarea TV. NTSC afișează 480i și PAL afișează 576i. Este posibil ca televizorul dvs. să utilizeze oricare dintre aceste standarde, în funcție de regiunea unde a fost comercializat. Dacă nu sunteți sigur ce opțiune să utilizați, consultați documentația care însoțește televizorul dvs.

## **Photos**

Utilizați configurările Photos pentru a specifica modul în care diaporamele afişează fotografiile dvs.

**Configurarea duratei de afișare a fiecărui diapozitiv:** Selectați Photos > Play Each Slide For și selectați durata de afișare.

**Configurarea unui efect de tranziție:** Selectați Photos > Transition și selectați un efect de tranziție.

**Configurarea repetării unei diaporame:** Selectați Photos și activați sau dezactivați Repeat.

**Configurarea afişării aleatorii sau în ordine a fotografiilor:** Selectați Photos și activați sau dezactivați Shuffle.

# **iTunes Stores**

# 9

## iTunes Wi-Fi Music Store

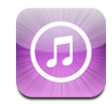

Puteți căuta, explora, preasculta, achiziționa și descărca melodii și albume din iTunes Wi-Fi Music Store direct pe iPhone. Conținutul achiziționat este copiat automat în biblioteca dvs iTunes data următoare când sincronizați iPhone cu computerul dvs.

Pentru a utiliza iTunes Wi-Fi Music Store, iPhone trebuie să adere la o rețea Wi-Fi care este conectată la Internet. Pentru informații despre aderarea la o rețea Wi-Fi, a se vedea "Conectarea la Internet" în pagina 33.

Pentru a cumpăra melodii prin Wi-Fi, veți avea de asemenea nevoie de un cont iTunes Store (iTunes Wi-Fi Music Store este disponibil doar în unele țări). Dacă nu aveți deja un cont iTunes Store, deschideți iTunes pe computerul dvs. și selectați Store > Account pentru a vă configura unul.

*Notă:* Nu puteți accesa iTunes Wi-Fi Music Store prin intermediul unei rețele celulare de date. Dacă încercați să accesați iTunes Wi-Fi Music Store fără a adera la o rețea Wi-Fi, veți recepționa un mesaj de eroare.

#### Găsirea melodiilor și albumelor

Explorați selecțiunile recomandate pentru a afla despre noi lansări și recomandări din partea iTunes Wi-Fi Music Store. Explorați topurile pentru a vedea cele mai populare melodii și albume din fiecare categorie. Dacă sunteți interesat de o anumită melodie, un anumit album sau artist, utilizați funcția de căutare. **Explorarea melodiilor și albumelor recomandate:** Apăsați Featured și selectați o categorie în partea superioară a ecranului.

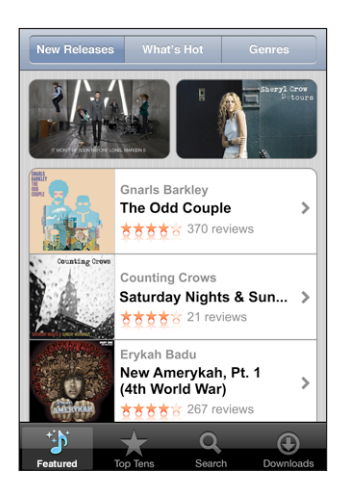

**Explorarea topurilor pentru melodii și albume:** Apăsați Top Tens, apoi selectați o categorie și apăsați Top Songs sau Top Albums.

| Top Tens                                 | iTu                                                  | nes        |           |  |  |  |
|------------------------------------------|------------------------------------------------------|------------|-----------|--|--|--|
| Top Songs                                |                                                      | Top Albums |           |  |  |  |
| Tap to Preview, Double-Tap to View Album |                                                      |            |           |  |  |  |
|                                          | 1. Run (l'm a<br>Gnarls Barkley                      | Natural    | \$0.99    |  |  |  |
|                                          | 2. Lilacs<br>Matt Costa                              |            | \$0.99    |  |  |  |
| TUDO DOCC                                | 3. Sensual Seduction<br>Snoop Dogg \$0.99            |            |           |  |  |  |
|                                          | 4. I Will Possess Your<br>Death Cab for Cutie \$0.99 |            |           |  |  |  |
| VAR &                                    |                                                      |            |           |  |  |  |
| ť.                                       | *                                                    | Q          | ٢         |  |  |  |
| Featured                                 | Top Tens                                             | Search     | Downloads |  |  |  |

**Căutarea melodiilor și albumelor:** Apăsați Search, apăsați câmpul de căutare și introduceți unul sau mai multe cuvinte, apoi apăsați Search.

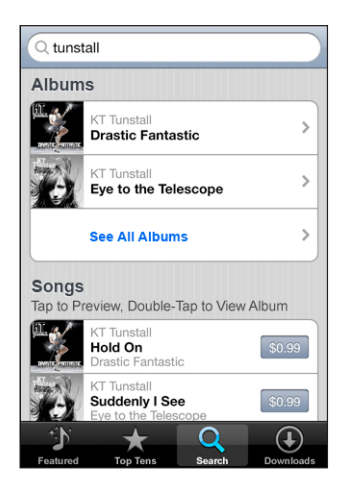

Vizualizați melodiile de pe un album: Apăsați albumul.

Vizualizarea albumului din care face parte o melodie: Apăsați de două ori rapid melodia.

## Explorarea selecțiunilor Starbucks

Dacă aderați la o rețea Wi-Fi Starbucks din amplasamente Starbucks selectate (doar în S.U.A), pictograma Starbucks apare în partea inferioară a ecranului, lângă Featured. Apăsați pictograma Starbucks pentru a afla ce melodie este redată în cafenea și explorați compilații Starbucks Collections.

Pentru o listă a amplasamentelor Starbucks selectate, vizitați www.apple.com/itunes/starbucks.

**Aflarea melodiei în redare:** Apăsați Starbucks. Melodia aflată curent în redare apare în partea superioară a ecranului. Apăsați melodia pentru a accesa albumul care o conține și alte piese de pe respectivul album.

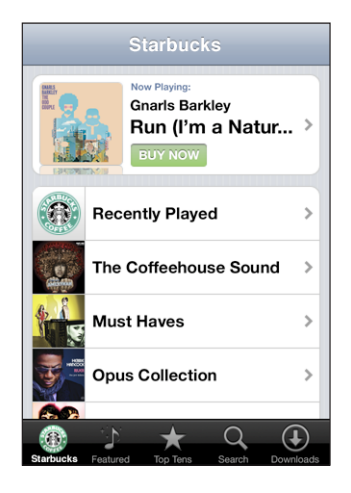

Vizualizarea melodiilor recente și a altor liste de redare Starbucks: Apăsați Starbucks, apoi selectați Recently Played sau una dintre listele de redare Starbucks.

#### Achiziționarea melodiilor și albumelor

Atunci când găsiți o melodie sau un album pe gustul dvs. în iTunes Wi-Fi Music Store, îl puteți cumpăra și descărca pe iPhone. Aveți posibilitatea de a preasculta o melodie înainte de a o cumpăra pentru a vă asigura că este melodia pe care o doriți. În amplasamentele Starbucks selectate (doar în S.U.A), puteți de asemenea preasculta și cumpăra melodia aflată curent în redare și alte melodii din compilațiile recomandate Starbucks Collections.

Preascultarea unei melodii: Apăsați melodia.

#### Achiziționarea și descărcarea unei melodii sau a unui album:

1 Apăsați prețul, apoi apăsați Buy Now.

Dacă erați autentificat în contul dvs. iTunes Store în iTunes ultima dată când ați sincronizat iPhone, nu trebuie să introduceți identificatorul contului dvs. În caz contrar, vi se solicită introducerea identificatorului contului dvs.

2 Introduceți parola dvs. și apăsați OK.

Achiziția dvs. este debitată din contul dvs. iTunes Store. Pentru achiziții suplimentare realizate în următoarele cincisprezece minute, nu va trebui să introduceți din nou parola dvs.

Un mesaj de alertă va fi afişat dacă ați mai cumpărat în prealabil una sau mai multe melodii de pe un album. Apăsați Buy dacă doriți să achiziționați întregul album incluzând melodiile pe care le-ați cumpărat deja, sau apăsați Cancel dacă doriți să achiziționați celelalte melodii individual.

Unele albume includ conținut bonus, care este descărcat în biblioteca iTunes de pe computerul dvs. Nu tot conținutul bonus este descărcat direct pe iPhone.

Vizualizarea stadiului de descărcare a melodiilor și albumelor: Apăsați Downloads. Pentru a opri temporar o descărcare, apăsați II.

Dacă trebuie să închideți iPhone sau să părăsiți aria de acoperire a conexiunii dvs. Wi-Fi, puteți întrerupe descărcarea. iPhone va relua descărcarea cu următoarea ocazie când iPhone va adera la o rețea Wi-Fi cu o conexiune Internet. Alternativ, dacă deschideți iTunes pe computerul dvs., iTunes finalizează descărcarea în biblioteca dvs. iTunes.

Melodiile achiziționate sunt adăugate într-o listă de redare Purchased pe iPhone. Dacă ștergeți lista de redare Purchased, iTunes va crea una nouă atunci când cumpărați un articol din iTunes Wi-Fi Music Store.

## App Store

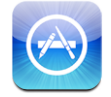

Puteți căuta, explora, achiziționa și descărca aplicații din App Store direct pe iPhone. Puteți de asemenea instala aplicațiile cumpărate sau descărcate prin intermediul iTunes pe computerul dvs. atunci când realizați sincronizarea cu iPhone. Aplicațiile pe care le descărcați și le instalați din App Store pe iPhone sunt duplicate pentru siguranță în biblioteca dvs. iTunes data următoare când sincronizați iPhone cu computerul dvs.

Pentru a utiliza App Store, iPhone trebuie să fie conectat la Internet. Veți avea nevoie de asemenea de un cont iTunes Store (disponibil în numeroase țări) pentru a descărca aplicații. Dacă nu aveți deja un cont iTunes Store, deschideți iTunes pe computerul dvs. și selectați Store > Account pentru a vă configura unul.

#### Explorarea și căutarea

Explorați selecțiile recomandate pentru a afla despre noi lansări și recomandări din partea App Store. Explorați Top 25 pentru a vedea cele mai populare aplicații. Dacă sunteți interesat de o anumită aplicație, utilizați funcția de căutare.

**Explorarea aplicațiilor recomandate:** Apăsați Featured și selectați o categorie de recomandări în partea superioară a ecranului.

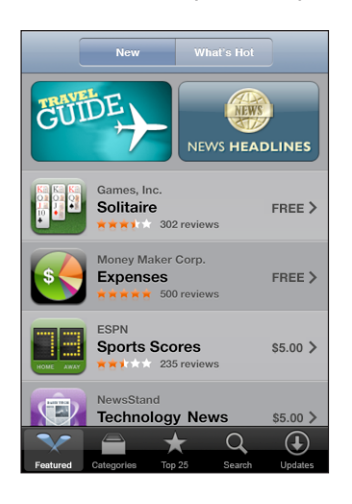

**Explorarea după categorie:** Apăsați Categories și selectați o categorie pentru a vizualiza o listă de aplicații.

| Categories                        |         |
|-----------------------------------|---------|
| Business (83)                     | >       |
| Education (47)                    | >       |
| Entertainment (128)               | >       |
| Finance (76)                      | >       |
| Games (195)                       | >       |
| Health & Fitness (56)             | >       |
| Lifestyle (94)                    | >       |
| <b>Music</b> (141)                | >       |
|                                   |         |
| Featured Categories Top 25 Search | Uodates |

Explorați aplicațiile din top 25: Apăsați Top 25, apoi defilați lista de aplicații.

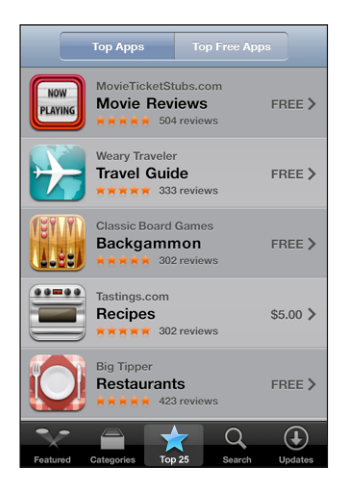

**Căutarea aplicațiilor:** Apăsați Search, apăsați câmpul de căutare și introduceți unul sau mai multe cuvinte, apoi apăsați Search.

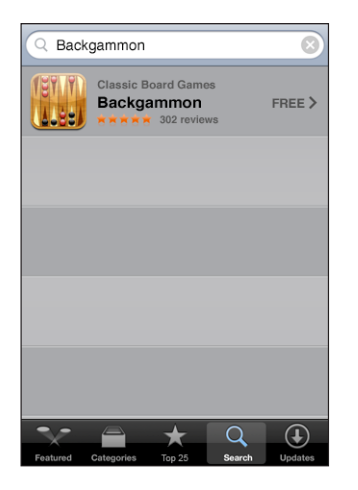

## **Ecranul Info**

Apăsați orice aplicație dintr-o listă pentru a vizualiza mai multe informații, precum prețul aplicației, recenzii și alte informații.

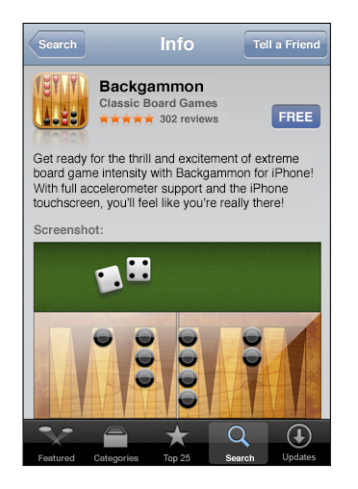

Dacă aveți aplicația deja instalată, mențiunea "Installed" apare în locul prețului în ecranul Info.

**Trimiterea unui link către o aplicație prin e-mail:** Din ecranul Info, apăsați Tell a Friend.

Citiți recenzii: Din ecranul Info, apăsați Reviews.

#### Descărcarea aplicațiilor

Atunci când găsiți o aplicație dorită în App Store, o puteți cumpăra și descărca pe iPhone. Dacă aplicația este gratuită, o puteți descărca fără costuri după furnizarea informațiilor contului dvs. iTunes.

Odată ce ați descărcat o aplicație, aceasta este imediat instalată pe iPhone.

#### Achiziționarea și descărcarea unei aplicații:

1 Apăsați prețul (sau apăsați Free), apoi apăsați Buy Now.

Dacă erați autentificat în contul dvs. iTunes Store în iTunes ultima dată când ați sincronizat iPhone, nu trebuie să introduceți identificatorul contului dvs. În caz contrar, vi se solicită introducerea identificatorului contului dvs.

2 Introduceți parola dvs. și apăsați OK.

Descărcările pentru achiziție sunt debitate din contul dvs. iTunes Store. Pentru descărcări suplimentare realizate în următoarele cincisprezece minute, nu va trebui să introduceți din nou parola dvs.

Vizualizarea stadiului de descărcare a aplicațiilor: După ce începeți descărcarea unei aplicații, pictograma acesteia apare pe ecranul dvs. principal și indică stadiul descărcării și instalării.

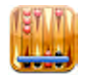

Dacă trebuie să închideți iPhone sau să părăsiți aria de acoperire a conexiunii dvs. de rețea, puteți întrerupe descărcarea. iPhone va relua descărcarea cu următoarea ocazie când iPhone va adera la o rețea cu o conexiune Internet.

## Ştergerea aplicațiilor App Store

Puteți șterge aplicații pe care le-ați instalat din App Store. Dacă ștergeți o aplicație, datele asociate aplicației nu vor mai fi disponibile pe iPhone, chiar dacă reinstalați aplicația.

Puteți reinstala orice aplicație și orice date asociate din biblioteca iTunes, cu condiția să fi duplicat aplicația prin sincronizare cu computerul dvs. Dacă încercați să ștergeți o aplicație care nu a fost duplicată pe computerul dvs., va fi afișat un mesaj de avertizare.

#### Ştergerea unei aplicații App Store:

- 1 Apăsați și țineți apăsată pictograma oricărei aplicații din ecranul principal pînă ce pictograma începe să tremure.
- 2 Apăsați pe "x" în colțul aplicației pe care doriți să o ștergeți.
- 3 Apăsați Delete, apoi apăsați butonul principal 🗋 pentru a salva aranjamentul.

Pentru a suprascrie datele asociate cu o aplicație, utilizați "Erase All Content and Settings" în configurările iPhone. A se vedea "Resetarea iPhone" în pagina 122.

#### Redactarea recenziilor sau raportarea problemelor

Puteți scrie și trimite propriile recenzii pentru aplicații, sau puteți raporta problemele unor aplicații direct de pe iPhone.

#### Redactarea unei recenzii:

- 1 Din ecranul Info, apăsați Reviews.
- 2 Din ecranul Review, apăsați 🗹, apoi "Write a Review."
- 3 Selectați numărul de stele (1–5) corespunzător aprecierii dvs. asupra aplicației, un titlu pentru recenzie și comentarii opționale. Dacă ați mai scris recenzii anterior, câmpul pentru pseudonim este deja completat. În caz contrar, veți fi solicitat să creați un pseudonim pentru recenzii.
- 4 Apăsați Send.

Trebuie să fiți autentificat în contul dvs. iTunes Store pentru a trimite recenzii.

**Raportarea unei probleme:** Din ecranul Review, apăsați **G**, apoi apăsați "Report a Problem." Selectați o problemă din listă sau scrieți comentarii opționale, apoi apăsați Report.

## Actualizarea aplicațiilor

De fiecare dată când accesați App Store, acesta verifică disponibilitatea actualizărilor pentru aplicațiile pe care le-ați instalat. Implicit, App Store verifică de asemenea disponibilitatea actualizărilor săptămînal. Pictograma App Store indică numărul total de actualizări disponibile pentru aplicații.

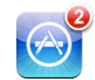

Dacă o actualizare este disponibilă și accesați App Store, ecranul Updates apare imediat. Actualizările aplicațiilor sunt gratuite și sunt automat descărcate și instalate atunci când optați pentru actualizare. Noile versiuni ale aplicațiilor sunt produse noi care pot fi cumpărate sau descărcate din App Store pe iPhone sau din iTunes Store pe computerul dvs.

#### Actualizarea unei aplicații:

- 1 În partea inferioară a ecranului, apăsați Updates.
- 2 Apăsați o aplicație pentru a vizualiza mai multe informații despre actualizare.
- 3 Apăsați Update.

Actualizarea tuturor aplicațiilor: În partea inferioară a ecranului, apăsați Updates, apoi apăsați Update All.

Dacă încercați să actualizați o aplicație achiziționată din alt cont iTunes Store, vi se vor solicita identificatorul și parola contului respectiv pentru a descărca actualizarea.

## Sincronizarea conținutului achiziționat

iTunes sincronizează automat melodiile, albumele și aplicațiile achiziționate pe iPhone în biblioteca dvs. iTunes atunci când conectați iPhone la computerul dvs. Acest fapt vă permite să audiați melodiile achiziționate pe computerul dvs. și furnizează o copie de siguranță dacă ștergeți aplicații sau conținut achiziționat pe iPhone.

Melodiile sunt sincronizate în lista de redare "Purchased on <numele dispozitivului dvs. iPhone>". iTunes crează lista de redare dacă aceasta nu există. De asemenea, iTunes copiază achizițiile dvs. în lista de redare Purchased pe care iTunes o utilizează pentru achizițiile pe care le realizați pe computerul dvs., dacă respectiva listă de redare există și este configurată pentru sincronizare cu iPhone. Aplicațiile sunt sincronizate cu lista Applications din biblioteca dvs. iTunes. iTunes crează lista dacă aceasta nu există.

## Verificarea achizițiilor

Puteți utiliza iTunes pentru a verifica că toate melodiile, conținuturile video, aplicațiile și celelalte articole cumpărate din iTunes Wi-Fi Music Store sau App Store se află în biblioteca dvs. iTunes. Este posibil să doriți să faceți această verificare dacă o descărcare a fost întreruptă.

#### Verificarea achizițiilor dvs.:

- 1 Asigurați-vă că dispuneți de o conexiune Internet pentru computerul dvs.
- 2 În iTunes, selectați Store > Check for Purchases.
- 3 Introduceți identificatorul şi parola contului dvs. iTunes Store, apoi faceți clic pe Check.

Achizițiile care nu se află încă pe computerul dvs. sunt descărcate.

Lista de redare Purchased afişează toate achizițiile dvs. Totuși, deoarece aveți posibilitatea să adăugați și să eliminați articole, este posibil ca lista să nu fie precisă. Pentru a vizualiza toate achizițiile dvs., asigurați-vă că sunteți autentificat în contul dvs., selectați Store > View My Account, și faceți clic pe Purchase History.

## Actualizarea contului dvs.

iPhone obține informațiile contului dvs. iTunes Store din iTunes. Puteți vizualiza și modifica informațiile contului dvs. iTunes Store utilizând iTunes pe computerul dvs.

Vizualizarea și modificarea informațiilor contului dvs. iTunes Store: În iTunes, selectați Store > View My Account.

Trebuie să fiți autentificat în contul dvs. iTunes Store. Dacă "View My Account" nu apare în meniul Store, selectați Store > Sign in.

Achiziționarea muzicii sau aplicațiilor din alt cont iTunes Store: Autentificați-vă în contul respectiv atunci când vă conectați la iTunes Wi-Fi Music Store sau când achiziționați sau descărcați o aplicație din App Store.

# Depanare

## General

## Apariția simbolului de baterie descărcată

Nivelul de încărcare iPhone este scăzut și bateria sa trebuie încărcată timp de aproximativ zece minute înainte de a-l putea utiliza. Pentru informații despre încărcarea iPhone, a se vedea "încărcarea bateriei" în pagina 35.

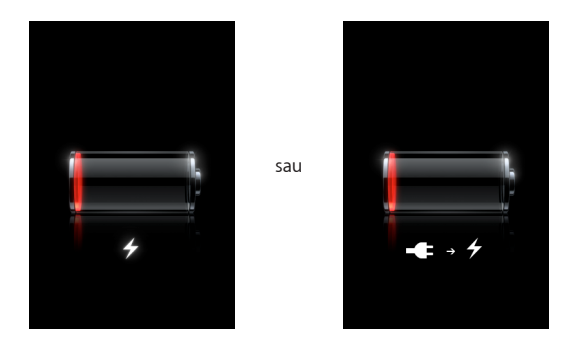

#### iPhone nu răspunde la comenzi

- Este posibil ca iPhone să fie descărcat. Conectați iPhone la computerul dvs. sau la adaptorul său de alimentare pentru a-l încărca. A se vedea "Încărcarea bateriei" în pagina 35.
- Apăsați şi țineți apăsat butonul principal 
   de sub ecran timp de cel puțin şase secunde, până când aplicația pe care o utilizați se închide.
- Dacă aceasta nu funcționează, opriți iPhone și porniți-l din nou. Apăsați și țineți apăsat butonul Adormire/Trezire din partea de sus a dispozitivului iPhone timp de câteva secunde până la apariția unui cursor roşu, apoi glisați cursorul. Apoi apăsați și țineți apăsat butonul Adormire/Trezire până la apariția logoului Apple.
## iPhone nu răspunde la comezi nici după resetare

- Resetați configurările iPhone. Din ecranul principal selectați Settings > General > Reset > Reset All Settings. Toate preferințele dvs. sunt resetate, dar nu sunt şterse date şi conținuturi multimedia.
- Dacă aceasta nu funcționează, ștergeți tot conținutul de pe iPhone. A se vedea "Resetarea iPhone" în pagina 122.
- Dacă aceasta nu funcționează, restaurați software-ul iPhone. A se vedea "Actualizarea și restaurarea software-ului iPhone" în pagina 155.

### Apare mesajul "This accessory is not made to work with iPhone" Asigurati-vă că nimic nu obturează conectorul dock.

În cazul în care conectați iPhone la un accesoriu care nu este special conceput pentru el, este posibil ca iPhone să vă întrebe dacă doriți activarea modului avion. Această procedură are rolul de a elimina interferențele radio cu semnalele celulare emise de iPhone. Este posibil să puteți utiliza iPhone cu accesoriul respectiv chiar dacă modul avion nu este activat. Este însă posibil ca accesoriul să nu încarce iPhone.

Dacă activați modul avion, nu veți mai putea efectua apeluri, trimite sau recepționa mesaje text, accesa Internetul sau utiliza dispozitive Bluetooth cu iPhone până ce nu deconectați iPhone de la acel accesoriu sau dezactivați modul avion.

### Apare mesajul "This accessory is not supported by iPhone"

Este posibil ca accesoriul atașat să nu funcționeze cu iPhone. Asigurați-vă că nimic nu obturează conectorul dock.

### Apare ecranul Connect-to-iTunes

iPhone trebuie să fie activat. Conectați iPhone la computerul dvs. și deschideți iTunes dacă nu se deschide automat.

### iPhone este prea cald

Dacă temperatura interioară a dispozitivului iPhone 3G depăşeşte temperatura sa normală de operare, este posibil să constatați următoarele simptome în timp ce dispozitivul încearcă să-și regleze temperatura:

- iPhone nu se mai încarcă
- scade luminozitatea ecranului
- · scade puterea semnalului celular
- · apare ecranul de avertizare pentru temperatură

*Important:* Nu puteți utiliza iPhone în timpul afişării ecranului de avertizare pentru temperatură decât pentru a efectua un apel de urgență. Dacă nici una dintre măsurile menționate mai sus nu reușesc să scadă temperatura internă, iPhone intră automat într-un mod de adormire profundă până când se răcește. Nu puteți efectua un apel de urgență când iPhone este în acest mod. Mutați iPhone într-un loc cu o temperatură mai scăzută și așteptați câteva minute înainte de a încerca să utilizați din nou iPhone.

# iTunes și sincronizarea

### iPhone nu apare în iTunes

- Este posibil ca bateria iPhone să trebuiască să fie reîncărcată. Pentru informații despre încărcarea iPhone, a se vedea "Încărcarea bateriei" în pagina 35.
- Deconectați alte dispozitive USB de la computerul dvs. și conectați iPhone la un port USB 2.0 diferit al computerului dvs. (nu la un port de pe tastatură).
- Opriţi iPhone şi porniţi-l din nou. Apăsaţi şi ţineţi apăsat butonul Adormire/ Trezire din partea de sus a dispozitivului iPhone timp de câteva secunde până la apariţia unui cursor roşu, apoi glisaţi cursorul. Apoi apăsaţi şi ţineţi apăsat butonul Adormire/Trezire până la apariţia logoului Apple. Apăsaţi Unlock şi introduceţi codul PIN al cartelei dvs. SIM, dacă aceasta este blocată.

*Important:* Dacă ați introdus codul PIN incorect de trei ori consecutiv, este posibil să trebuiască să contactați operatorul dvs. pentru un cod PUK (Personal Unlocking Key) pentru deblocarea cartelei dvs. SIM.

- Reporniți computerul dvs. și reconectați iPhone la computer.
- Descărcați și instalați (sau reinstalați) cea mai recentă versiune iTunes de la www.apple.com/itunes.

### Sincronizarea nu funcționează

- Este posibil ca bateria iPhone să trebuiască să fie reîncărcată. Pentru informații despre încărcarea iPhone, a se vedea "Încărcarea bateriei" în pagina 35.
- Deconectați alte dispozitive USB de la computerul dvs. și conectați iPhone la un port USB 2.0 diferit al computerului dvs. (nu la un port de pe tastatură).
- Opriți iPhone şi porniți-l din nou. Apăsați şi țineți apăsat butonul Adormire/ Trezire din partea de sus a dispozitivului iPhone timp de câteva secunde până la apariția unui cursor roşu, apoi glisați cursorul. Apoi apăsați şi țineți apăsat butonul Adormire/Trezire până la apariția logoului Apple. Apăsați Unlock şi introduceți codul PIN al cartelei dvs. SIM, dacă aceasta este blocată.

*Important:* Dacă ați introdus codul PIN incorect de trei ori consecutiv, este posibil să trebuiască să contactați operatorul dvs. pentru un cod PUK (Personal Unlocking Key) pentru deblocarea cartelei dvs. SIM.

- Reporniți computerul dvs. și reconectați iPhone la computer.
- Descărcați și instalați (sau reinstalați) cea mai recentă versiune iTunes de la www.apple.com/itunes.

# Contactele, calendarele sau semnele de carte nu se sincronizează

- Descărcați și instalați (sau reinstalați) cea mai recentă versiune iTunes de la www.apple.com/itunes.
- Dacă ați configurat un cont MobileMe sau Microsoft Exchange pe iPhone, iTunes nu va sincroniza contactele, calendarele sau semnele de carte pe care le-ați configurat pentru a fi sincronizate în panoul de preferințe Info al iPhone. Trebuie să dezactivați orice articole din MobileMe sau Exchange pe care doriți să le sincronizați prin iTunes. În Settings, apăsați "Mail, Contacts, Calendars", apăsați contul MobileMe sau Exchange, şi deselectați orice articole pe care doriți să le sincronizați prin iTunes. Dacă aveți atât cont MobileMe cât şi cont Exchange, trebuie să deselectați acele articole în ambele conturi.

*Notă:* Atunci când deselectați Contacts sau Calendars în contul dvs. MobileMe sau Exchange, informațiile pentru contacte sau calendare nu vor mai fi accesibile prin iPhone.

# Nu doriți să sincronizați informații de pe iPhone pe computerul dvs.

Înlocuiți contactele, calendarele, conturile e-mail sau semnele de carte de pe iPhone cu informații de pe computerul dvs.

### Înlocuirea informațiilor de pe iPhone:

- 1 Deschideți iTunes.
- 2 În timp ce conectați iPhone la computerul dvs., apăsați şi țineți apăsate tastele Command-Option (dacă utilizați un Mac) sau Shift-Control (dacă utilizați un PC) până ce vedeți iPhone în bara laterală iTunes. Această procedură împiedică sincronizarea automată iPhone.
- 3 Selectați iPhone în bara laterală iTunes și faceți clic pe tabul Info.
- 4 Sub "Replace information on this iPhone," selectați Contacts, Calendars, Mail Accounts sau Bookmarks. Puteți selecta mai multe opțiuni, dacă doriți.
- 5 Faceți clic pe Apply.

Informațiile de tipurile selectate sunt șterse de pe iPhone și înlocuite cu cele de pe computerul dvs. La următoarea sincronizare, iPhone se sincronizează normal, adăugând informațiile pe care le-ați introdus pe iPhone pe computerul dvs. și viceversa.

# Agendele Yahoo! sau Google nu se sincronizează

Este posibil ca iTunes să nu se poată conecta la Yahoo! sau Google. Asigurați-vă că sunteți conectat la Internet și că ați introdus corect identificatorul și parola în iTunes. Conectați iPhone la computerul dvs., faceți clic pe tabul Info în iTunes, faceți clic pe Configure în secțiunea Contacts, apoi introduceți identificatorul și parola dvs. curente.

### Agenda Yahoo! include în continuare contacte șterse de pe iPhone

Agenda Yahoo! nu permite ștergerea contactelor conținând un identificator Messenger prin sincronizare. Pentru a șterge un contact conținând un identificator Messenger, autentificați-vă în contul dvs. Yahoo! online și ștergeți contactul utilizând agenda Yahoo! .

# Telefon și mesagerie vocală

### Nu puteți efectua sau recepționa apeluri

- Verificați pictograma semnalului celular ani în bara de stare din partea superioară a ecranului. Dacă nu este afişată nici o bară sau apare mențiunea "No service", încercați să vă deplasați într-un alt loc. Dacă sunteți în interiorul unei clădiri, încercați să ieşiți afară sau să vă apropiați de o fereastră.
- Verificați pentru a vă asigura că sunteți în aria de acoperire a rețelei. Vizitați site-ul web al operatorului dvs. pentru a afla aria de acoperire a rețelei.
- Asigurați-vă că nu este activat modul avion. Din ecranul principal selectați Settings, apoi dezactivați modul avion. Dacă aceasta nu funcționează, activați modul avion, aşteptați 15 secunde, apoi dezactivați din nou modul avion.
- Opriți iPhone şi porniți-l din nou. Apăsați şi țineți apăsat butonul Adormire/ Trezire din partea de sus a dispozitivului iPhone timp de câteva secunde până la apariția unui cursor roşu, apoi glisați cursorul. Apoi apăsați şi țineți apăsat butonul Adormire/Trezire până la apariția logoului Apple. Apăsați Unlock şi introduceți codul PIN al cartelei dvs. SIM, dacă aceasta este blocată.

*Important:* Dacă ați introdus codul PIN incorect de trei ori consecutiv, este posibil să trebuiască să contactați operatorul dvs. pentru un cod PUK (Personal Unlocking Key) pentru deblocarea cartelei dvs. SIM.

- Este posibil să existe o problemă legată de serviciile dvs. wireless. Contactați operatorul dvs. sau vizitați site-ul web al operatorului dvs.
- Restaurați software-ul iPhone. A se vedea "Actualizarea și restaurarea software-ului iPhone" în pagina 155.

### Nu puteți efectua apeluri prin intermediul Wi-Fi

iPhone nu este compatibil cu apelarea prin intermediul conexiunilor Wi-Fi.

# Serviciul Visual Voicemail nu este disponibil

Sericiul Visual Voicemail este livrat prin rețeaua celulară de date sau printr-o conexiune Wi-Fi. Deoarece opțiunea Data Roaming este implicit dezactivată, este posibil să nu beneficiați de acces la Internet atunci când călătoriți în străinătate decât dacă activați Data Roaming sau vă conectați la o rețea Wi-Fi. Pentru a activa Data Roaming, în Settings selectați General > Network și apăsați Data Roaming. Este posibil să se aplice costuri suplimentare pentru serviciile de roaming de date.

*Important:* Este posibil să se aplice costuri suplimentare pentru serviciile de roaming de date. Pentru a evita costurile asociate serviciului de roaming de date, dezactivați Data Roaming.

### Serviciul de mesagerie vocală este apelat atunci când apăsați Voicemail

Dacă instrucțiunile vocale vă solicită acest lucru, introduceți parola dvs. pentru mesagerie vocală. În caz contrar, așteptați până când auziți orice instrucțiune vocală, apoi terminați apelul. După un timp, mesageria vocală ar trebui să devină din nou disponibilă.

Aceasta se poate produce dacă ați înlăturat cartela SIM din iPhone și ați înlocuit-o cu altă cartelă SIM.

# Safari, Text, Mail și Contacts

#### Site-urile web, serviciile de mesaje text sau e-mail nu sunt disponibile

- Verificați pictograma semnalului celular ... în bara de stare din partea superioară a ecranului. Dacă nu este afişată nici o bară sau apare mențiunea "No service", încercați să vă deplasați într-un alt loc. Dacă sunteți în interiorul unei clădiri, încercați să ieşiți afară sau să vă apropiați de o fereastră.
- Verificați pentru a vă asigura că sunteți în aria de acoperire a rețelei. Vizitați site-ul web al operatorului dvs. pentru a afla aria de acoperire a rețelei.
- Dacă rețeaua celulară nu este disponibilă, conectați-vă la o rețea Wi-Fi dacă este posibil.
- Asigurați-vă că nu este activat modul avion. Din ecranul principal selectați Settings, apoi dezactivați modul avion. Dacă aceasta nu funcționează, activați modul avion, aşteptați 15 secunde, apoi dezactivați din nou modul avion.
- Nu uitați să includeți un prefix local pentru fiecare număr de telefon din lista dvs. de contacte pe care îl utilizați pentru a trimite sau recepționa mesaje text.
- Opriți iPhone şi porniți-l din nou. Apăsați şi țineți apăsat butonul Adormire/ Trezire din partea de sus a dispozitivului iPhone timp de câteva secunde până la apariția unui cursor roşu, apoi glisați cursorul. Apoi apăsați şi țineți apăsat butonul Adormire/Trezire până la apariția logoului Apple. Apăsați Unlock şi introduceți codul PIN al cartelei dvs. SIM, dacă aceasta este blocată.

*Important:* Dacă ați introdus codul PIN incorect de trei ori consecutiv, este posibil să trebuiască să contactați operatorul dvs. pentru un cod PUK (Personal Unlocking Key) pentru deblocarea cartelei dvs. SIM.

- Este posibil să existe o problemă legată de serviciile dvs. wireless. Contactați operatorul dvs. sau vizitați site-ul web al operatorului dvs.
- În timp ce călătoriți în străinatate, este posibil să nu beneficiați de acces la Internet deoarece opțiunea Data Roaming este dezactivată (implicit). Activați Data Roaming sau conectați-vă la o rețea Wi-Fi. Pentru a activa Data Roaming, în Settings selectați General > Network şi apăsați Data Roaming. Este posibil să se aplice costuri suplimentare pentru serviciile de roaming de date.

*Important:* Este posibil să se aplice costuri suplimentare pentru serviciile de roaming de date. Pentru a evita costurile asociate serviciului de roaming de date, dezactivați Data Roaming.

• Restaurați software-ul iPhone. A se vedea "Actualizarea și restaurarea software-ului iPhone" în pagina 155.

# Un fișier atașat la e-mail nu se deschide

Este posibil ca tipul fișierului să nu fie compatibil. iPhone este compatibil cu următoarele formate de fișiere atașate la e-mail:

| .doc     | Microsoft Word             |
|----------|----------------------------|
| .docx    | Microsoft Word (XML)       |
| .htm     | pagină web                 |
| .html    | pagină web                 |
| .key     | Keynote                    |
| .numbers | Numbers                    |
| .pages   | Pages                      |
| .pdf     | Preview, Adobe Acrobat     |
| .ppt     | Microsoft PowerPoint       |
| .pptx    | Microsoft PowerPoint (XML) |
| .txt     | Text                       |
| .vcf     | informații de contact      |
| .xls     | Microsoft Excel            |
| .xlsx    | Microsoft Excel (XML)      |

# Mesajele e-mail nu pot fi livrate (Port 25 Timed Out)

Este posibil să trebuiască să modificați configurarea portului pentru un server de trimitere e-mail pentru unul dintre conturile dvs. de e-mail. Pentru informații, vizitați www.apple.com/ro/support/iphone și căutați după "I can receive email on iPhone but can't send it."

### Nu puteți schimba mesaje text prin Wi-Fi

iPhone nu este compatibil cu schimbul de mesaje text prin intermediul conexiunilor Wi-Fi.

### Contactele GAL nu sunt afişate

Verificați configurările dvs. Microsoft Exchange pentru a vă asigura că vă aflați pe serverul corect. În Settings, apăsați "Mail, Contacts, Calendars" și selectați un cont pentru a-i afișa configurările.

Dacă încercați să căutați contacte GAL în Contacts, apăsați Groups și apăsați Directories în partea de jos a listei.

# Sunet, muzică și video

### Nu există sunet

- Deconectați și reconectați căștile. Asigurați-vă că ați inserat conectorul complet.
- Asigurați-vă că volumul nu este reglat la minim.
- Este posibil ca redarea muzicii pe iPhone să fie oprită temporar. Încercați să faceți clic pe butonul microfonului de pe căşti pentru a relua redarea. Alternativ, din ecranul principal apăsați iPod, apăsați Now Playing, apoi apăsați
- Verificați dacă este configurată o limită de volum. Din ecranul principal selectați Settings > iPod > Volume Limit. Pentru mai multe informații, a se vedea "Music" în pagina 130.
- Asigurați-vă că utilizați cea mai recentă versiune iTunes (vizitați www.apple.com/itunes).
- Dacă utilizați portul de ieșire al stației de andocare opționale, asigurați-vă că difuzoarele externe sau sistemul stereo extern sunt pornite și funcționează corespunzător.

#### Apăsarea butonului microfonului nu determină reluarea redării muzicii

iPhone intră în modul adormire după ce muzica a fost oprită timp de cinci minute. Apăsați butonul principal 🗋 sau butonul Adormire/Trezire pentru a trezi iPhone.

### Căștile nu se potrivesc conectorului

iPhone este compatibil cu terțe căști echipate cu miniconector stereo standard de 3.5 milimetri. Dacă aveți un iPhone, modelul original, este posibil ca unele căști să nu se conecteze corespunzător la iPhone deoarece corpul conectorului este prea mare pentru a fi inserat în priza conectorului. Este posibil să fie disponibile adaptoare de la terți producători.

# Melodiile, conținuturile sau alte articole care nu pot fi redate

Este posibil ca melodia să fie codificată într-un format incompatibil cu iPhone. Următoarele formate de fișiere audio sunt compatibile cu iPhone. Acestea includ formatele pentru cărți audio și podcasturi:

- AAC (M4A, M4B, M4P, până la 320 Kb/s)
- · Apple Lossless (un format comprimat de înaltă calitate)
- MP3 (până la 320 Kb/s)
- MP3 Variable Bit Rate (VBR)
- WAV
- AA (text vorbit audible.com, formatele 2, 3 și 4)
- AAX (text vorbit audible.com, formatul AudibleEnhanced)
- AIFF

Următoarele formate de fișiere video sunt compatibile cu iPhone:

- H.264 (Baseline Profile Level 3.0)
- MPEG-4 (Simple Profile)

O melodie codificată utilizând formatul Apple Lossless are sunet de calitate CD, dar ocupă doar aproximativ jumătate din spațiul ocupat de aceeaşi melodie codificată utilizând formatul AIFF sau WAV. Aceeaşi melodie codificată în format AAC sau MP3 ocupă chiar mai puțin spațiu. Atunci când importați muzică de pe un CD utilizând iTunes, aceasta este convertită implicit în format AAC.

Utilizând iTunes pentru Windows, puteți converti fișiere WMA neprotejate în format AAC sau MP3. Această posibilitate poate fi utilă dacă aveți o bibliotecă muzicală codificată în format WMA.

iPhone nu este compatibil cu formatele de fișiere audio WMA, MPEG Layer 1, MPEG Layer 2 și nici cu fișierele audible.com format 1.

Dacă aveți o melodie sau un conținut video în biblioteca dvs. iTunes într-un format incompatibil cu iPhone, este posibil să le puteți converti într-un format compatibil cu iPhone. A se vedea iTunes Help pentru mai multe informații.

# **iTunes Stores**

# iTunes Wi-Fi Music Store nu este disponibil

Pentru a utiliza iTunes Wi-Fi Music Store, iPhone trebuie să adere la o rețea Wi-Fi care este conectată la Internet. Pentru informații, a se vedea "Aderarea la o rețea Wi-Fi" în pagina 34. iTunes Wi-Fi Music Store nu este disponibil în toare țările.

# Nu puteți achiziționa muzică sau aplicații

Pentru a achiziționa melodii din iTunes Wi-Fi Music Store (disponibil doar în unele țări) sau aplicații din App Store, trebuie să aveți un cont iTunes Store. Deschideți iTunes pe computerul dvs. și selectați Store > Create Account.

# Ejectarea cartelei SIM

Dacă trebuie să trimiteți dispozitivul dvs. iPhone pentru servicii sau doriți să împrumutați dispozitivul dvs. iPhone unei alte persoane și doriți să puteți efectua în continuare apeluri, este posibil să puteți utiliza cartela SIM din interiorul iPhone cu un alt telefon GSM.

**Ejectarea cartelei SIM:** Inserați extremitatea ustensilei de ejectare SIM (sau o mică agrafă de hârtie) în orificiul compartimentului SIM. Apăsați drept și cu fermitate până ce compartimentul este expulzat.

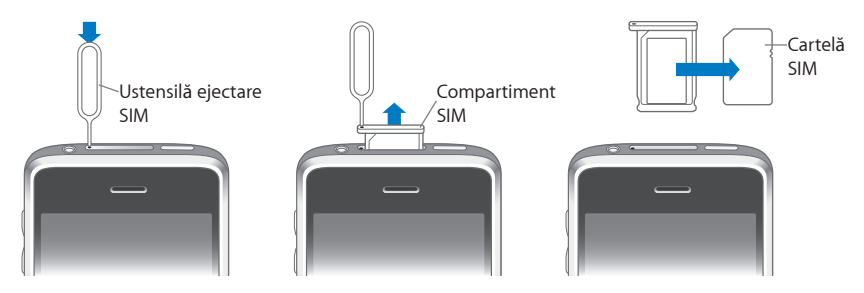

# Copie de siguranță pentru iPhone

iTunes crează copii de siguranță pentru configurări, aplicații descărcate și alte informații de pe iPhone. Puteți folosi o copie de siguranță pentru a restaura aceste articole pe dispozitivul dvs. iPhone după o restaurare de software sau pentru a transfera informațiile pe alt iPhone. Realizarea unei copii de siguranță pentru iPhone sau restaurarea pe baza unei copii de siguranță nu este același lucru cu sincronizarea conținutului și altor articole (precum melodii, podcasturi, sonerii, fotografii, conținuturi video și aplicații pe care le-ați descărcat prin intermediul iTunes) cu biblioteca dvs. iTunes. Copiile de siguranță includ configurări, aplicații descărcate și alte informații care rezidă pe iPhone. Puteți restaura aceste articole pe baza unei copii de siguranță utilizând iTunes, dar este posibil să trebuiască în plus să sincronizați din nou conținutul bibliotecii dvs. iTunes.

### Crearea copiilor de siguranță

Copiile de siguranță pot fi create astfel:

- Odată ce iPhone a fost configurat pentru sincronizare cu un anumit computer, iTunes realizează automat o copie de siguranță pentru iPhone pe acel computer atunci când sincronizați. iTunes nu va realiza automat copii de siguranță pentru un iPhone care nu este configurat pentru sincronizare cu acel computer. Dacă ați configurat iPhone pentru sincronizare automată cu iTunes pe un anumit computer, iTunes va realiza copii de siguranță pentru iPhone de fiecare dată când îl conectați la acel computer. Sincronizarea automată este activată implicit. iTunes realizează doar câte o copie de siguranță la fiecare conectare, chiar dacă realizați mai multe sincronizări înainte de deconectare.
- Dacă optați pentru actualizarea software-ului pe iPhone, iTunes va realiza automat o copie de siguranță pentru iPhone, chiar dacă nu este configurat pentru sincronizare cu iTunes pe acel computer.
- Dacă optați pentru restaurarea software-ului pe iPhone, iTunes vă întreabă dacă doriți să realizați o copie de siguranță pentru iPhone înainte de restaurare.

Dacă utilizați un set de căști sau un kit auto Bluetooth cu iPhone și restaurați configurările, trebuie să asociați din nou dispozitivul Bluetooth cu iPhone pentru a-l utiliza.

#### Restaurarea pornind de la o copie de siguranță

Puteți restaura configurări, aplicații descărcate și alte informații pe baza unei copii de siguranță, sau puteți utiliza această funcționalitate pentru a transfera aceste articole pe un alt iPhone.

#### Restaurarea iPhone pe baza unei copii de siguranță:

- 1 Conectați iPhone la computerul cu care vă sincronizați de obicei.
- 2 În iTunes, selectați iPhone în bara laterală și faceți clic pe tabul Summary.
- 3 Faceți clic pe Restore pentru a reinstala software-ul iPhone, pentru a-i restaura configurările implicite şi pentru a şterge datele stocate pe iPhone. În iTunes 7.7, puteți de asemenea restaura pe baza unei copii de siguranță fără a şterge datele stocate pe iPhone.

*Notă:* Datele șterse nu mai sunt accesibile prin intermediul interfeței de utilizare iPhone, dar nu sunt șterse permanent de pe iPhone decât atunci când sunt suprascrise cu noi date. Pentru informații despre ștergerea permanentă a conținutului și configurărilor, a se vedea "Resetarea iPhone" în pagina 122.

Când vă este solicitat, selectați opțiunea de a restaura configurările, aplicațiile descărcate și alte informații pe baza unei copii de siguranță și selectați copia de siguranță pe care doriți să o utilizați. Copiile de siguranță multiple sunt listate după dispozitiv în ordine cronologică pornind de la cea mai recentă copie de siguranță pentru un dispozitiv.

### Eliminarea unei copii de siguranță

Puteți elimina o copie de siguranță pentru iPhone din lista copiilor de siguranță din iTunes versiunea 7.5 sau mai recentă. Ați putea dori aceasta, de exemplu, dacă o copie de siguranță a fost creată pe computerul altei persoane.

#### Eliminarea unei copii de siguranță:

- 1 În iTunes, deschideți iTunes Preferences.
  - Windows: Selectați Edit > Preferences.
  - Mac: Selectați iTunes > Preferences.
- 2 Faceți clic pe Syncing (iPhone nu trebuie să fie conectat).
- 3 Selectați copia de siguranță pe care doriți să o eliminați şi faceți clic pe Remove Backup.
- 4 Confirmați că doriți eliminarea copiei de siguranță selectate făcând clic pe Remove Backup.
- 5 Faceți clic pe OK pentru a închide fereastra iTunes Preferences.

Pentru mai multe informații despre copiile de siguranță, inclusiv configurările și informațiile stocate într-o copie de siguranță, vizitați support.apple.com/kb/HT1766.

# Actualizarea și restaurarea software-ului iPhone

Puteți utiliza iTunes pentru actualizarea sau reinstalarea software-ului iPhone, pentru restaurarea configurărilor implicite și pentru ștergerea datelor de pe iPhone.

- Dacă realizați o actualizare, software-ul iPhone este actualizat dar aplicațiile descărcate, configurările și melodiile nu sunt afectate.
- Dacă realizați o restaurare, cea mai recentă versiune a software-ului iPhone este reinstalată, configurările implicite sunt restaurate, şi datele stocate pe iPhone sunt şterse, inclusiv aplicațiile descărcate, melodiile, conținuturile video, contactele, fotografiile, calendarele şi orice alte date. În iTunes 7.7, puteți de asemenea restaura pe baza unei copii de siguranță fără a şterge datele stocate pe iPhone.

*Notă:* Datele șterse nu mai sunt accesibile prin intermediul interfeței de utilizare iPhone, dar nu sunt șterse permanent de pe iPhone decât atunci când sunt suprascrise cu noi date. Pentru informații despre ștergerea permanentă a conținutului și configurărilor, a se vedea "Resetarea iPhone" în pagina 122.

#### Actualizarea sau restaurarea iPhone:

- 1 Asigurați-vă că dispuneți de o conexiune Internet și aveți instalată cea mai recentă versiune iTunes de la www.apple.com/itunes.
- 2 Conectați iPhone la computerul dvs.
- 3 Selectați iPhone în bara laterală iTunes și faceți clic pe tabul Summary.
- 4 Faceți clic pe "Check for Update." iTunes vă informează dacă o versiune mai nouă a software-ului iPhone este disponibilă.
- 5 Faceți clic pe Update pentru a instala cea mai recentă versiune a software-ului. Sau faceți clic pe Restore pentru restaurare. Urmați instrucțiunile de pe ecran pentru a finaliza procesul de restaurare.

Pentru mai multe informații despre actualizarea și restaurarea software-ului iPhone, vizitați support.apple.com/kb/HT1414.

# Funcționalități de accesibilitate iPhone

Următoarele funcționalități vă facilitează utilizarea iPhone dacă aveți o dizabilitate.

### Compatibilitate TTY (disponibilă în unele regiuni)

Utilizați iPhone în mod TTY cu accesoriul iPhone TTY Adapter (disponibil separat) pentru a utiliza un teleimprimator (TTY). A se vedea "Utilizarea iPhone cu un teleimprimator (TTY)" în pagina 127.

### Subtitrări codate

În funcție de disponibilitate, puteți activa subtitrările codate pentru conținuturile video prevăzute cu această facilitate. A se vedea "Video" în pagina 131.

### Dimensiunea minimă a fontului pentru mesajele e-mail

Configurați dimensiunea minimă a fontului pentru textele mesajelor Mail cu opțiunile Large, Extra Large sau Giant pentru a spori lizibilitatea. A se vedea "Mail" în pagina 124.

### Tastatură mare

Realizați apeluri telefonice prin simpla atingere a înregistrărilor din listele dvs. de contacte și de numere favorite. Atunci când trebuie să compuneți un număr, tastatura numerică de mari dimensiuni a dispozitivului iPhone uşurează această acțiune. A se vedea "Apeluri telefonice" în pagina 38.

# Apropierea prin zoom

Apăsați de două ori rapid sau desfaceți două degete pentru a apropia prin zoom pagini web, fotografii și hărți. A se vedea "Apropiere sau depărtare prin zoom" în pagina 28.

### **Visual Voicemail**

Controalele de redare și oprire temporară din Visual Voicemail vă permit să controlați redarea mesajelor. Trageți capul de redare din bara de derulare pentru a repeta o porțiune a mesajului care este greu de înțeles. A se vedea "Consultarea mesageriei vocale" în pagina 42.

## Sonerii ce pot fi descărcate și atribuite

Puteți descărca și atribui sonerii distinctive persoanelor din lista dvs. de contacte pentru identificarea audibilă a apelanților. Creați și descărcați sonerii suplimentare pe baza melodiilor dvs. favorite din iTunes Store (vânzare separată). A se vedea "Configurarea soneriilor" în pagina 45 și "Crearea soneriilor" în pagina 45.

### Convorbiri prin mesagerie instant (IM)

Utilizați browserul web integrat Safari pentru a profita de serviciile de mesagerie instant (IM) bazate pe web optimizate pentru iPhone precum Meebo.com, BeeJive.com și eBuddy.com care sunt compatibile cu servicii IM populare precum AIM, MobileMe, ICQ, Yahoo, Google talk și MSN.

### Acces universal în Mac OS X

Profitați de funcționalitățile Universal Access din Mac OS X atunci când utilizați iTunes pentru a sincroniza informații și conținut din biblioteca dvs. iTunes pentru iPhone. În Finder, selectați Help > Mac Help, apoi căutați după "universal access."

Pentru mai multe informații despre funcționalitățile pentru accesibilitate iPhone și Mac OS X, vizitați www.apple.com/ro/accessibility.

# Alte resurse

\_

# Informații referitoare la siguranță, software și servicii

Următorul tabel explică de unde puteți obține mai multe informații referitoare la siguranță, software și servicii pentru iPhone.

| Pentru a afla mai multe despre                                                                                | Procedați astfel                                                                                                    |
|----------------------------------------------------------------------------------------------------|----------------------------------------------------------------------------------------------------|
| Utilizarea iPhone în condiții de siguranță                                                                    | Consultați <i>Ghidul de informații</i><br><i>importante despre produs</i> la<br>www.apple.com/ro/support/manuals/iphone<br>pentru cele mai recente informații referitoare la<br>siguranță și reglementări. |
| Servicii și asistență tehnică, sfaturi, forumuri<br>de discuții și descărcări software Apple pentru<br>iPhone | Vizitați www.apple.com/ro/support/iphone.                                                                                                    |
| Servicii și asistență tehnică din partea<br>operatorului dvs.                                                 | Contactați operatorul dvs. sau vizitați site-ul web<br>al operatorului dvs.                                                                                                    |
| Cele mai recente informații despre iPhone                                                                     | Vizitați www.apple.com/ro/iphone.                                                                                                    |
| Utilizarea iTunes                                                                                             | Deschideți iTunes și selectați Help > iTunes<br>Help. Pentru un tutorial iTunes online<br>(disponibil doar în unele regiuni), vizitați<br>www.apple.com/support/itunes.                                    |
| MobileMe                                                                                                    | Vizitați www.me.com.                                                                                                    |
| Utilizarea iPhoto pe Mac OS X                                                                                 | Deschideți iPhoto și selectați Help > iPhoto Help.                                                                                                    |
| Utilizarea Address Book pe Mac OS X                                                                           | Deschideți Address Book și selectați Help ><br>Address Book Help.                                                                                                    |
| Utilizarea iCal pe Mac OS X                                                                                   | Deschideți iCal și selectați Help > iCal Help.                                                                                                    |

| Pentru a afla mai multe despre                                                                                              | Procedați astfel                                                                                                    |
|----------------------------------------------------------------------------------------------------|----------------------------------------------------------------------------------------------------|
| Microsoft Outlook, Windows Address Book,<br>Adobe Photoshop Album şi Adobe Photoshop<br>Elements                            | Consultați documentația care însoțește<br>respectivele aplicații.                                                                                                    |
| Aflarea numărului serial al dispozitivului dvs.<br>iPhone sau a numărului International Mobile<br>Equipment Identity (IMEI) | Puteți găsi numărul serial și numărul IMEI pentru<br>dispozitivul dvs. iPhone pe ambalajul iPhone.<br>Alternativ, pe iPhone, selectați Settings ><br>General > About din ecranul principal. În iTunes<br>(versiunea 7.6 sau mai recentă) pe computerul<br>dvs., țineți apăsată tasta Control și selectați<br>Help > About iTunes (Windows) sau iTunes ><br>About iTunes (Mac), apoi eliberați tasta Control.<br>(Apăsați bara Space pentru a opri temporar<br>defilarea.) |
| Obținerea de servicii în garanție                                                                                           | În primul rând, urmați sfaturile din acest<br>manual și din resursele online. Apoi vizitați<br>www.apple.com/support sau consultați <i>Ghidul</i><br><i>de informații importante despre produs</i> la<br>www.apple.com/ro/support/manuals/iphone.                                                                                                    |
| Utilizarea iPhone într-un mediu organizațional                                                                              | Vizitați www.apple.com/iphone/enterprise.                                                                                                    |

# Manual de utilizare optimizat pentru iPhone

Manualul de utilizare *iPhone*, optimizat pentru vizualizarea pe iPhone, este disponibil la help.apple.com/iphone.

**Vizualizarea manualului pe iPhone:** În Safari, apăsați A, apoi apăsați semnul de carte *iPhone User Guide*.

Adăugarea unui Web Clip pentru manual în ecranul principal: În timp de vizualizați manualul, apăsați +, apoi apăsați "Add to Home Screen."

🗯 © 2008 Apple Inc. Toate drepturile rezervate.

Apple, logoul Apple, AirPort, Cover Flow, FireWire, iCal, iPhoto, iPod, iTunes, Keynote, Mac, Macintosh, Mac OS, Numbers, Pages și Safari sunt mărci comerciale ale Apple Inc., înregistrate în S.U.A și alte țări.

Finder, iPhone, Multi-Touch și Shuffle sunt mărci comerciale ale Apple Inc.

iTunes Store este o marcă de serviciu a Apple Inc., înregistrată în S.U.A și alte țări.

MobileMe este o marcă de serviciu a Apple Inc.

Marca și logourile Bluetooth<sup>®</sup> sunt mărci comerciale înregistrate deținute de Bluetooth SIG, Inc. și orice utilizare a acestor mărci de către Apple Inc. este sub licență.

Adobe și Photoshop sunt mărci comerciale sau mărci înregistrate ale Adobe Systems Incorporated în S.U.A și/sau alte țări.

Alte nume de companii și produse menționate în prezentul document pot fi mărci comerciale ale respectivelor companii.

Menționarea produselor de la terțe părți este pur informativă și nu constituie nici un angajament și nici o recomandare. Apple nu își asumă nici o responsabilitate cu privire la performanțele sau utilizarea acestor produse. Toate înțelegerile, acordurile sau garanțiile, după caz, se aplică direct între vânzător potențialii utilizatori. Au fost făcute toate eforturile pentru a se asigura acuratețea informațiilor din acest manual. Apple nu este responsabil de erorile de redactare sau tipărire.

Solicitări de drepturi pentru brevetele S.U.A Numerele 4,631,603, 4,577,216, 4,819,098 și 4,907,093 sub licență exclusiv pentru utilizare de vizionare limitată.

RO019-1337/2008-07-15